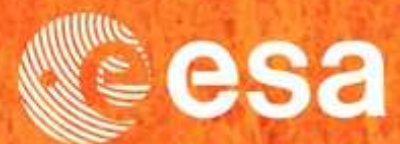

## → 2nd ADVANCED COURSE ON RADAR POLARIMETRY

**PRACTICAL PART - 2** 

## Earth Observation Scientific Investigator Package

## **Single Data Set Package**

## **Multi Data Set Package**

21-25 January 2013 | ESA-ESRIN | Frascati (Rome), Italy

**European Space Agency** 

#### **PolSARpro v5.0 SOFTWARE**

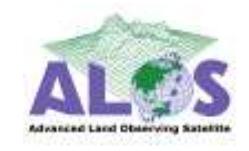

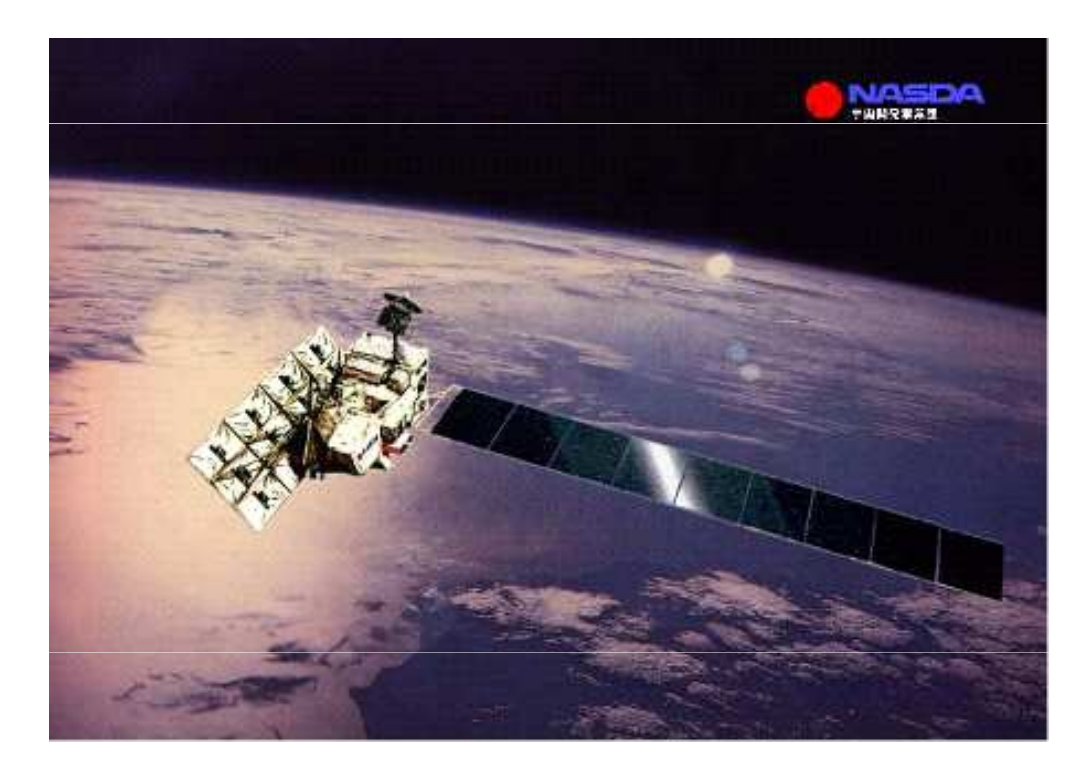

#### ALOS : Advanced Land Observing Satellite PALSAR : Phase Array L-Band SAR

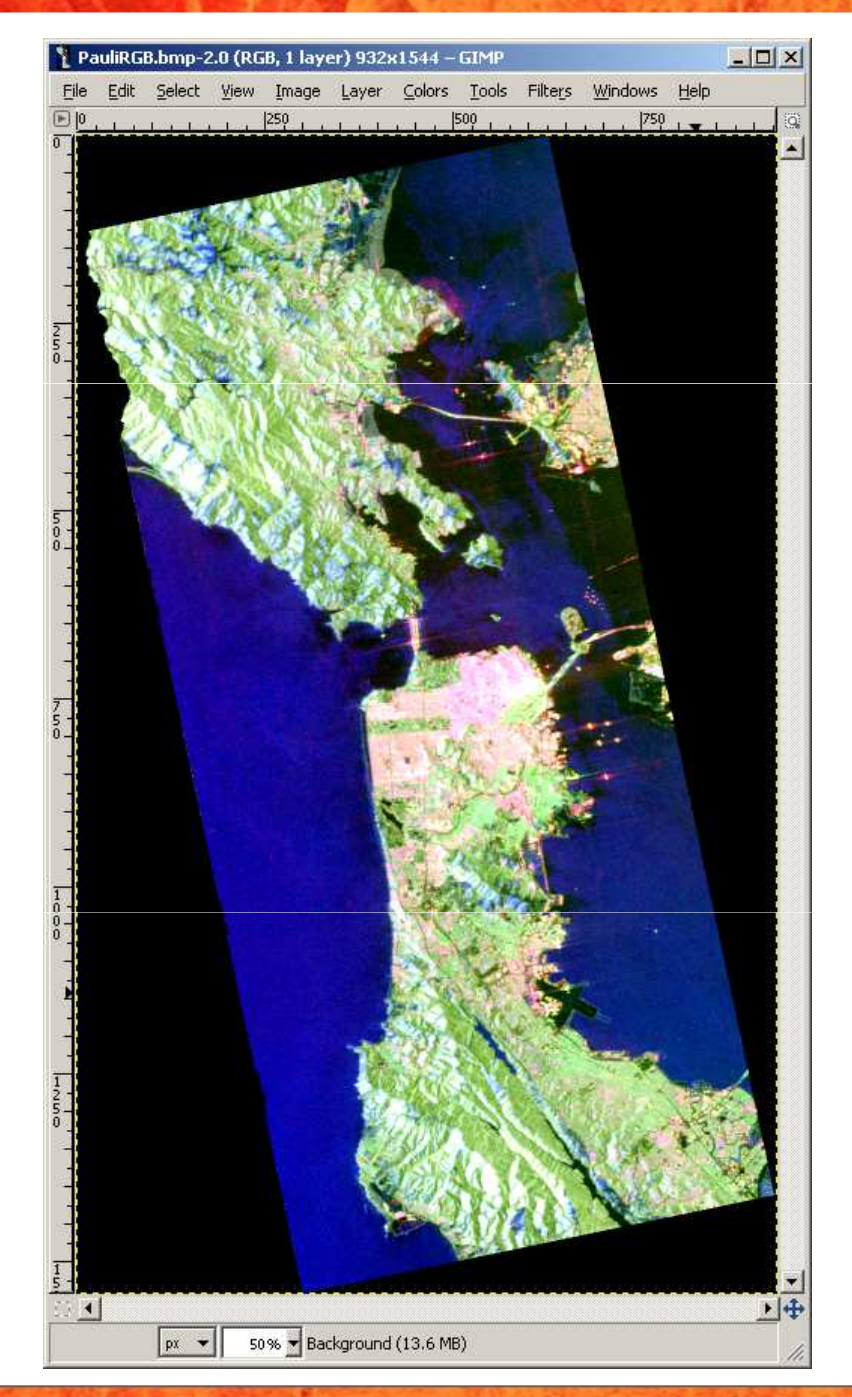

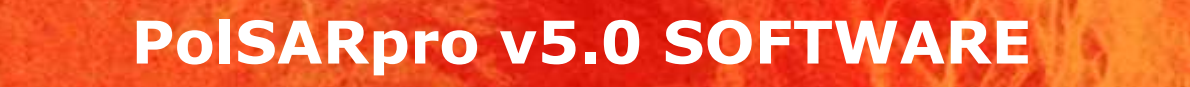

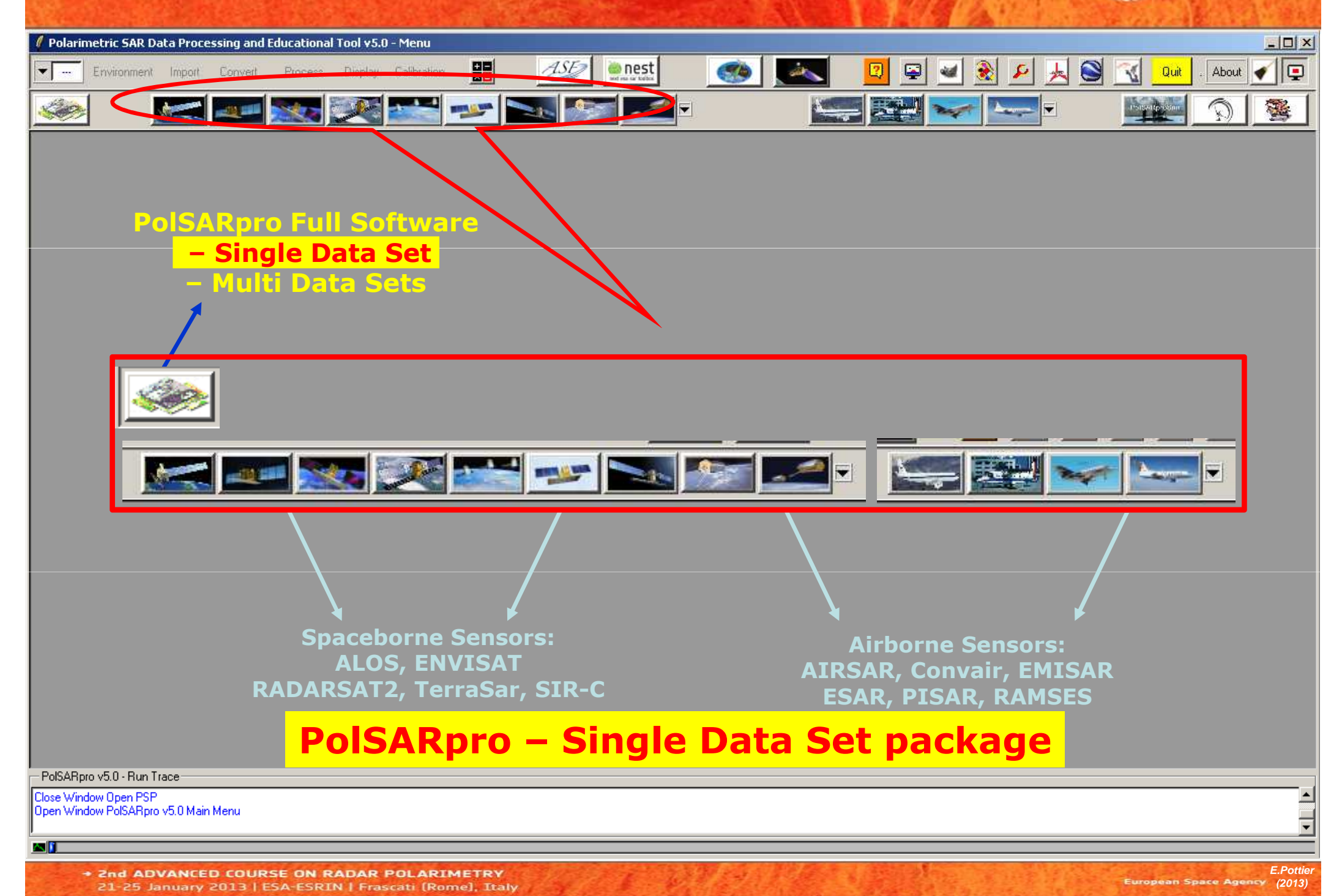

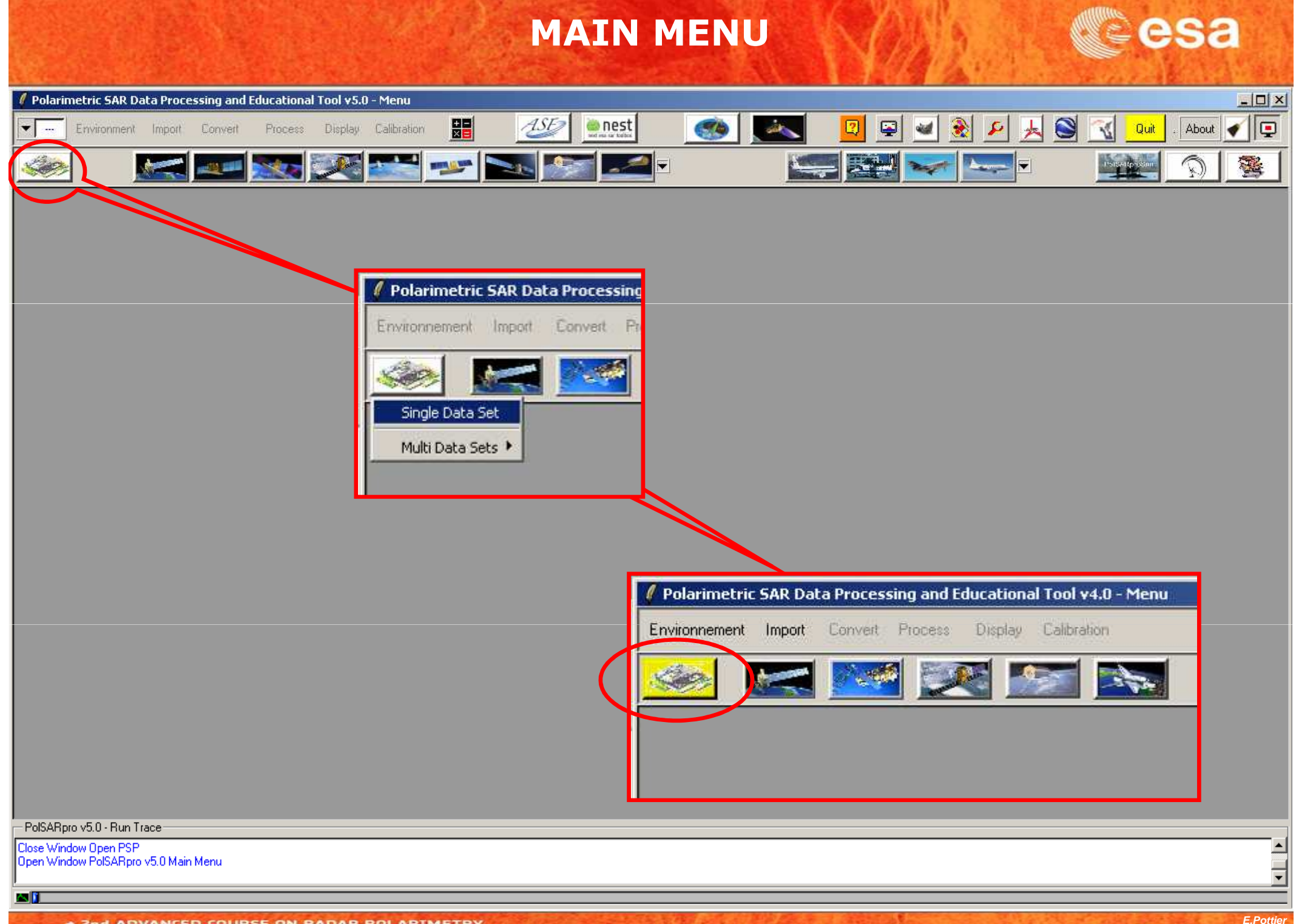

Pand ADVANCED COURSE ON RADAR POLARIMETRY 21-25 January 2013 | ESA-ESRIN | Frascati (Rome), Italy

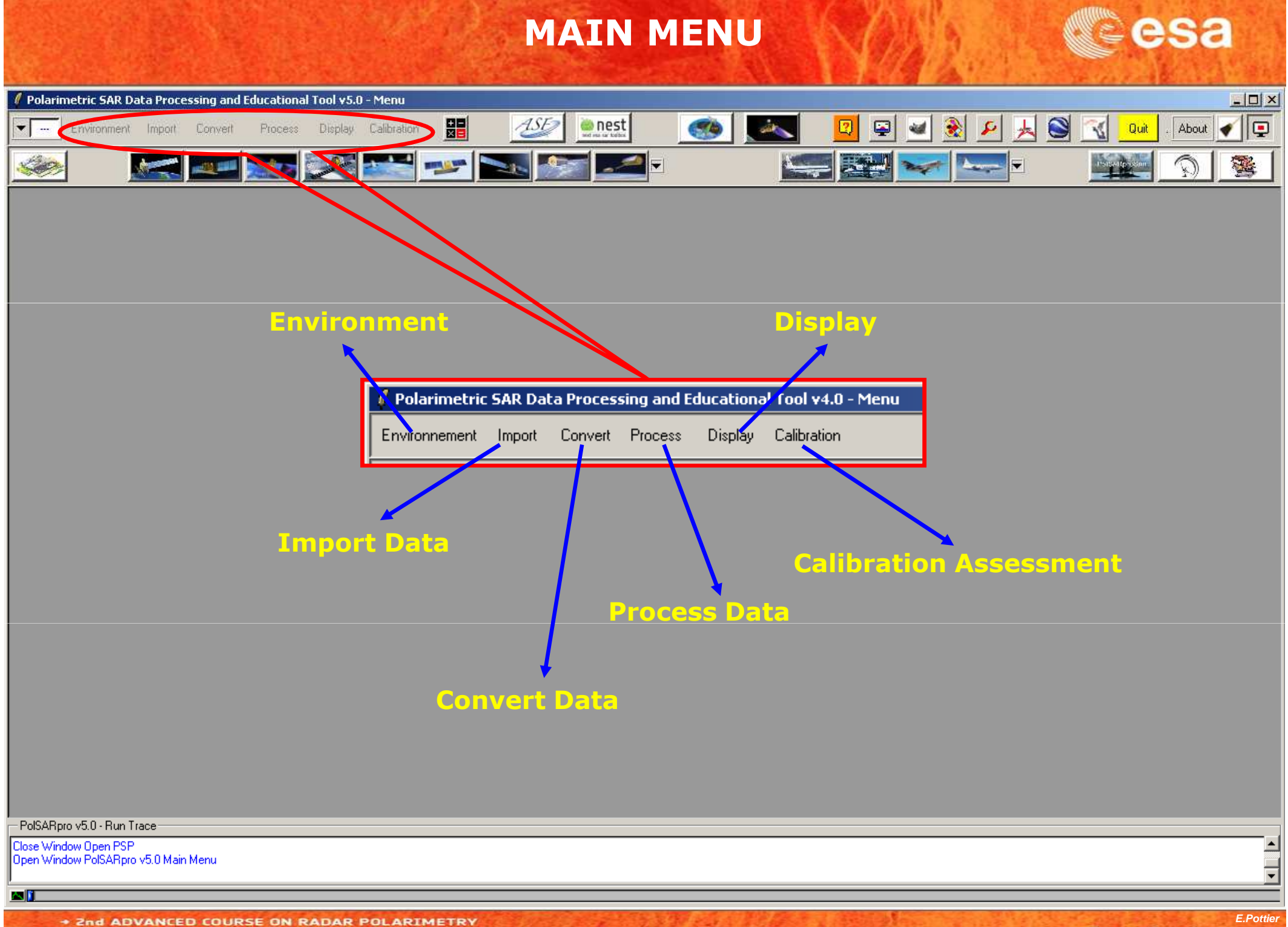

21-25 January 2013 | ESA-ESRIN | Frascati (Rome), Italy

### **PROCESSING CHAIN**

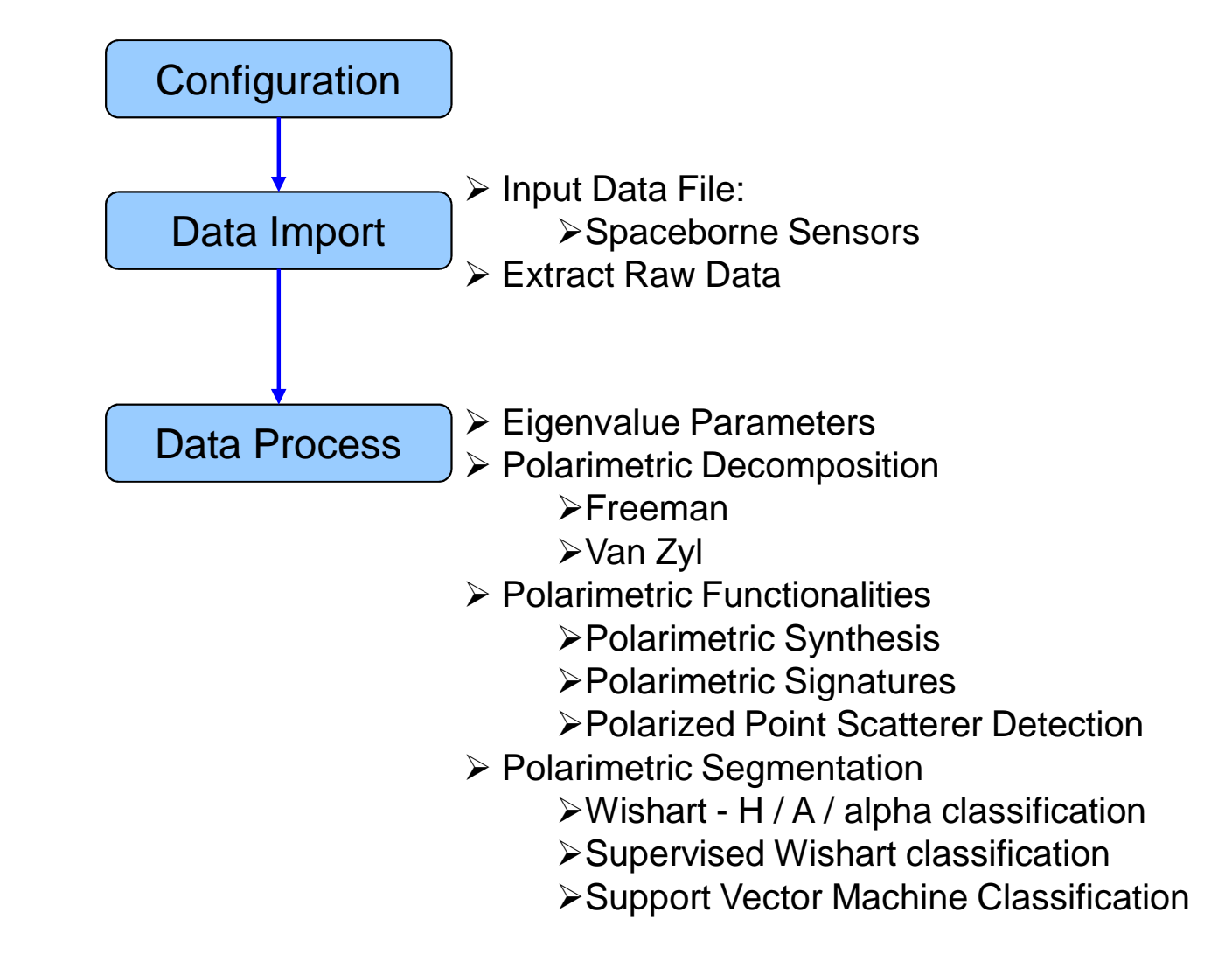

### **PROCESSING CHAIN**

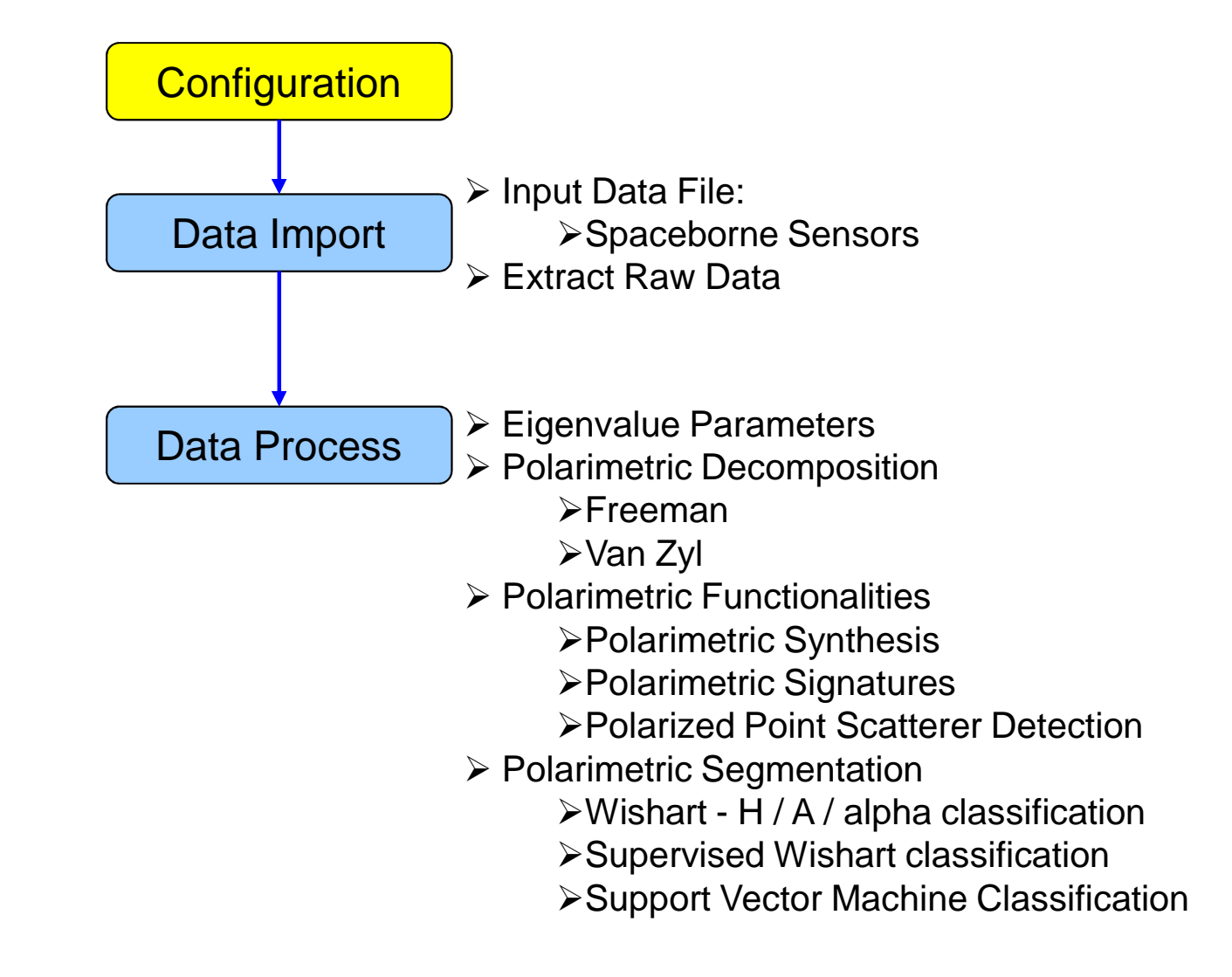

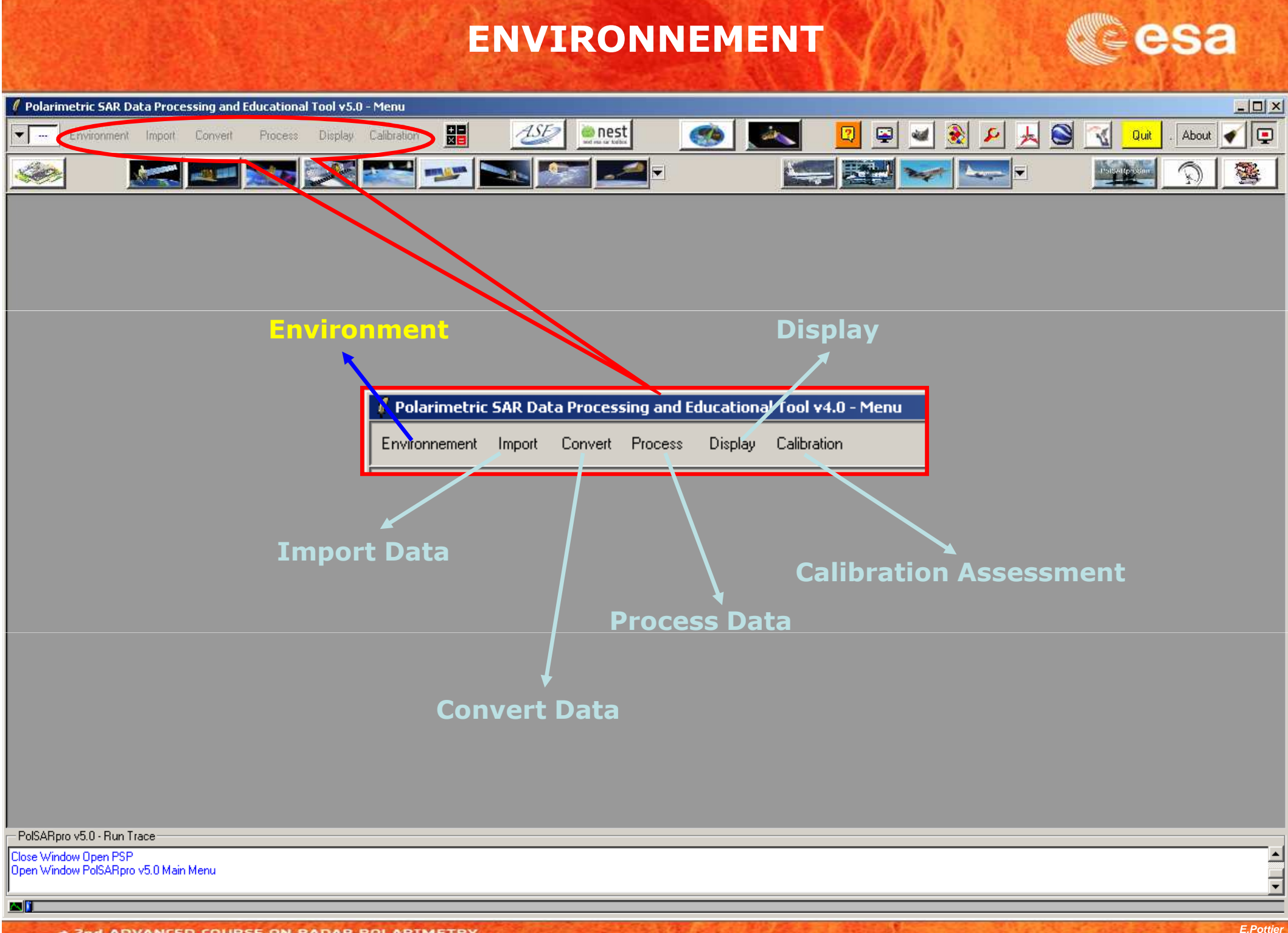

 ADVANCED COURSE ON RADAR POLARIMETRY 21-25 January 2013 | ESA-ESRIN | Frascati (Rome), Italy

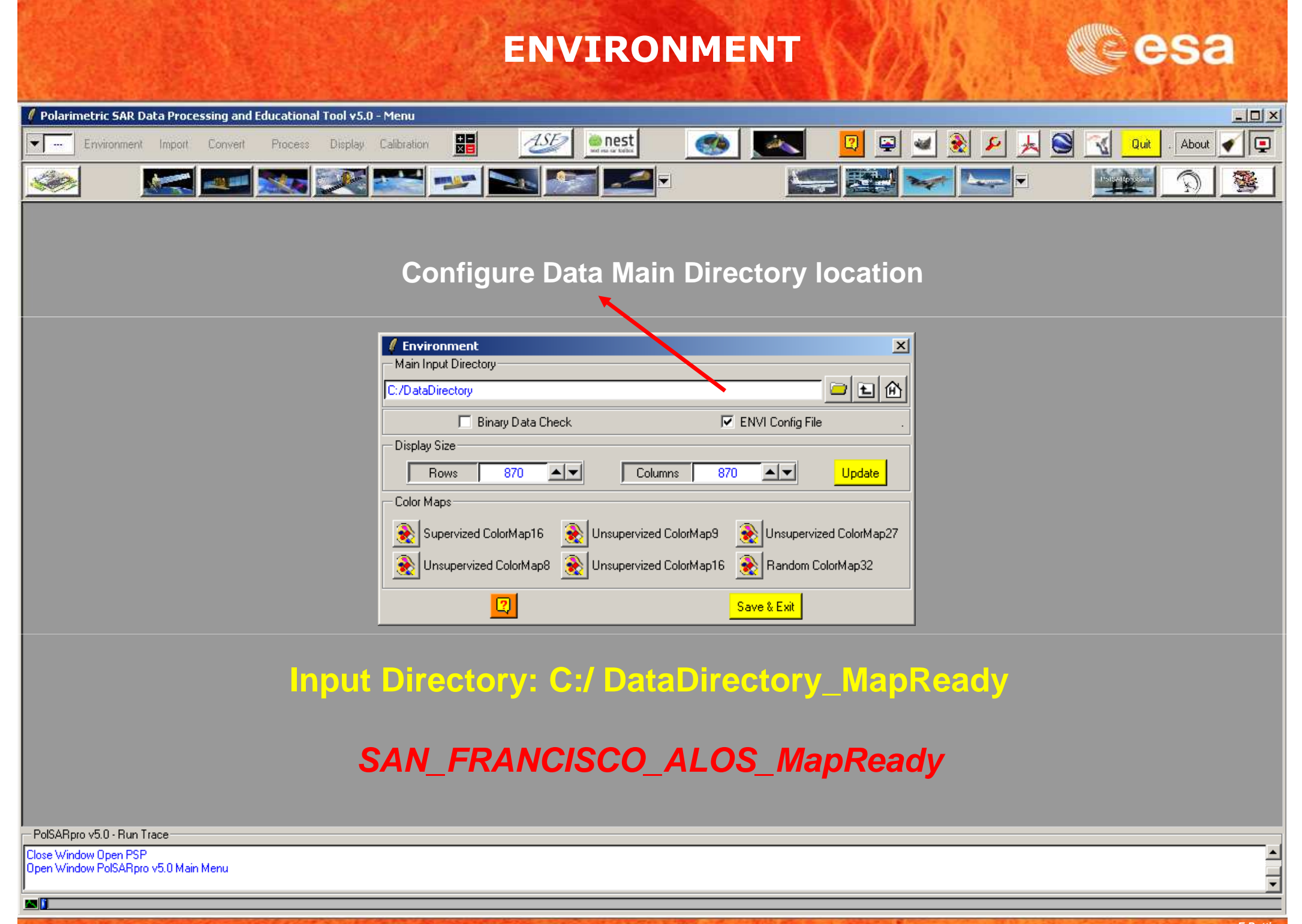

 2nd ADVANCED COURSE ON RADAR POLARIMETRY 21-25 January 2013 | ESA-ESRIN | Frascati (Rome), Italy

### **PROCESSING CHAIN**

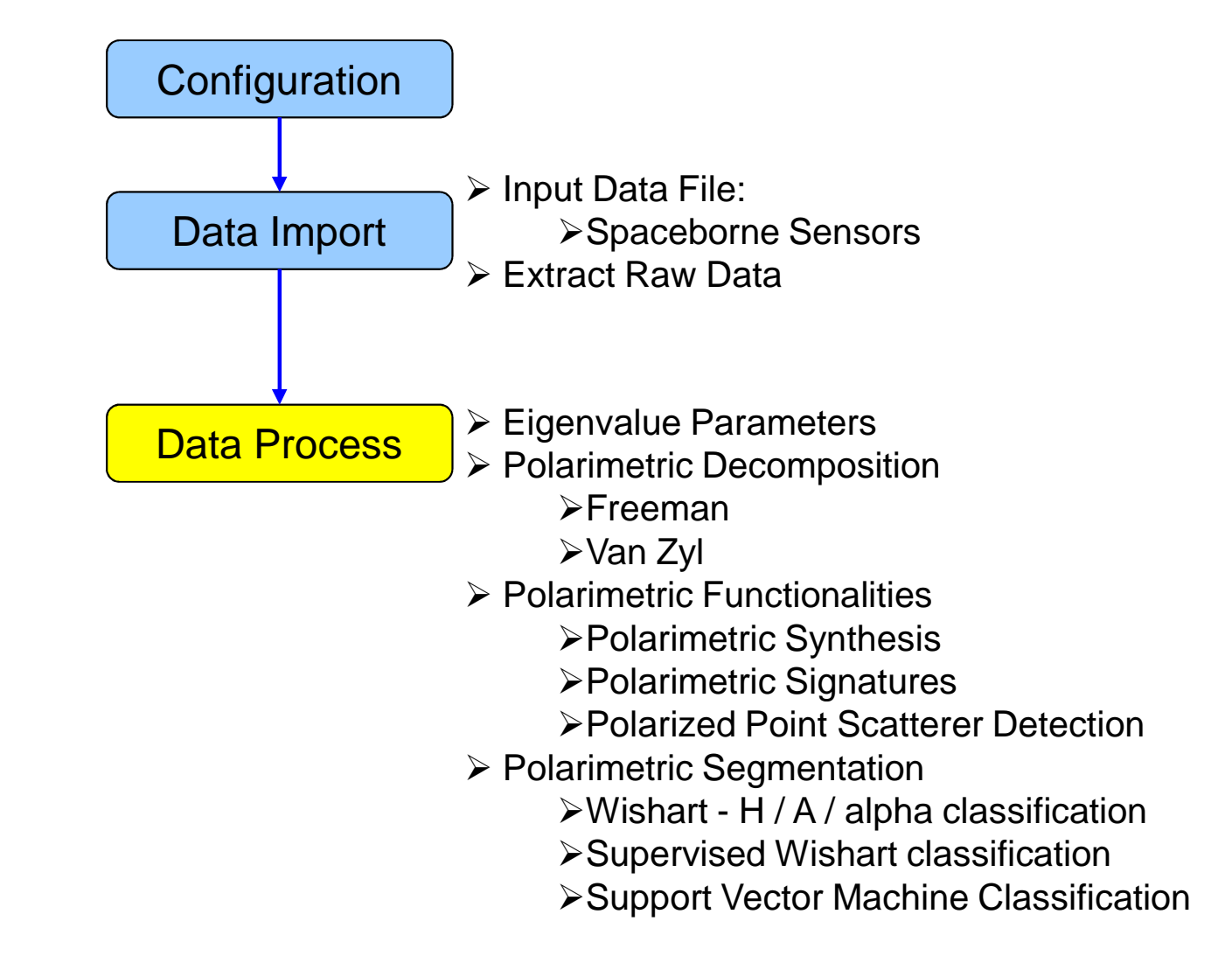

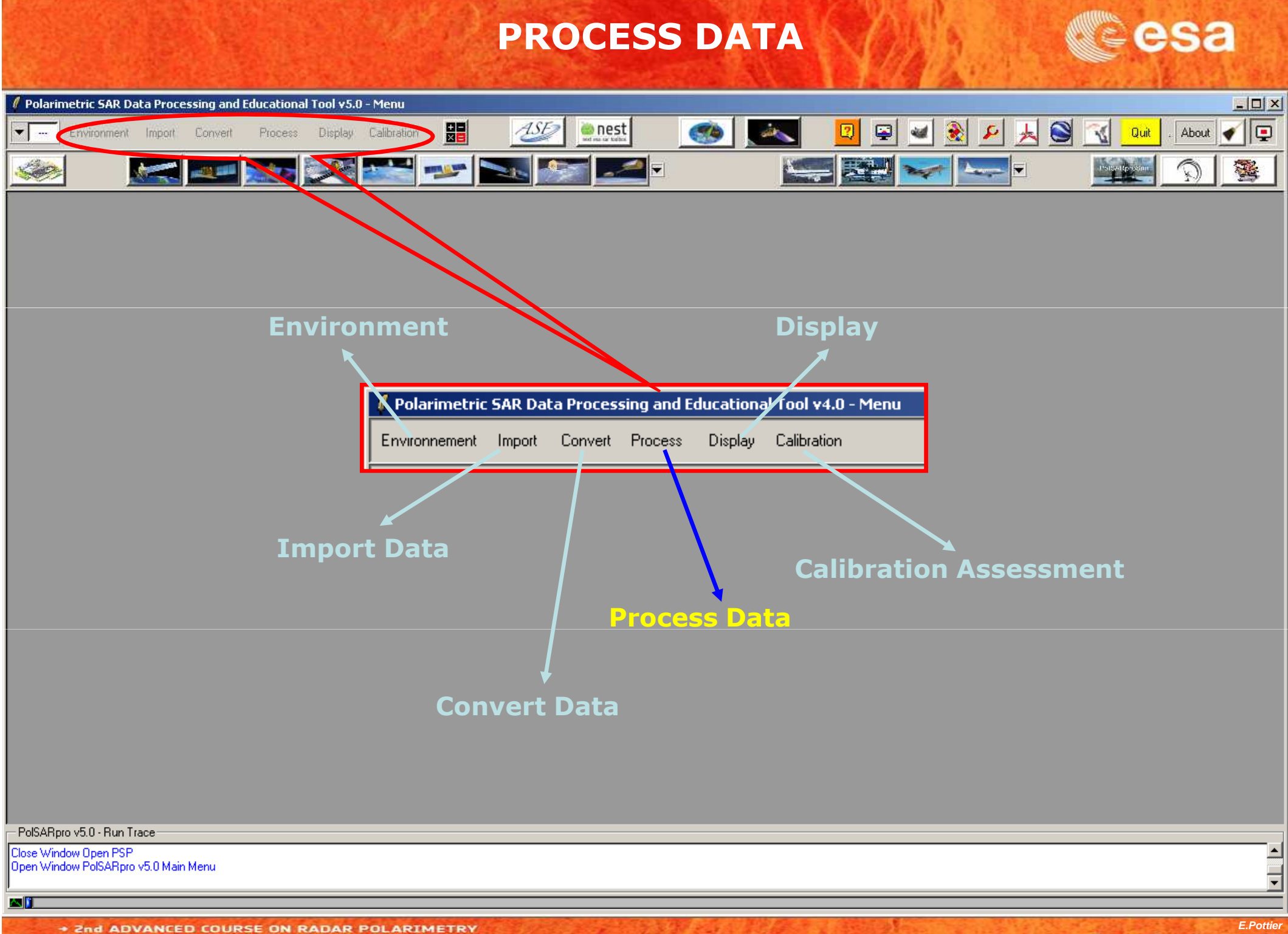

2nd ADVANCED COURSE ON RADAR POLARIMETRY 21-25 January 2013 | ESA-ESRIN | Frascati (Rome), Italy

#### **PROCESS DATA**

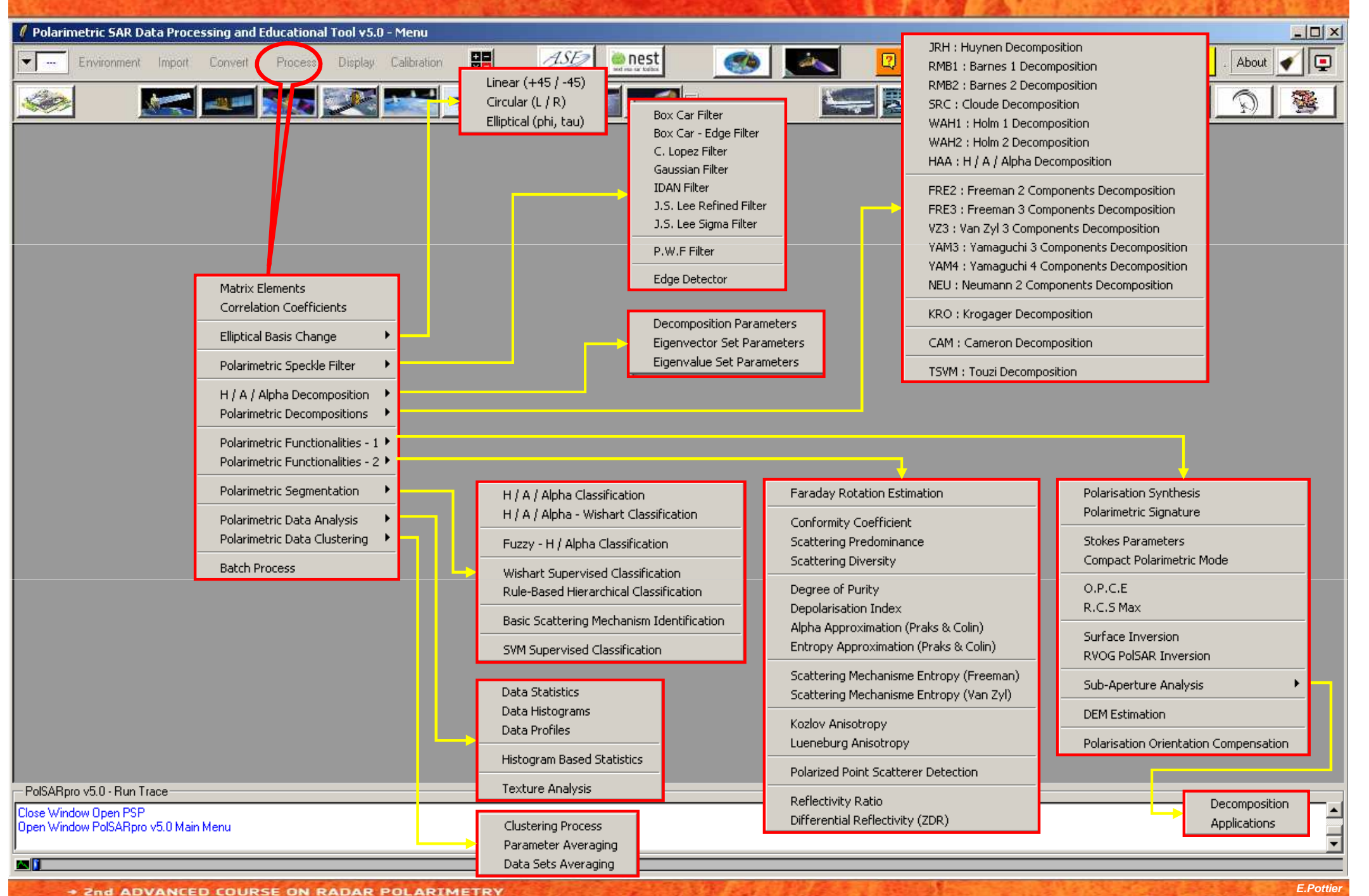

21-25 January 2013 | ESA-ESRIN | Frascati (Rome), Italy

### **PROCESSING CHAIN**

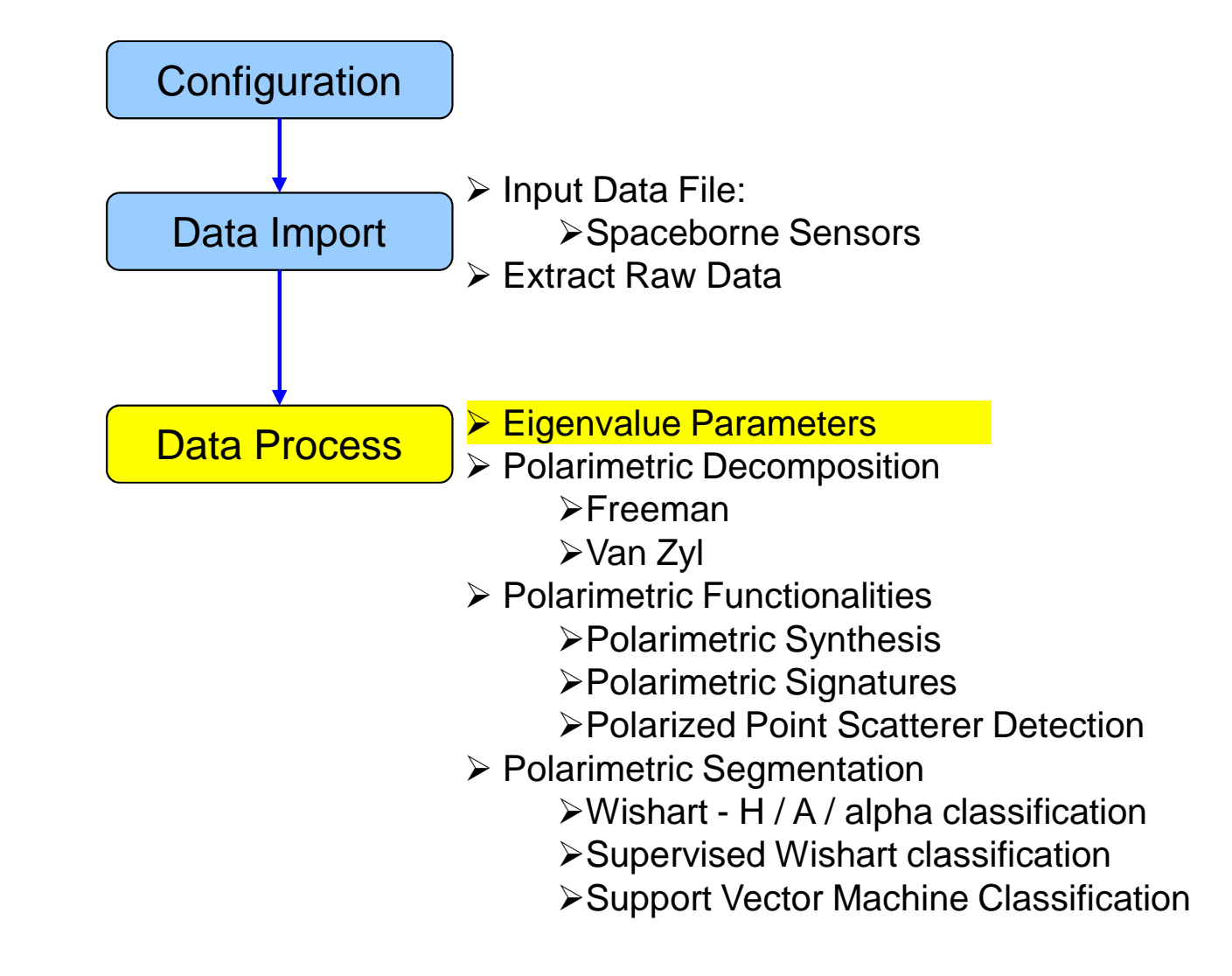

#### **PROCESS DATA**

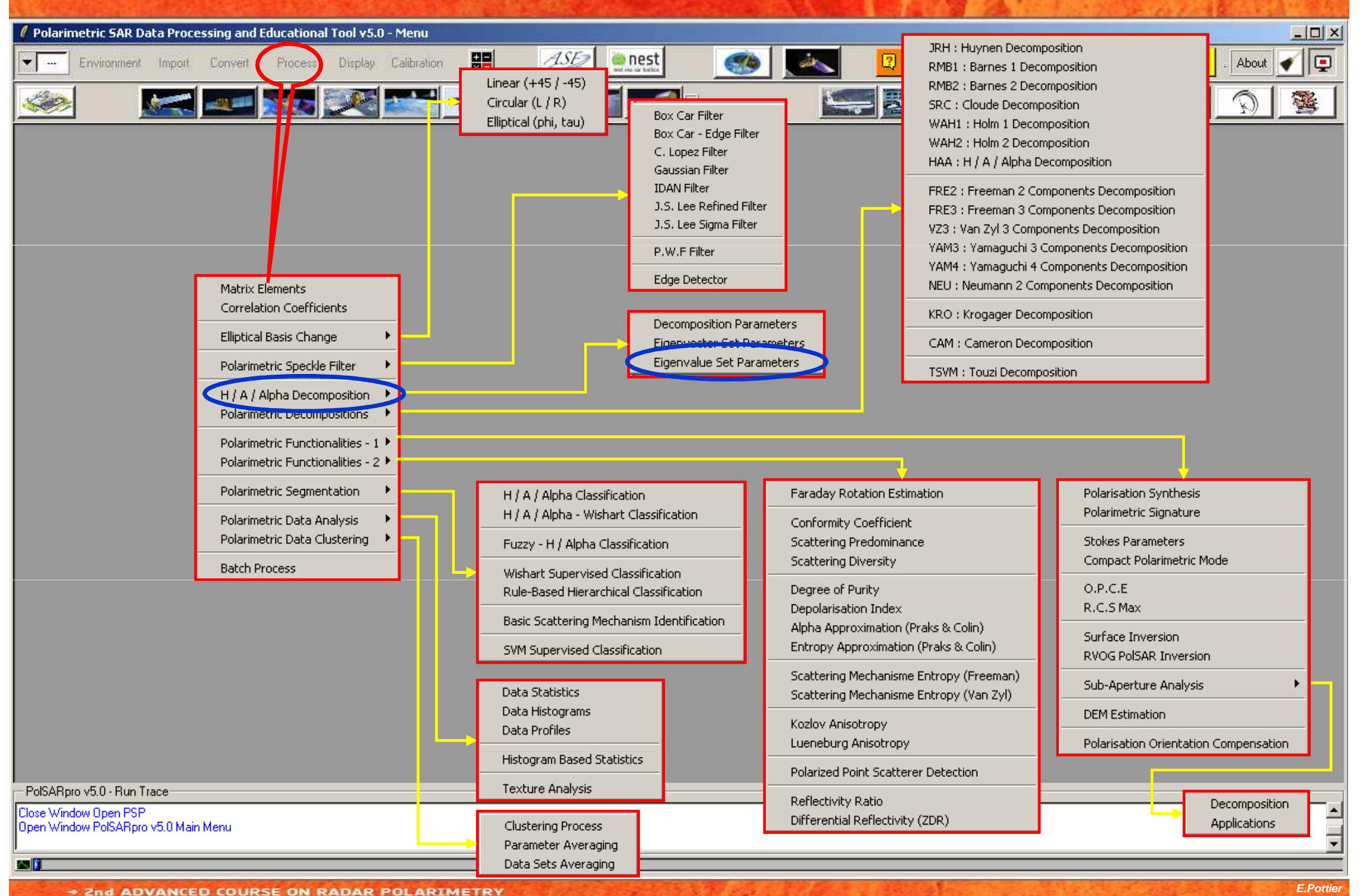

21-25 January 2013 | ESA-ESRIN | Frascati (Rome), Italy

#### **EIGENVALUE SET PARAMETERS**

| Environment       Ingels       Convent       Display       Call and the convention of the convention of the conventing of the convention of the convention of the                                     |
|----------------------------------------------------------------------------------------------------|
| Image: Image: |
| Image: Data Processing: H / A / Alpha Eigenvalue Set Parameters       X         Input Directory       C: ObtaDirectory.       X         C: ObtaDirectory.       C: ObtaDirectory.       X         C: ObtaDirectory.       X       X         C: ObtaDirectory.       X       X         C: ObtaDirectory.       X       X         C: ObtaDirectory.       X       X         C: ObtaDirectory.       X       X         C: ObtaDirectory.       X       X         C: ObtaDirectory.       X       X         C: ObtaDirectory.       X       X         C: ObtaDirectory.       X       X         C: ObtaDirectory.       X       X         C: ObtaDirectory.       X       X         C: ObtaDirectory.       X       X         C: ObtaDirectory.       X       X         C: ObtaDirectory.       X       X         With Parameters       X       X         With Parameters       X       X         With Parameters       X       X         With Parameters       X       X         With Parameters       X       X         With Para       X       X                                                                                                    |
| Do it Yourself:       Image: Shannon Entropy (H = Hi + Hp)       Image: BMP         Image: Description of the second second                                             |
| Select some elements, set the parameters and view the corresponding BMP files                                                                                                    |
| (select BMP).                                                                                                    |

Close Window Open PSP

AN 🚺

Open Window PolSARpro volu Main Menu

### EIGENVALUE SET PARAMETERS

#### **Entropy Shannon**

**Entropy I** 

#### **Entropy P**

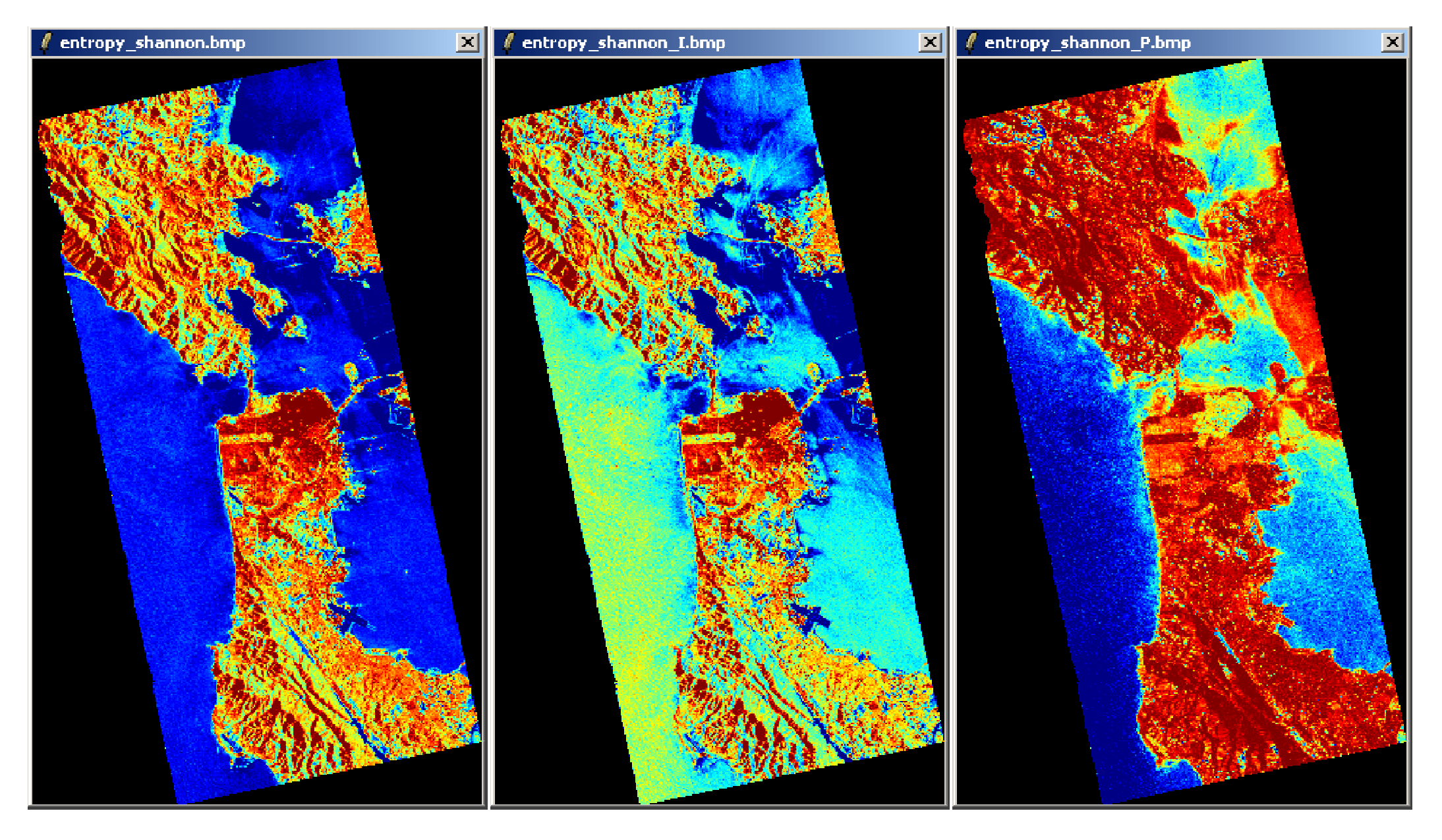

### EIGENVALUE SET PARAMETERS

#### **Anisotropy Lueneburg**

#### **Polarisation Fraction**

#### **R.V.I**

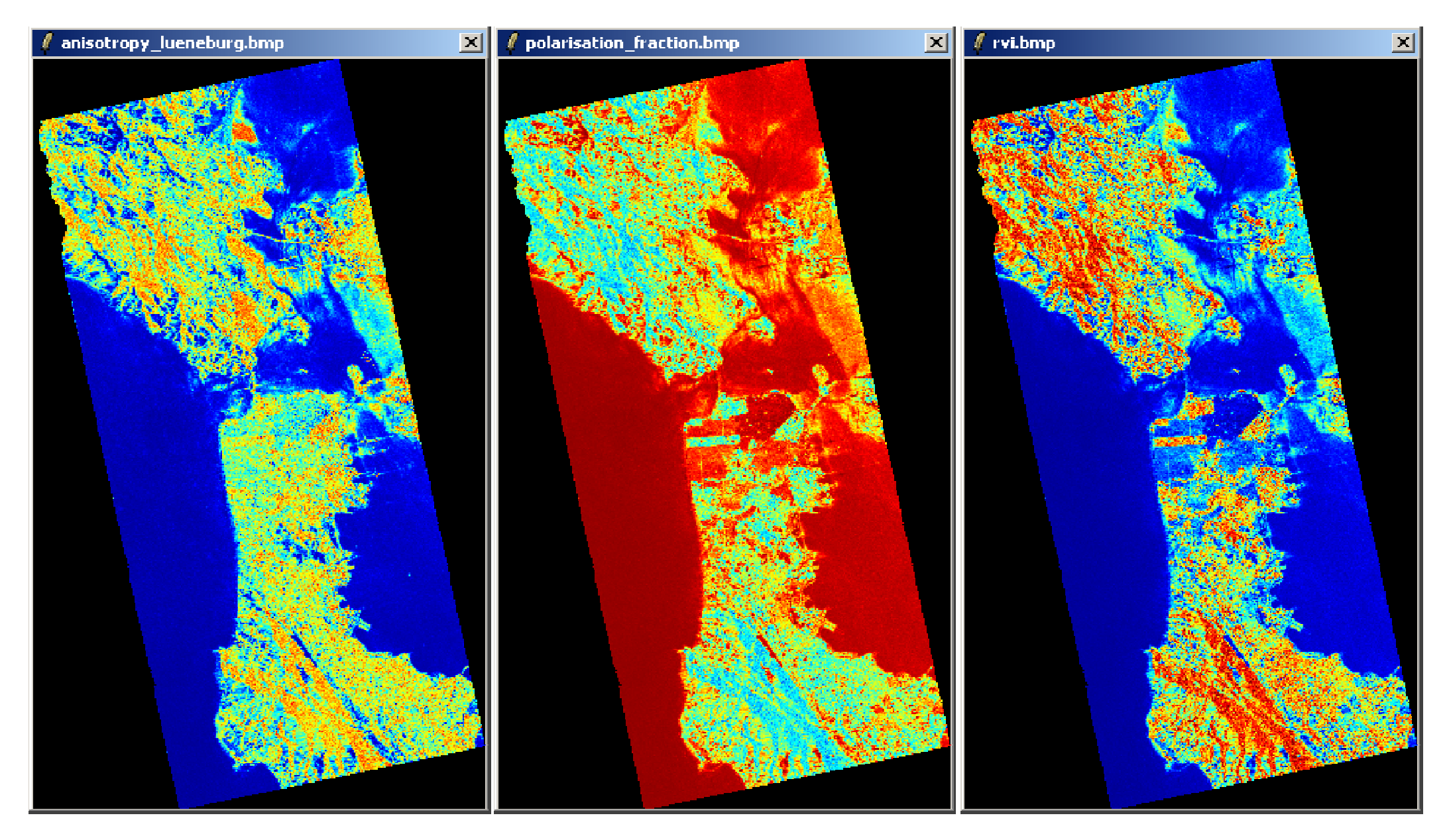

### **PROCESSING CHAIN**

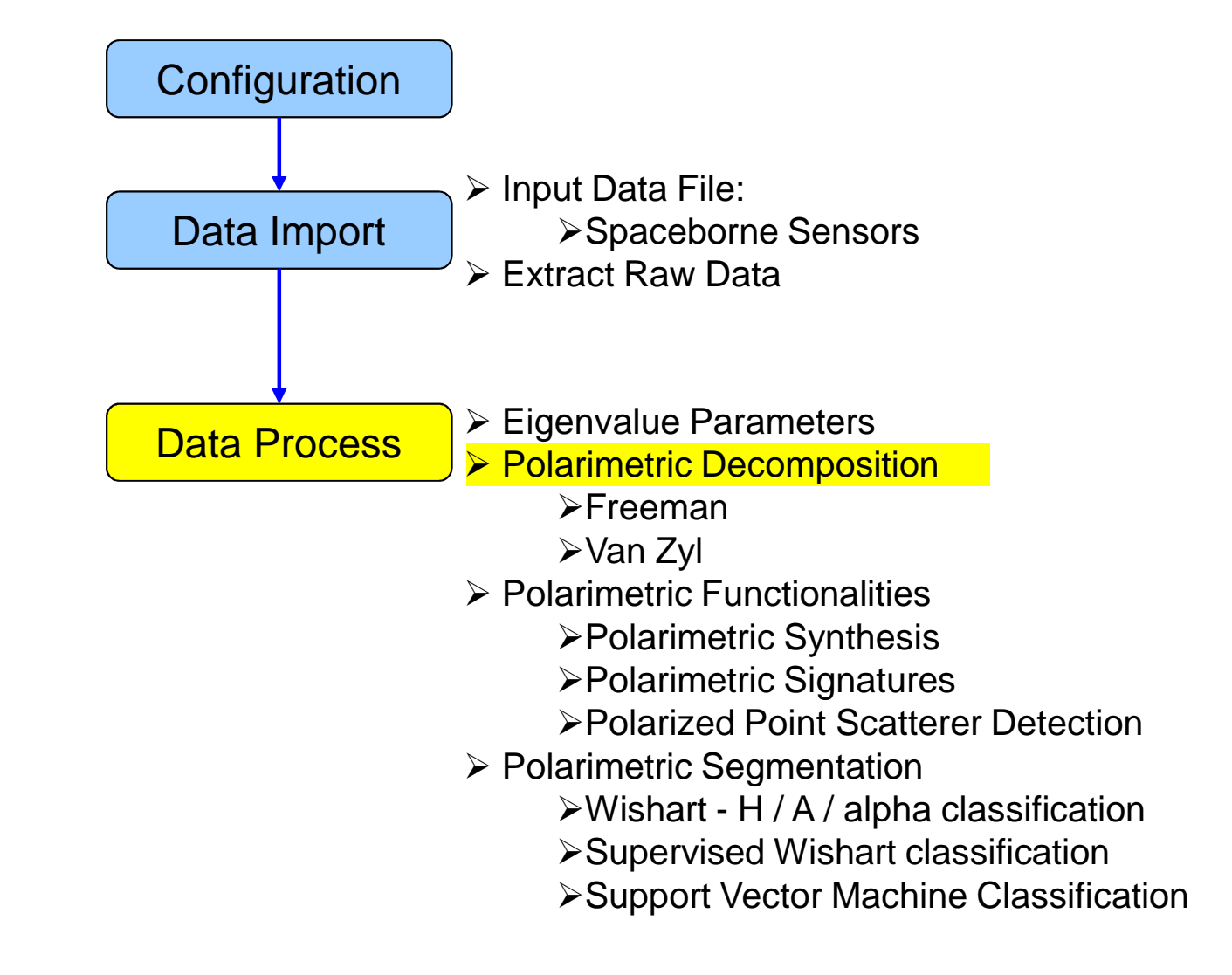

#### **PROCESS DATA**

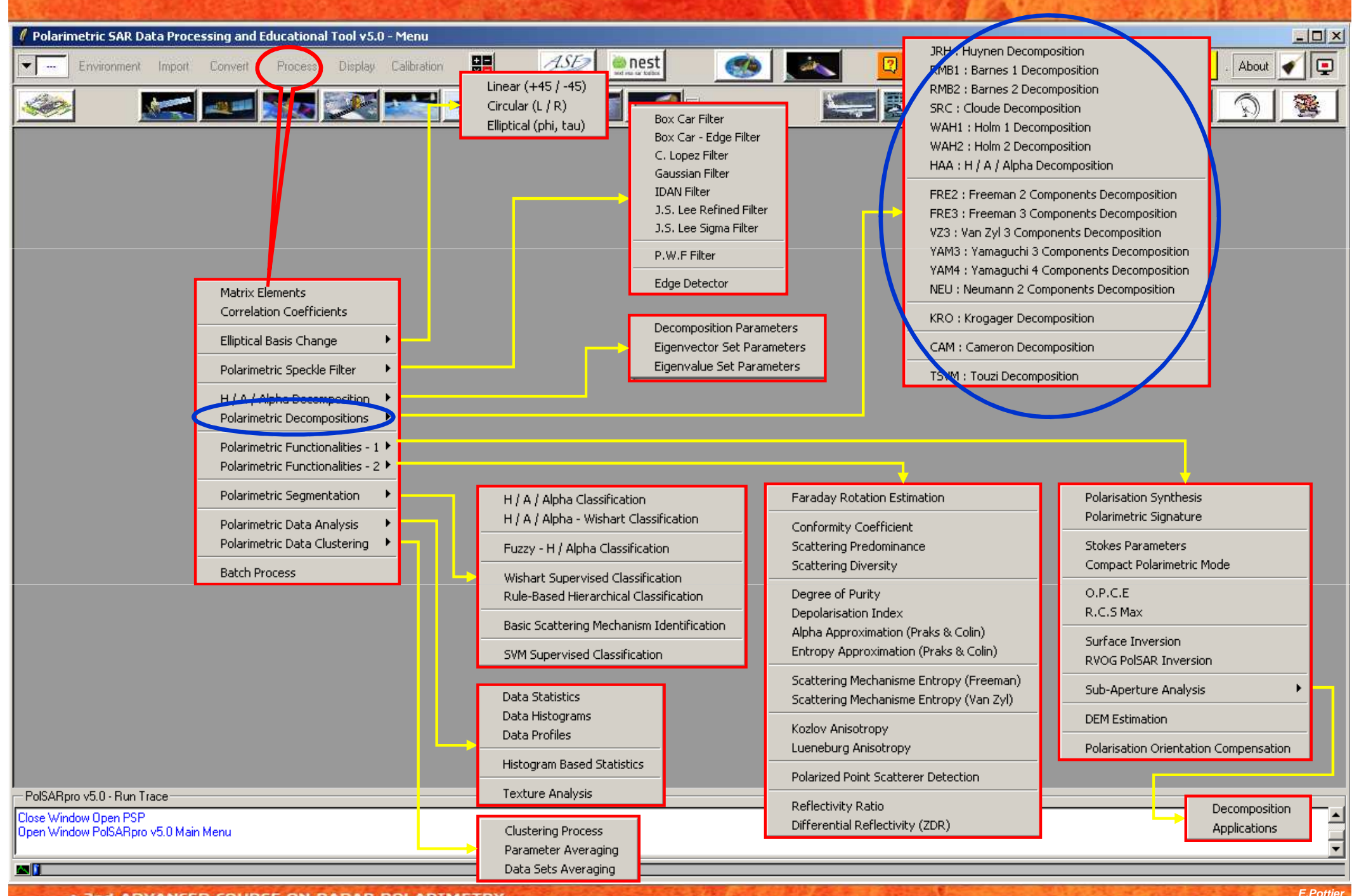

 2nd ADVANCED COURSE ON RADAR POLARIMETRY 21-25 January 2013 | ESA-ESRIN | Frascati (Rome), Italy

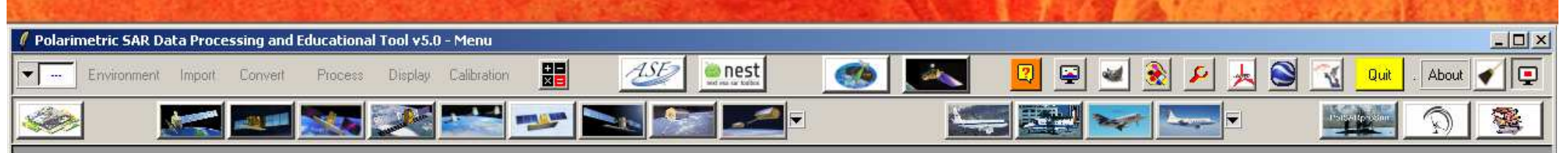

|                               | 🚯 Data Processing: Polarimetric Decomposition                                                                    |
|-------------------------------|----------------------------------------------------------------------------------------------------|
|                               | - Input Directory                                                                                                |
|                               | D:/SAN_FRANCISCO_RS2_MapReady/T3                                                                                 |
|                               | Output Directory                                                                                                 |
|                               | D:/SAN_FRANCISCO_RS2_MapReady / T3 🤤                                                                             |
|                               | Init Row 1 End Row 5887 Init Col 1 End Col 3301                                                                  |
|                               | Freeman 3 Components Decomposition T3 Window Size Row 3 Window Size Col 3                                        |
|                               | TgtG     TgtG     BMP     Target Generators (TgtG)       Minimum / Maximum Values     auto     Min     Max       |
|                               | Decomposition / Reconstruction     Output Format     T3     C     C3     Output Directory - Odd Bounce Component |
| Do it Vourcolf                | D:/SAN_FRANCISCO_RS2_MapReady_FRE3_ODD / T3 📄                                                                    |
|                               | Output Directory - Double Bounce Component                                                                       |
| select some elements, set the | D:/SAN_FRANCISCO_RS2_MapReady_FRE3_DBL / T3 📄                                                                    |
| parameters and view the       | Output Directory - Volume Component                                                                              |
| corresponding BMP files       | D:/SAN_FRANCISCO_RS2_MapReady_FRE3_VOL / T3 📄                                                                    |
| (select BMP).                 |                                                                                                    |
| Window Size = 3               | Bun El 7                                                                                                    |

- PolSARpro v5.0 - Run Trace:

Close Window Open PSP Open Window PolSARpro v5.0 Main Menu

<u>as 11</u>

-

#### **POLARIMETRIC DECOMPOSITION** - 0 × Polarimetric SAR Data Processing and Educational Tool v5.0 - Menu < 📮 += ASE -2 🖮 nest Process Display Calibration 1 2 5 Environment Import Convert Quit About ----Hard I R. -. 23 Data Processing: Polarimetric Decomposition Input Directory D:/SAN\_FRANCISCO\_RS2\_MapReady/T3 - Output Directory-/ 🔞 🧰 D:/SAN\_FRANCISCO\_RS2\_MapReady 5887 3301 Init Row 1 End Row Init Col End Col Freeman 3 Components Decomposition T3 Window Size Row 3 Window Size Col 3 TatG TatG TatG BMP Target Generators (TgtG) Minimum / Maximum Values 🔲 auto Min Max composition / Reconstruction Output Format 🛛 💭 T3 C C3 **Do it Yourself:** Select some elements, set the parameters and view the corresponding BMP files 71 (select BMP). 7 🔛 Window Size = 3 Exit Run ?

– PolSARpro v5.0 - Run Trace

Close Window Open PSP Open Window PolSARpro v5.0 Main Menu

a 🚺

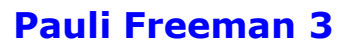

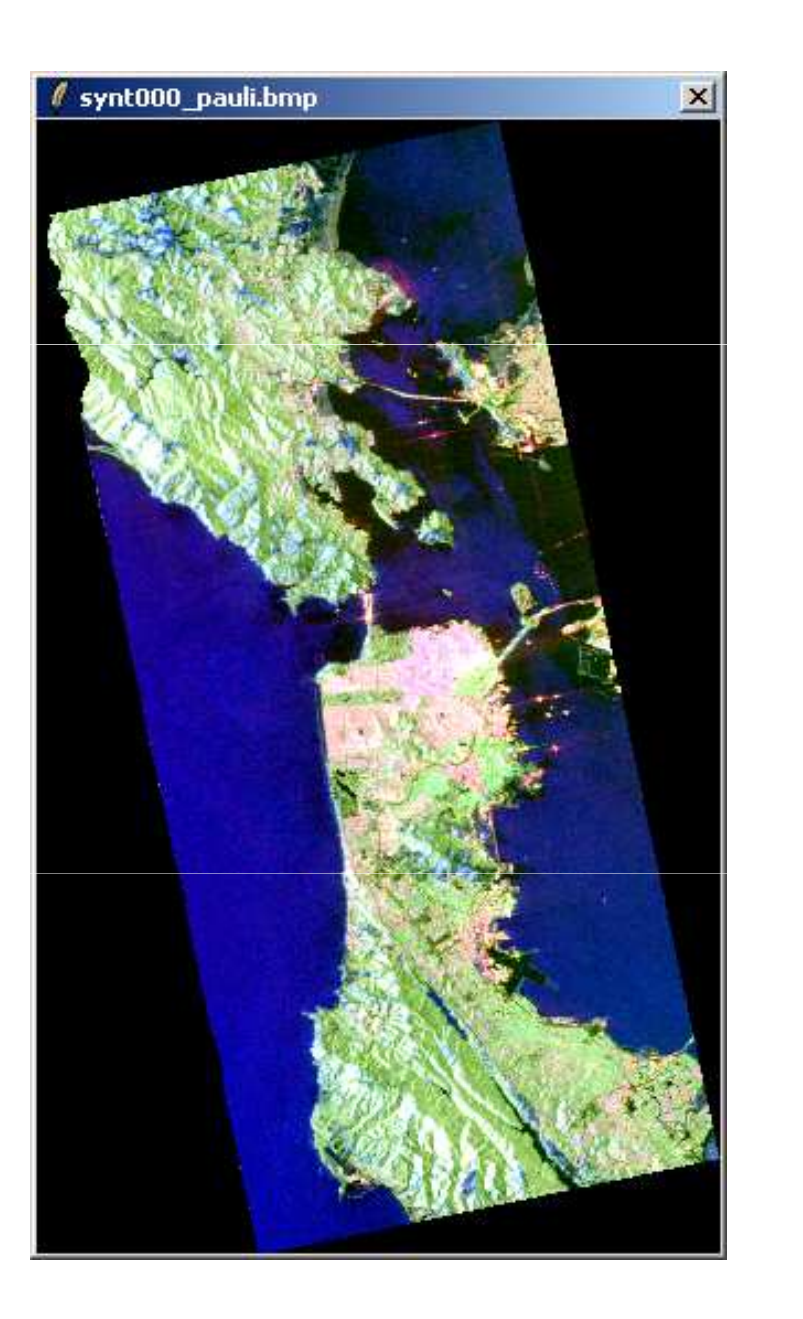

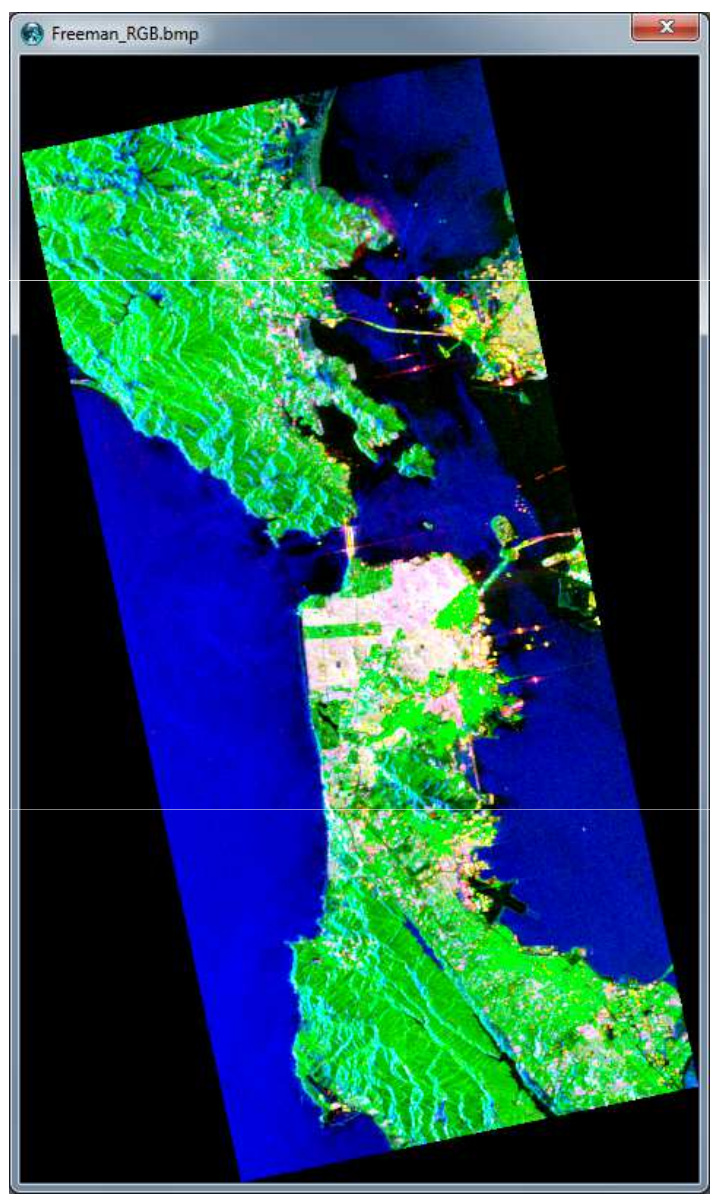

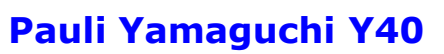

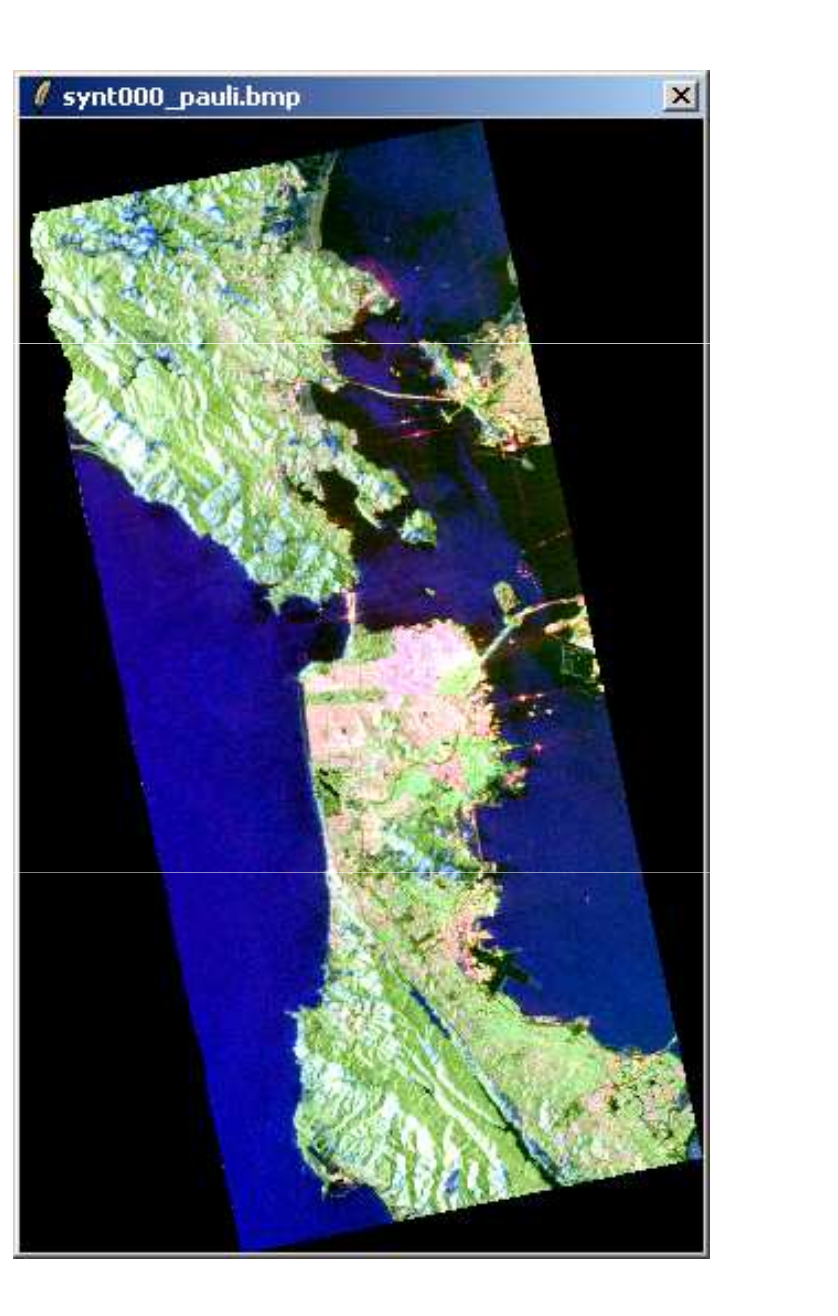

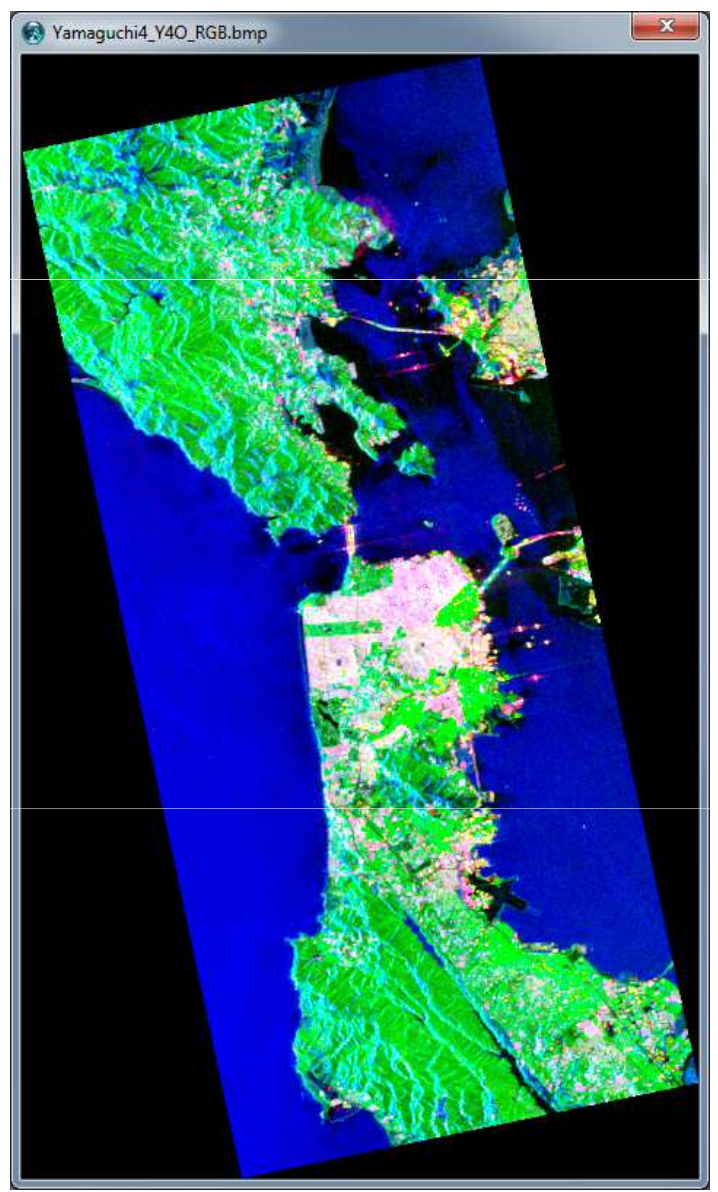

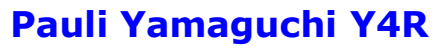

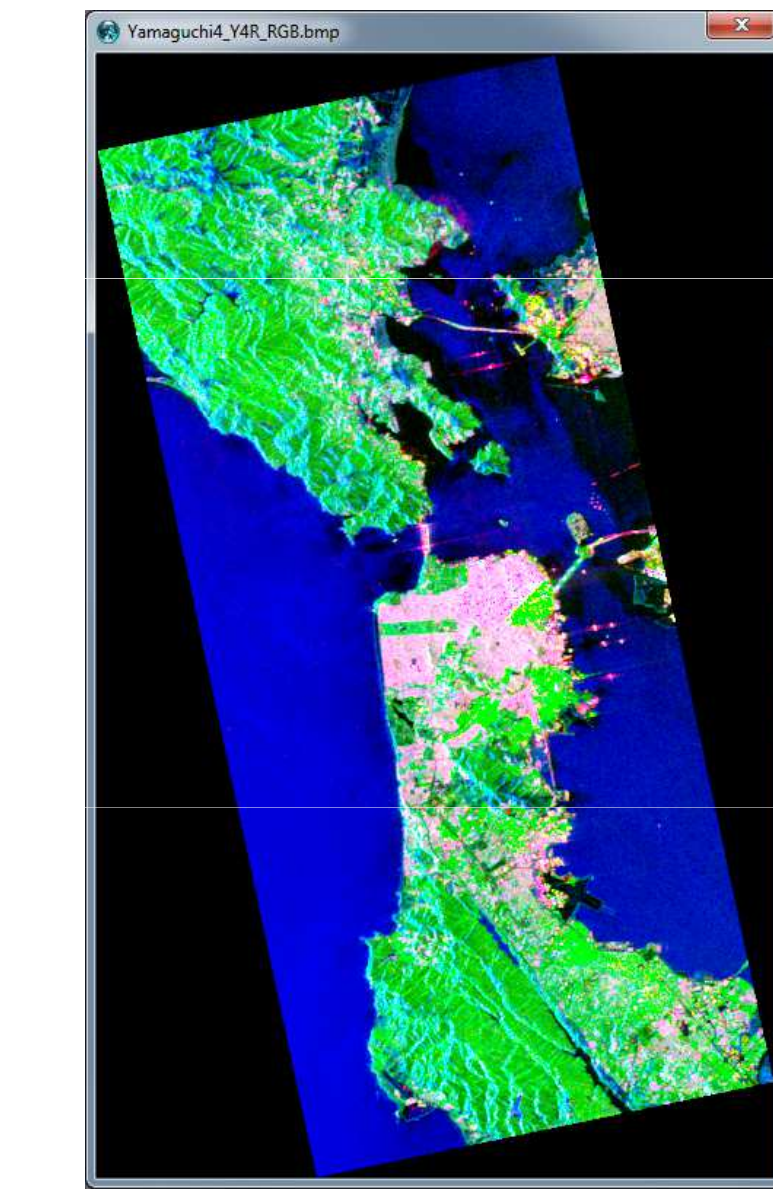

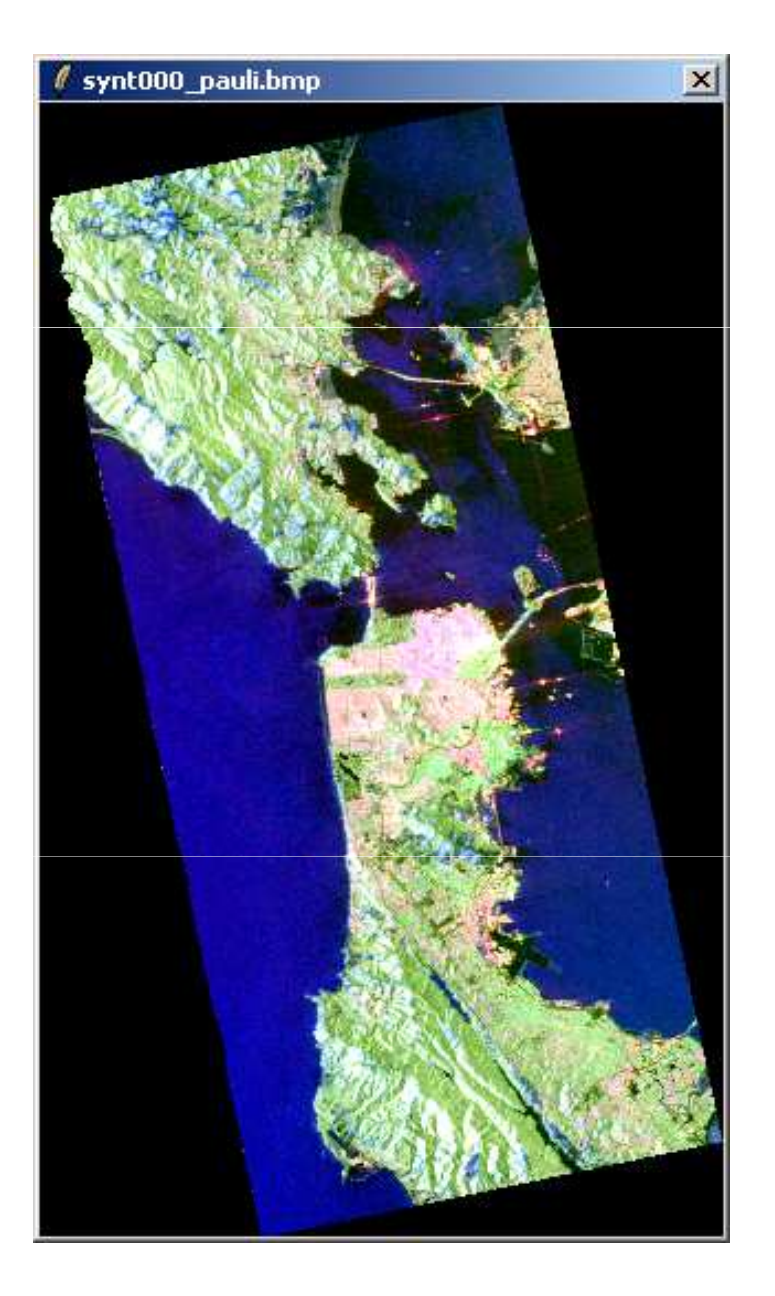

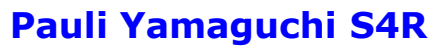

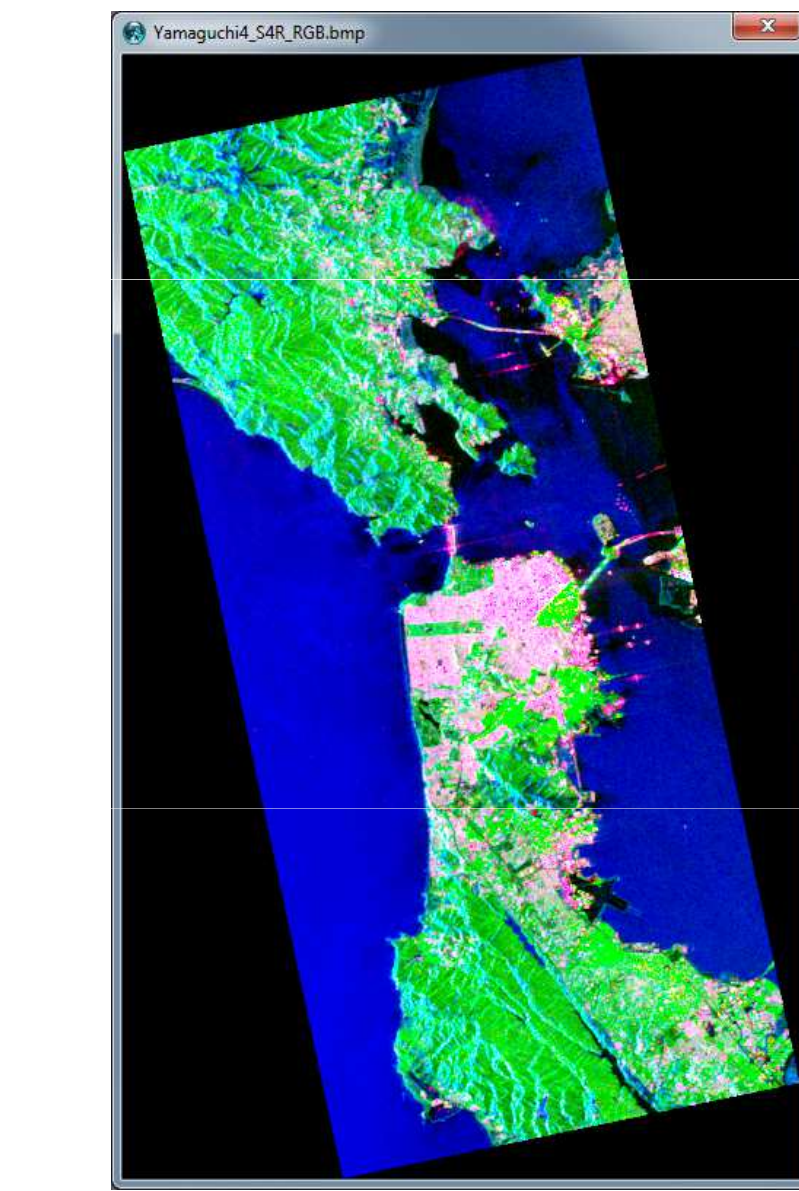

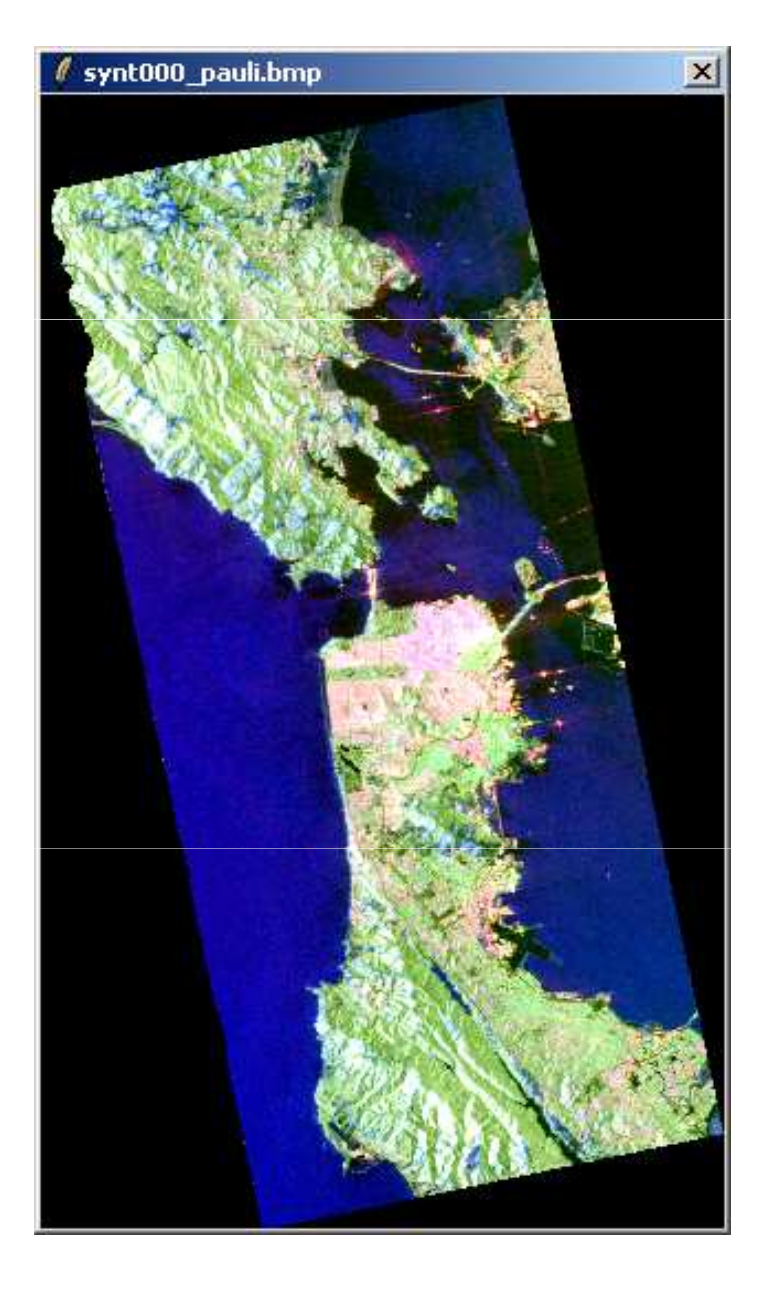

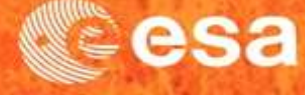

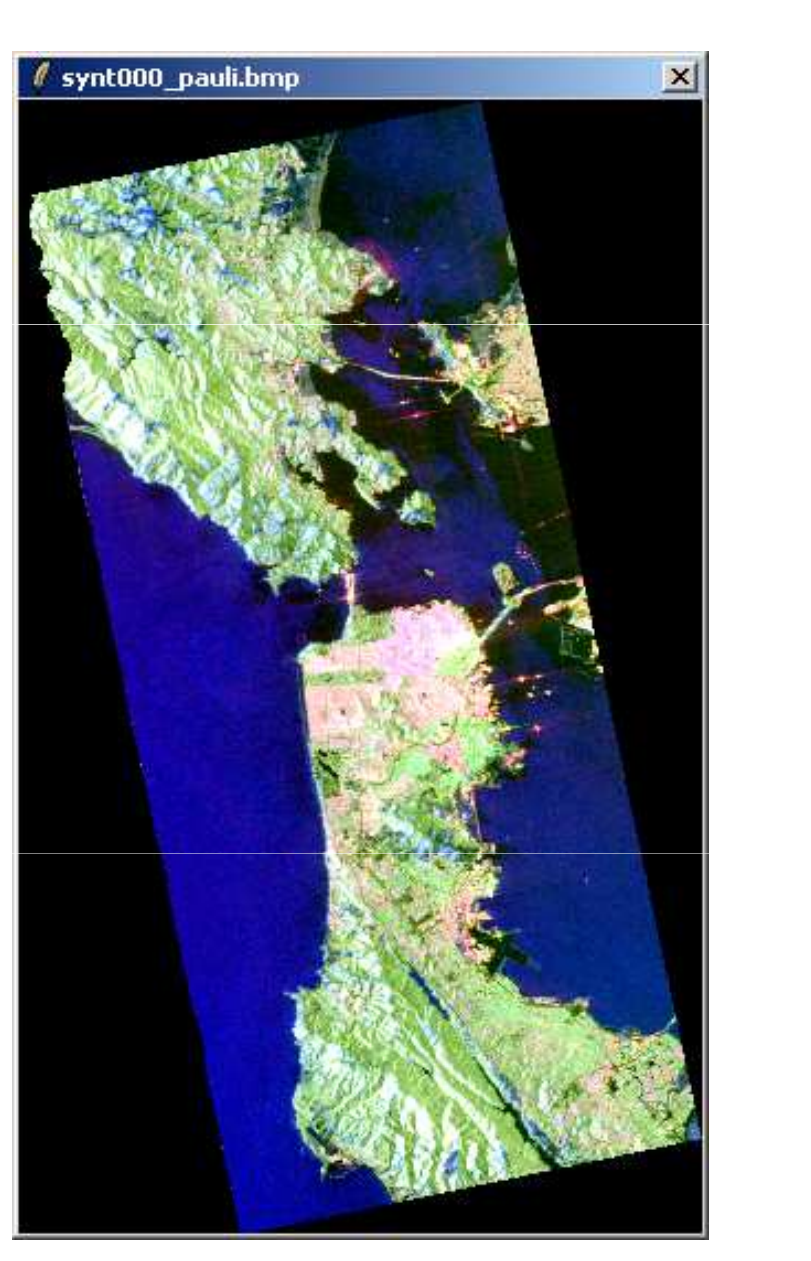

#### Pauli Yamaguchi G4U1

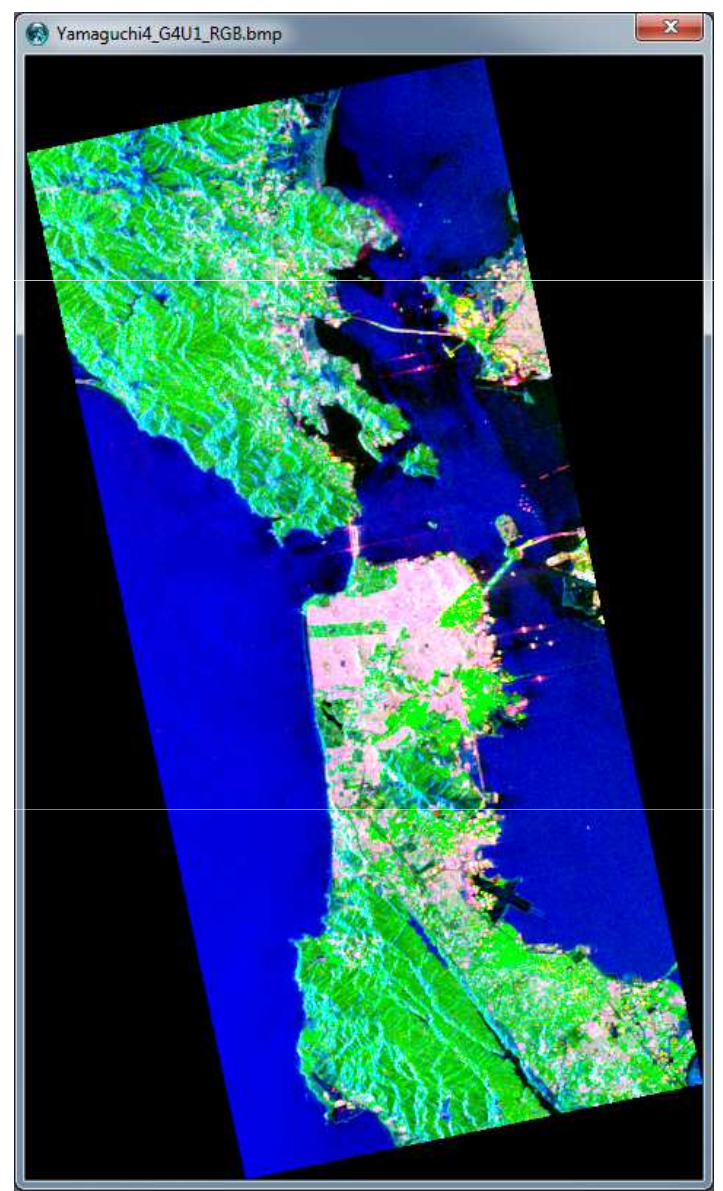

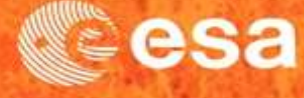

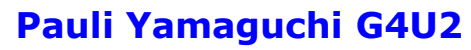

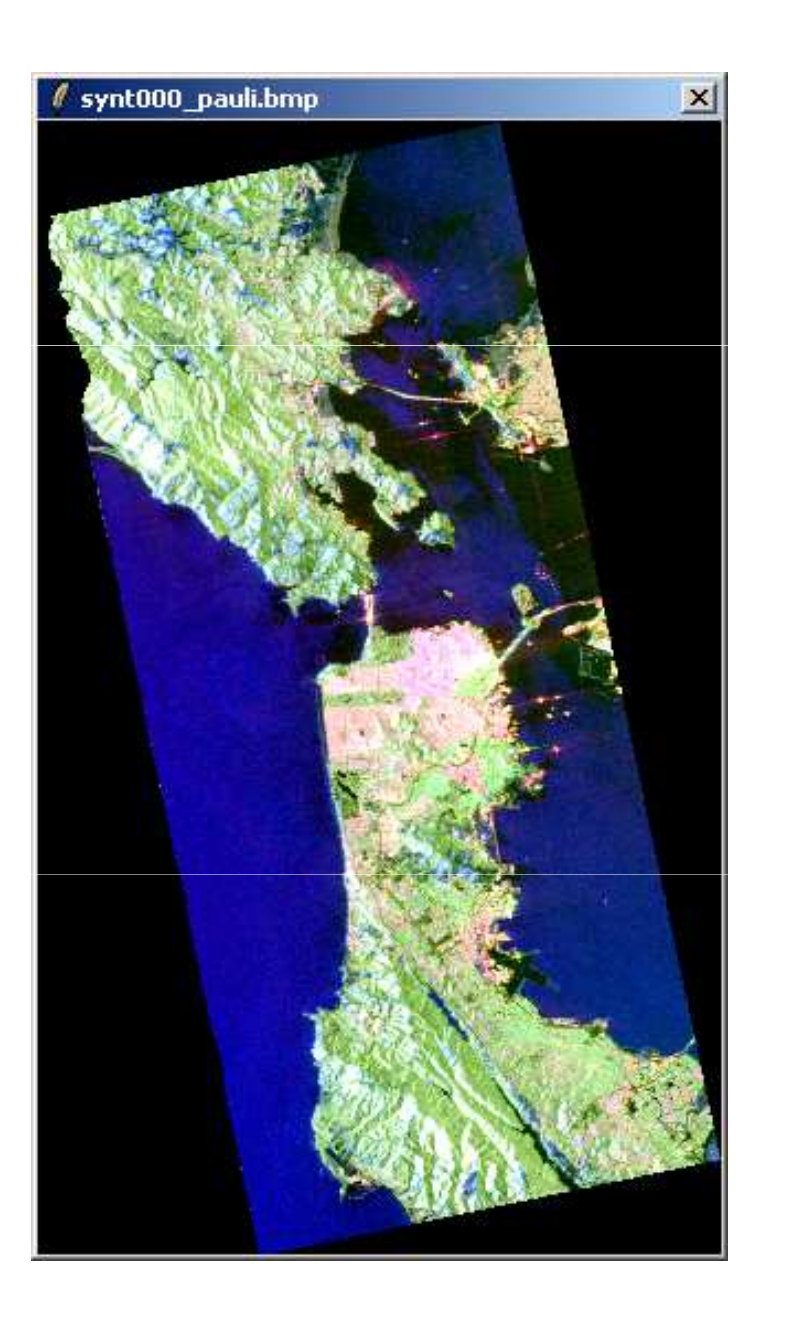

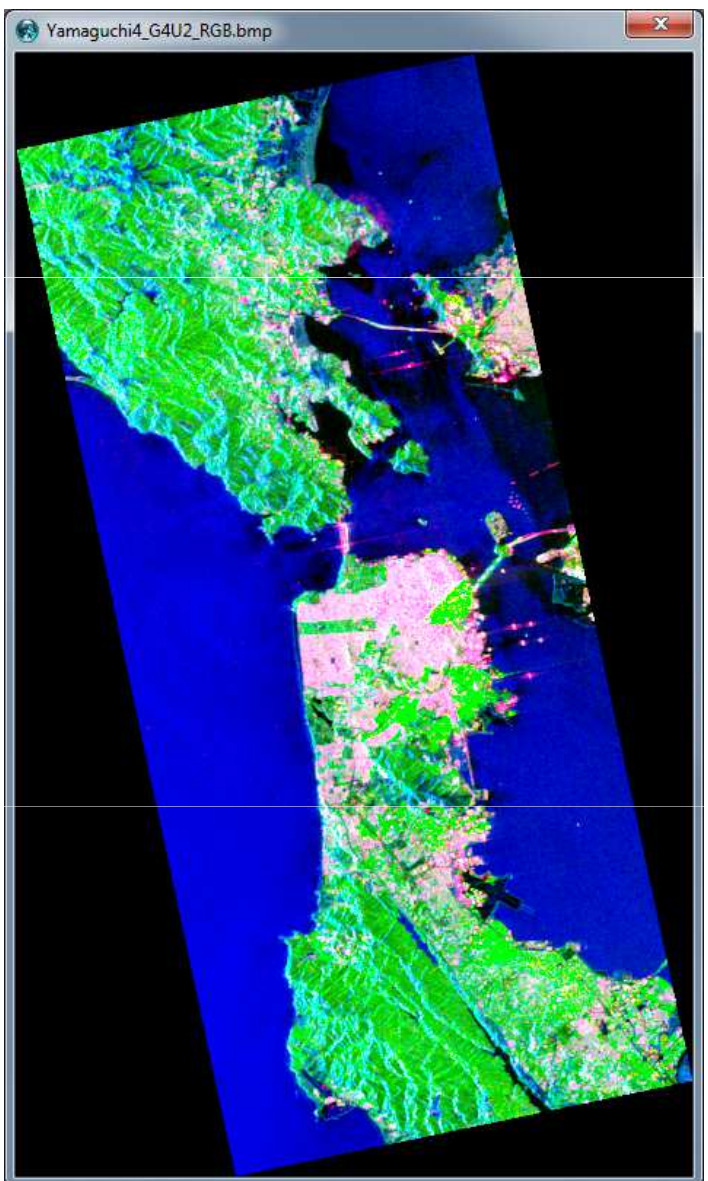

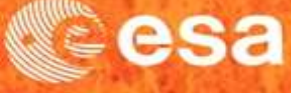

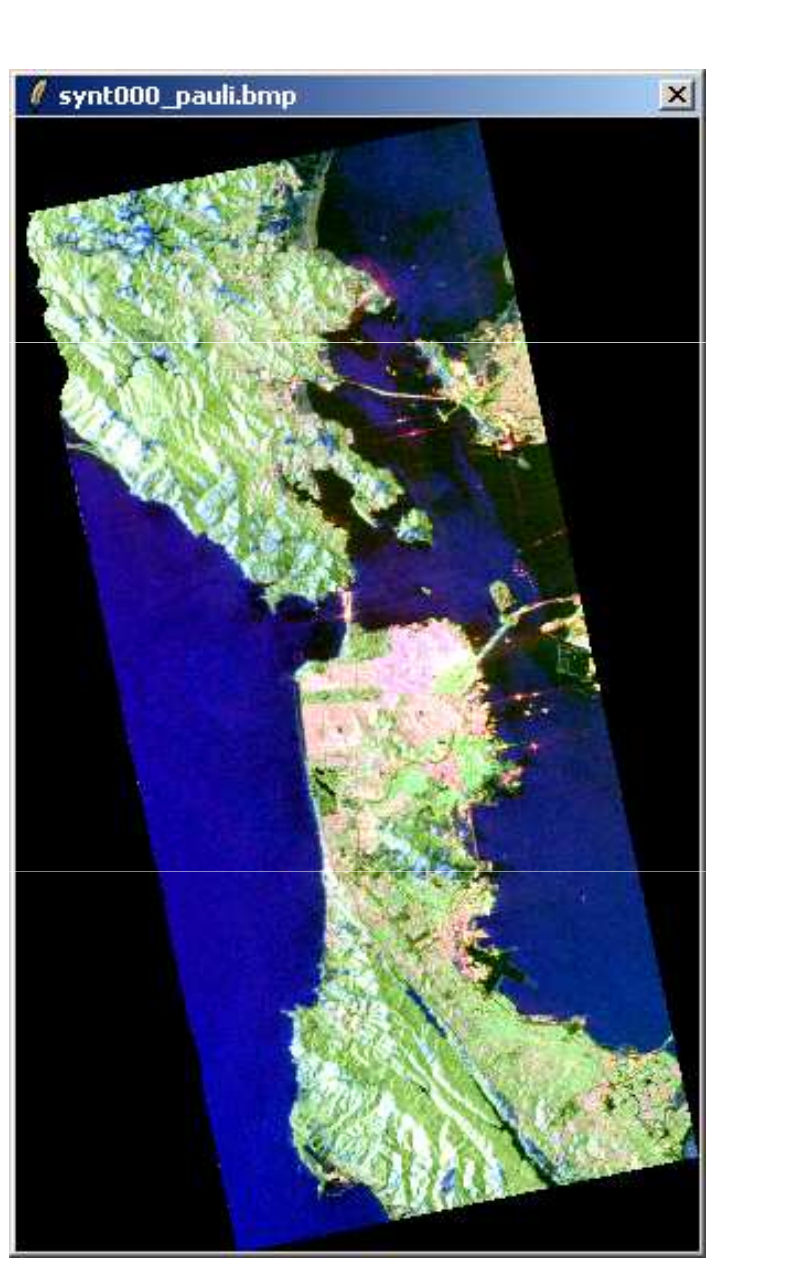

#### Pauli Van Zyl 3

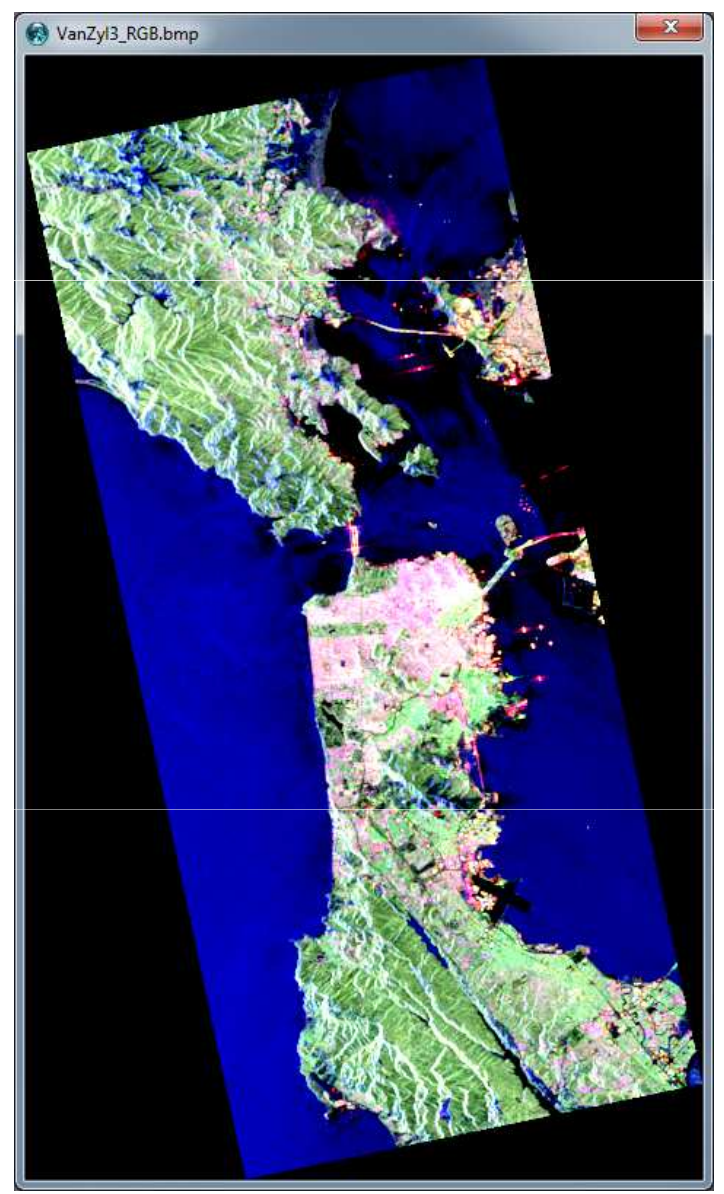

### **PROCESSING CHAIN**

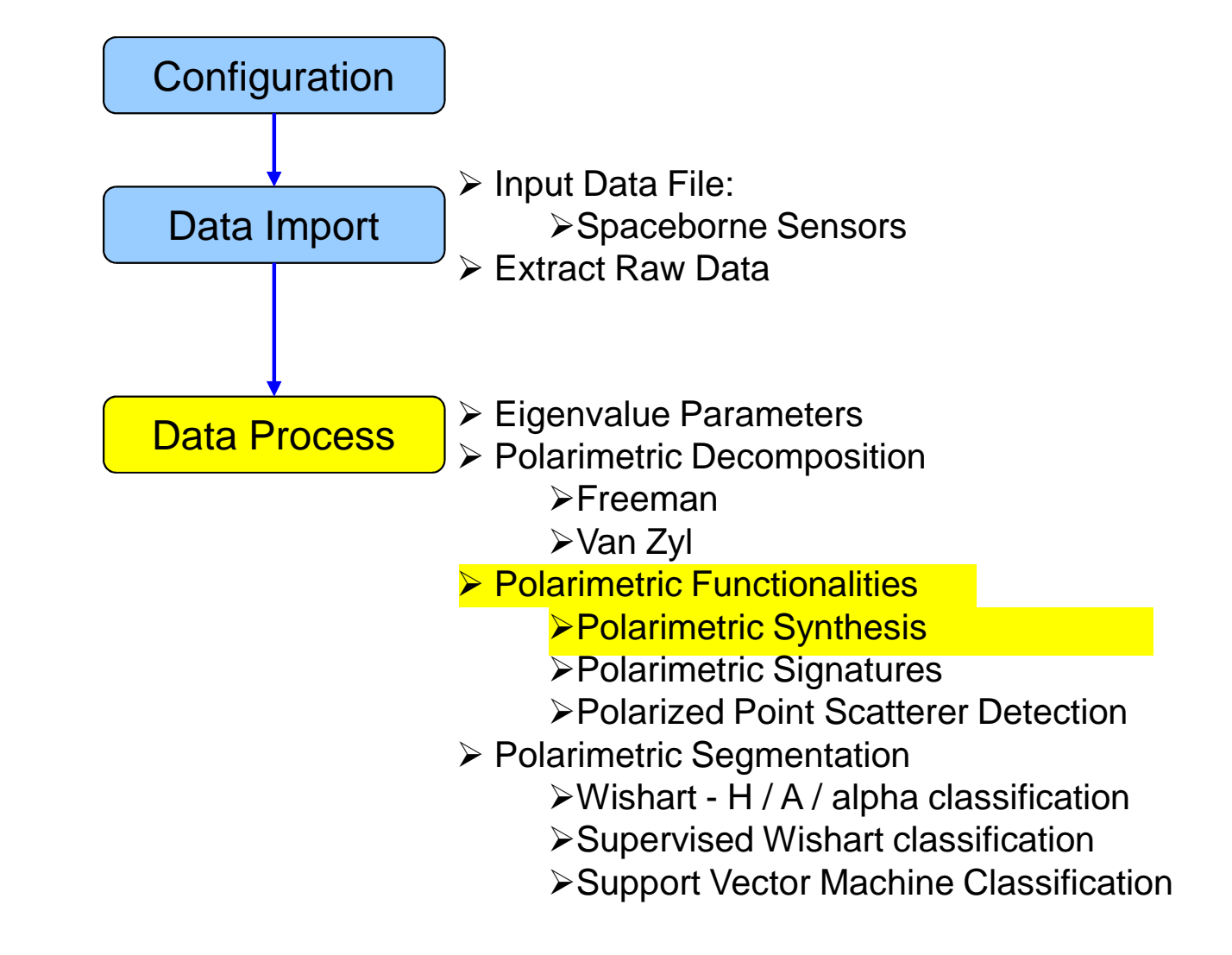

#### **PROCESS DATA**

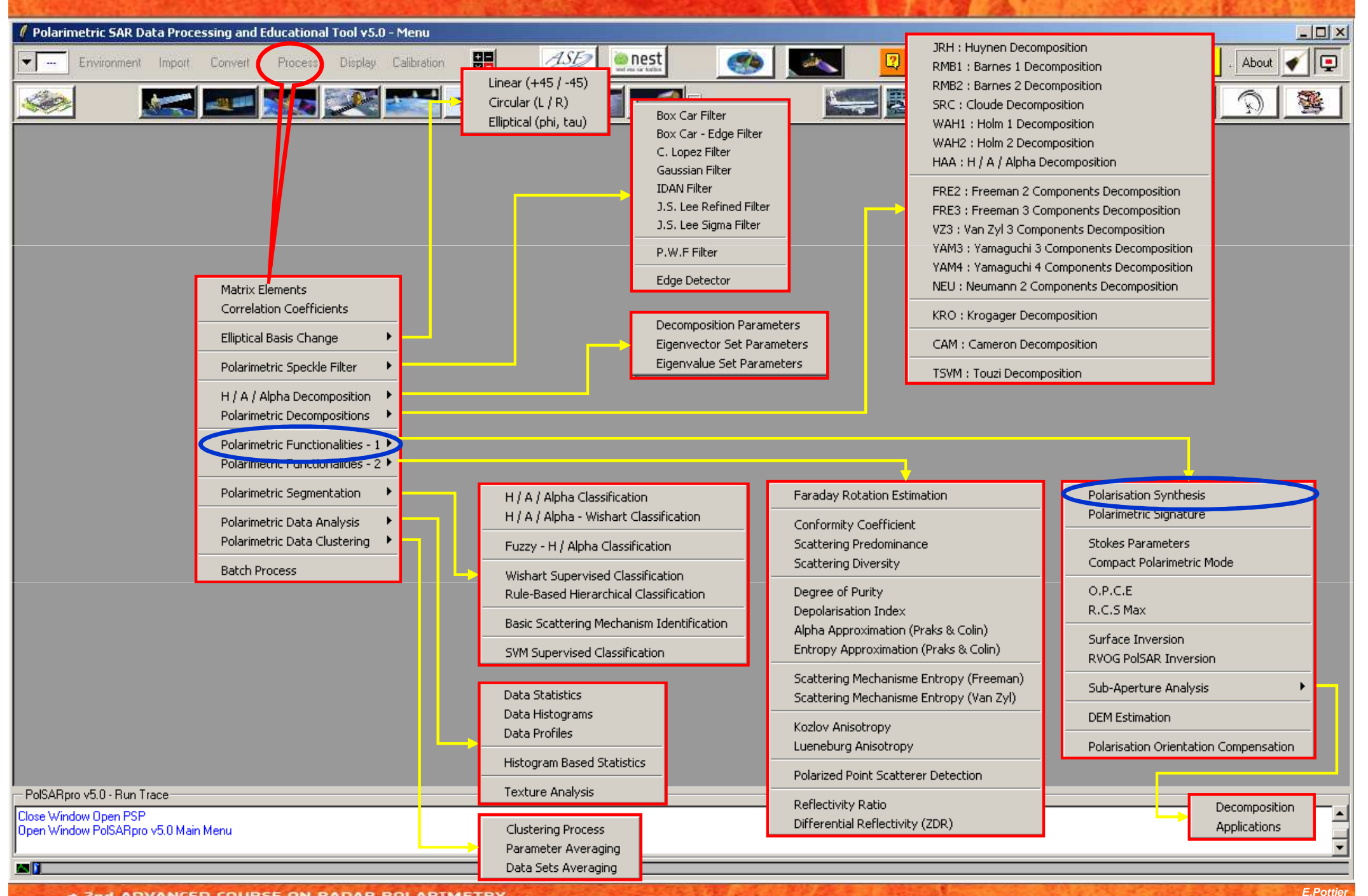

 <sup>2</sup>nd ADVANCED COURSE ON RADAR POLARIMETRY 21-25 January 2013 | ESA-ESRIN | Frascati (Rome), Italy

### POLARIZATION SYNTHESIS

|                                                                                                    | Contraction of the second second second second second second second second second second second second second s |
|----------------------------------------------------------------------------------------------------|----------------------------------------------------------------------------------------------------|
| 🖉 Polarimetric SAR Data Processing and Educational Tool v5.0 - Menu                                                                                                    |                                                                                                    |
| Environment Import Convert Process Display Calibration 📰 💯 Enest                                                                                                    | 👂 🍌 🥘 🔣 Quit . About 🖌 📮                                                                                        |
|                                                                                                    |                                                                                                    |
|                                                                                                    |                                                                                                    |
| Oata Processing: Polarisation Synthesis      Input Directory                                                                                                    |                                                                                                    |
| C:/DataDirectory_MapReady/T3                                                                                                    |                                                                                                    |
| Output Directory                                                                                                    |                                                                                                    |
| C:/DataDirectory_MapReady                                                                                                    |                                                                                                    |
| Init Row 1 End Row 1544 Init Col 1 End Col 932                                                                                                    |                                                                                                    |
| ▼ 000                                                                                                    |                                                                                                    |
| 🗖 090 🗖 120 🗖 135 🗖 150 💌 Right                                                                                                    |                                                                                                    |
| Image: RGB BMP File         Image: Pauli Decomposition         [S11+S22]         [S12+S21]         [S11-S22]           Image: Sinclair Decomposition         [S11]         [(S12+S21)/2]         [S22] |                                                                                                    |
| BMP File for each (S11) (dB)                                                                                                    |                                                                                                    |
| Reset                                                                                                    |                                                                                                    |
| Run 📿 Exit                                                                                                    |                                                                                                    |
|                                                                                                    |                                                                                                    |
|                                                                                                    |                                                                                                    |
|                                                                                                    |                                                                                                    |
| PolSARpro v5.0 - Run Trace                                                                                                    |                                                                                                    |
| Open Window PolSARpro v5.0 Main Menu                                                                                                    | -                                                                                                    |
|                                                                                                    |                                                                                                    |

 Znd ADVANCED COURSE ON RADAR POLARIMETRY 21-25 January 2013 | ESA-ESRIN | Frascati (Rome), Italy

#### **POLARIZATION SYNTHESIS**

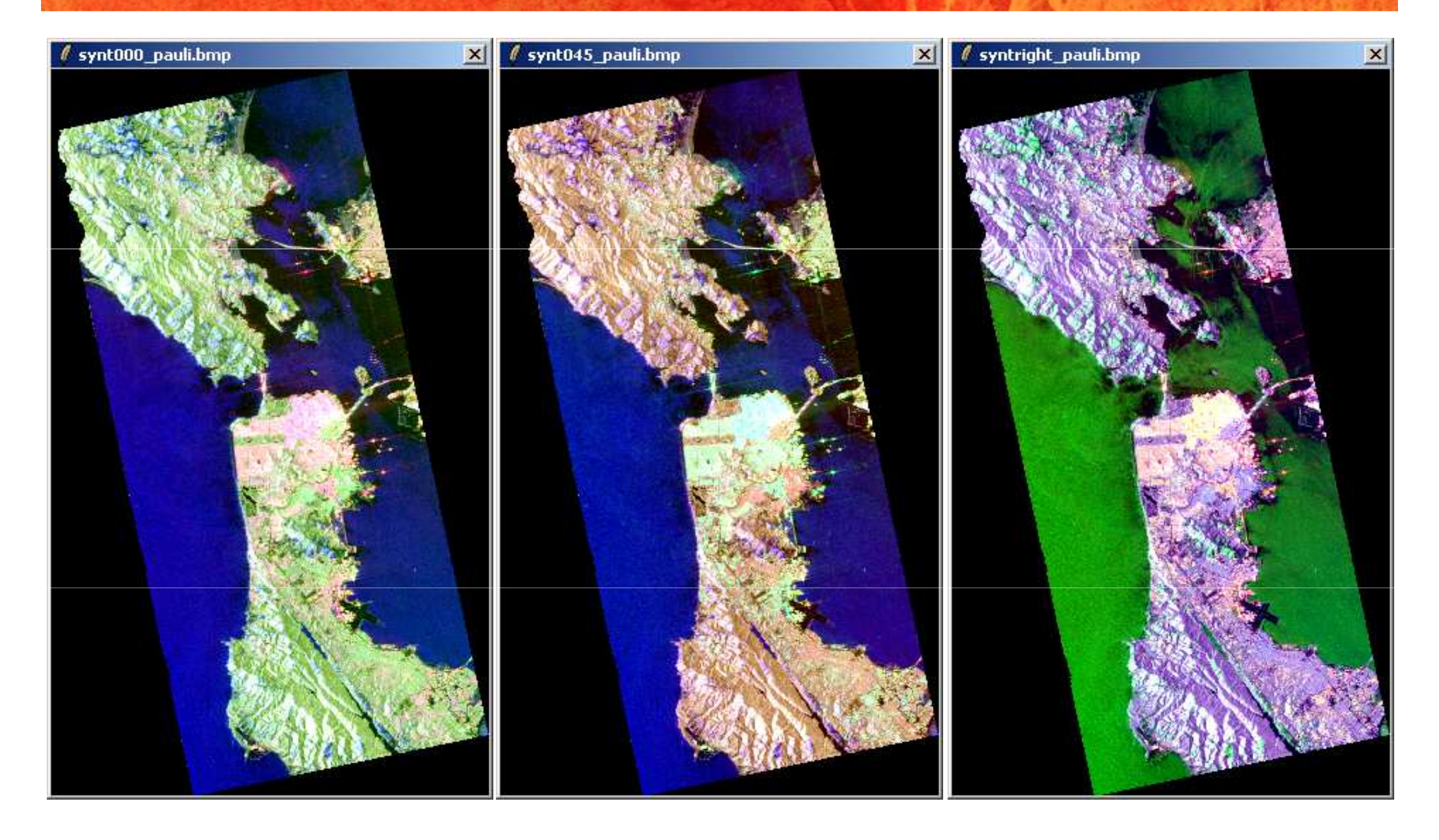

### **PROCESSING CHAIN**

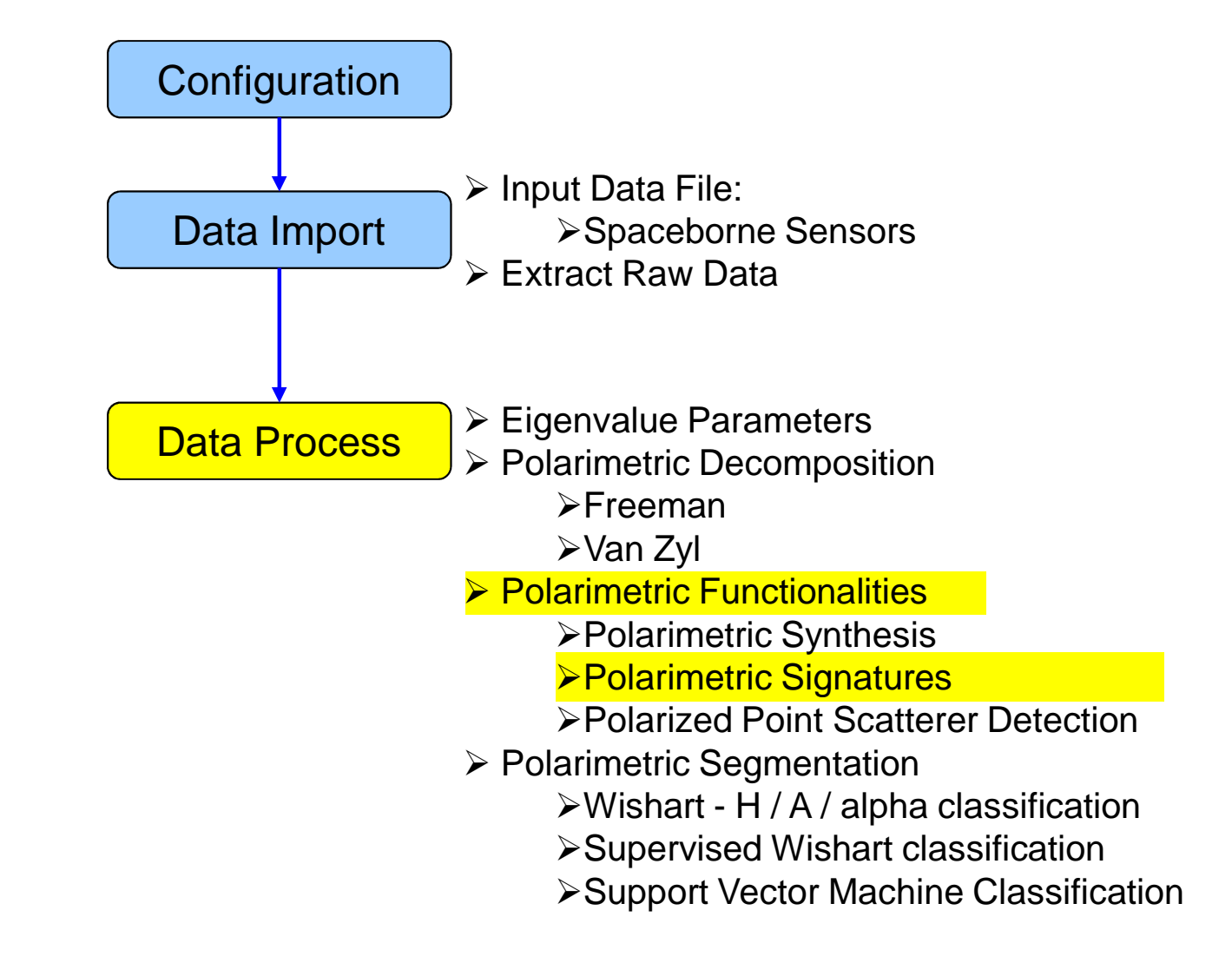

#### **PROCESS DATA**

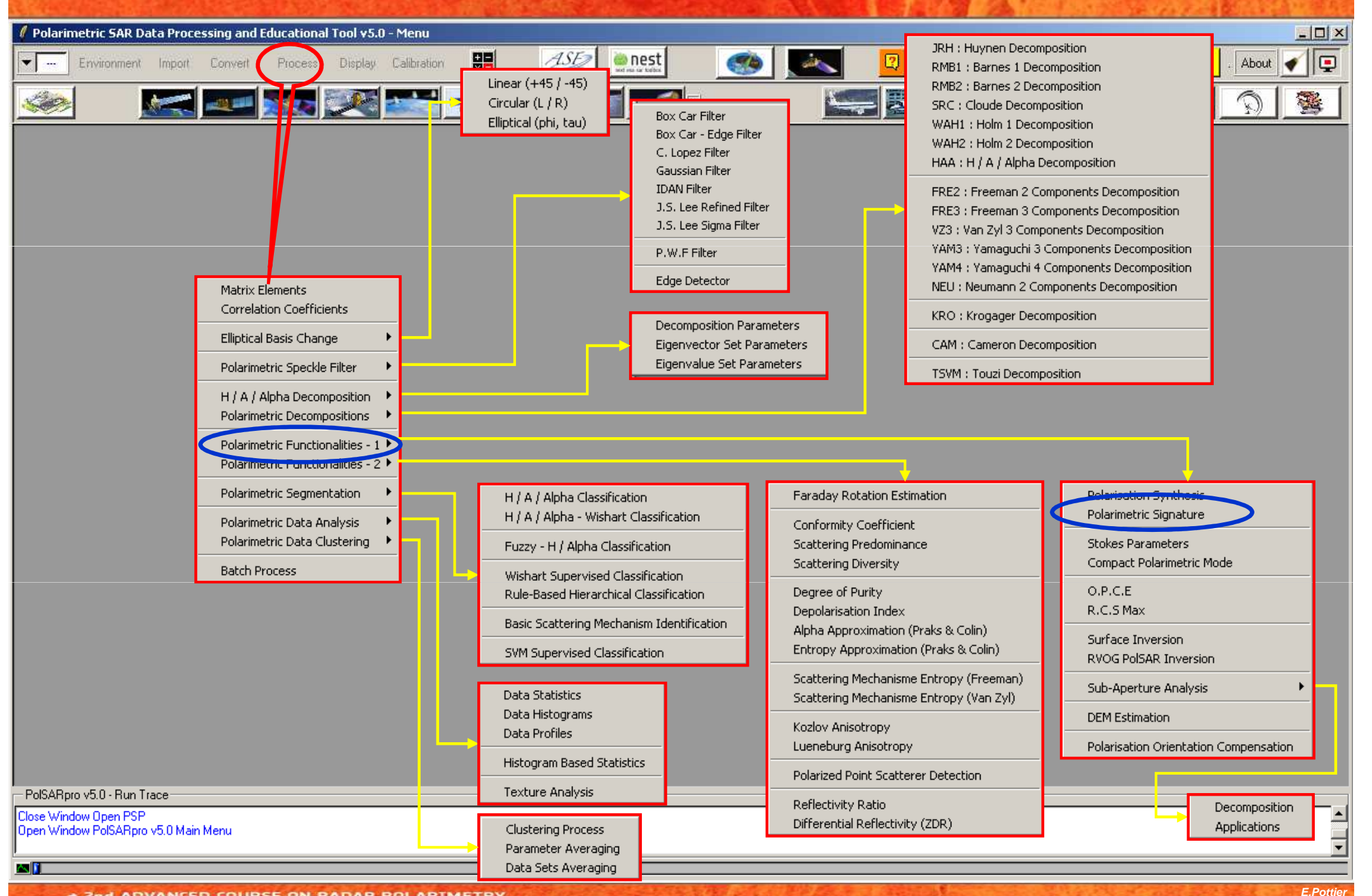

 <sup>2</sup>nd ADVANCED COURSE ON RADAR POLARIMETRY 21-25 January 2013 | ESA-ESRIN | Frascati (Rome), Italy

#### **POLARIMETRIC SIGNATURES**

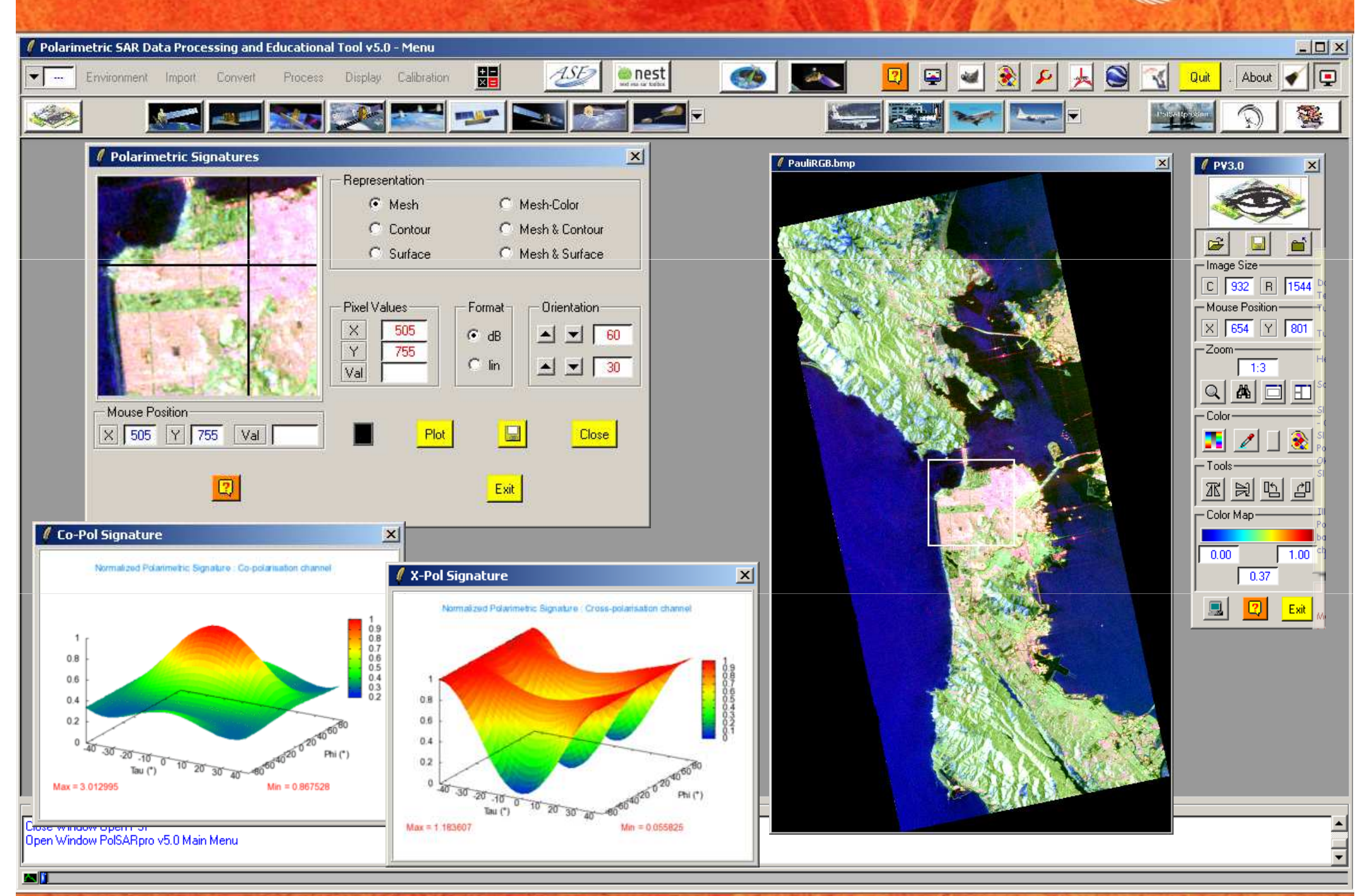

 ADVANCED COURSE ON RADAR POLARIMETRY 21-25 January 2013 | ESA-ESRIN | Frascati (Rome), Italy
 clet:

### **PROCESSING CHAIN**

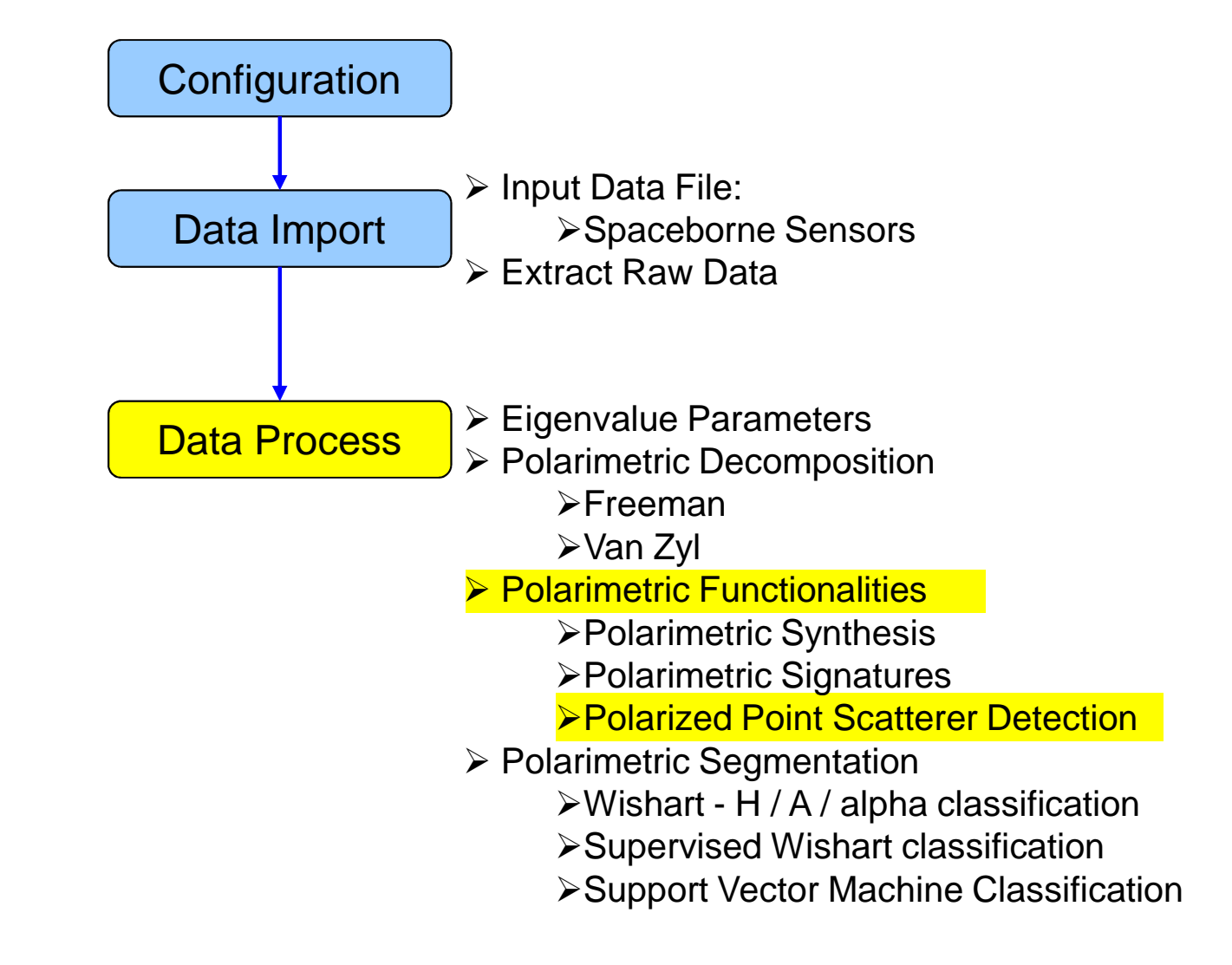

#### **PROCESS DATA**

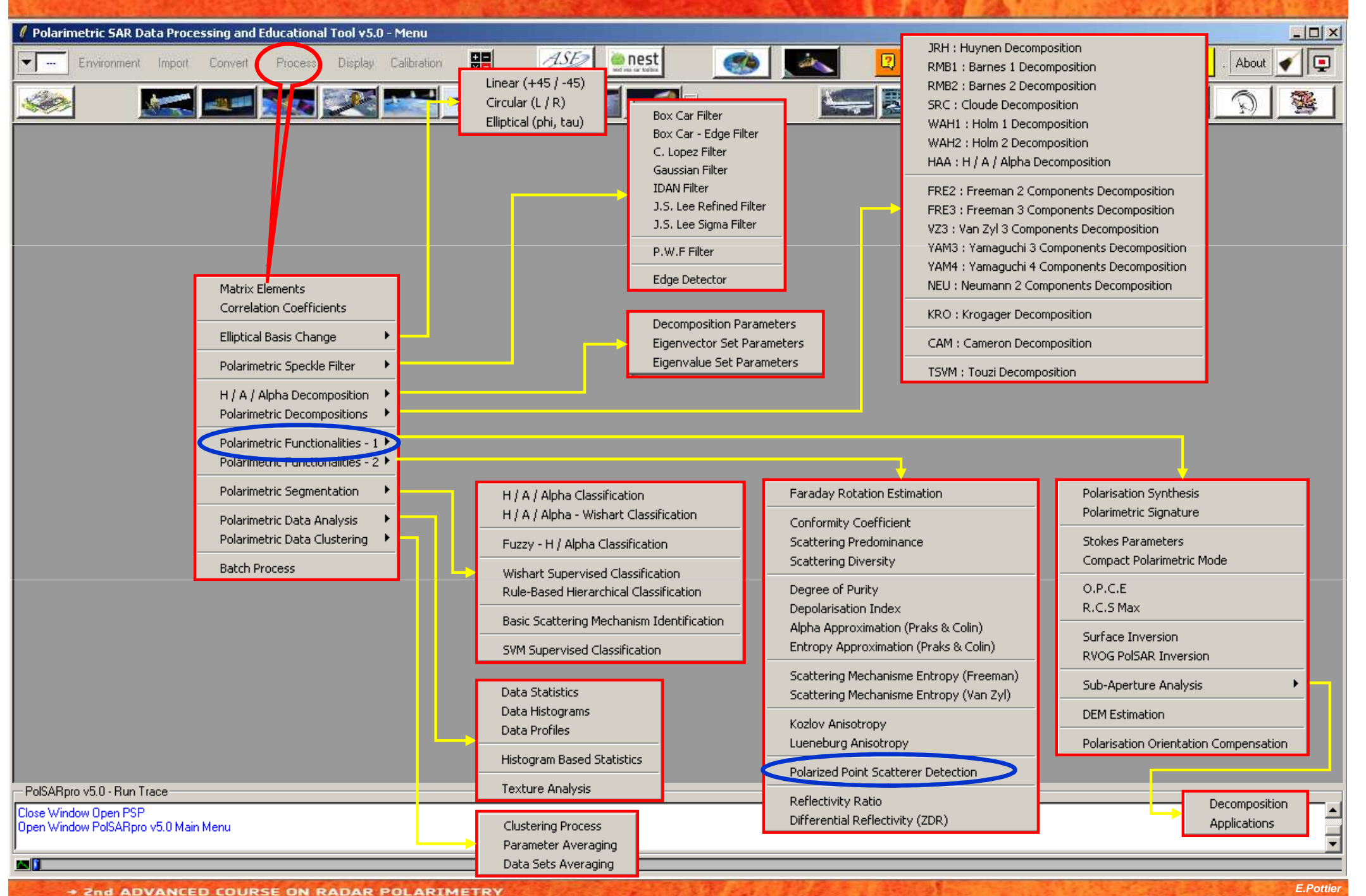

 2nd ADVANLED LOURSE ON RADAR POLARIMETRY 21-25 January 2013 | ESA-ESRIN | Frascati (Rome), Italy

| POLARIZED POINT SCATTERER DETECTION                                                                |          |
|----------------------------------------------------------------------------------------------------|----------|
| 🖌 Polarimetric SAR Data Processing and Educational Tool y5.0 - Menu                                |          |
| Environment Import Convert Process Display Calibration 🔡 🛷 🔤 nest 🚳 🖾 😰 🐼 🐼 🎉 🙀 🖓 📢 Quit . About 🖌 |          |
|                                                                                                    | <u>s</u> |
|                                                                                                    |          |
|                                                                                                    |          |
|                                                                                                    |          |
| Data Processing: Parameters                                                                        |          |
| - Input Directory                                                                                  |          |
| D:/SAN_FRANCISCO_ALOS_MapReady/T3                                                                  |          |
| Output Directory                                                                                   |          |
| D:/SAN_FRANCISCO_ALOS_MapReady / T3 🗁                                                              |          |
| Init Bow I End Bow 1544 Init Col I End Col 928                                                     |          |
|                                                                                                    |          |
| pps_detection.bin                                                                                  |          |
| P.P.S Detection                                                                                    |          |
| Image: Window Size Row     3     Window Size Col     3     p1     0.6     alpha 1     40           |          |
| Run <b>2</b> Exit                                                                                  |          |
|                                                                                                    |          |
|                                                                                                    |          |
|                                                                                                    |          |
|                                                                                                    |          |
|                                                                                                    |          |
|                                                                                                    |          |
| PolSARpro v5.0 - Run Trace                                                                         |          |
| Close Window Open PSP<br>Open Window PolSARpro v5.0 Main Menu                                      | •        |

<u>as 11</u>

#### POLARIZED POINT SCATTERER DETECTION

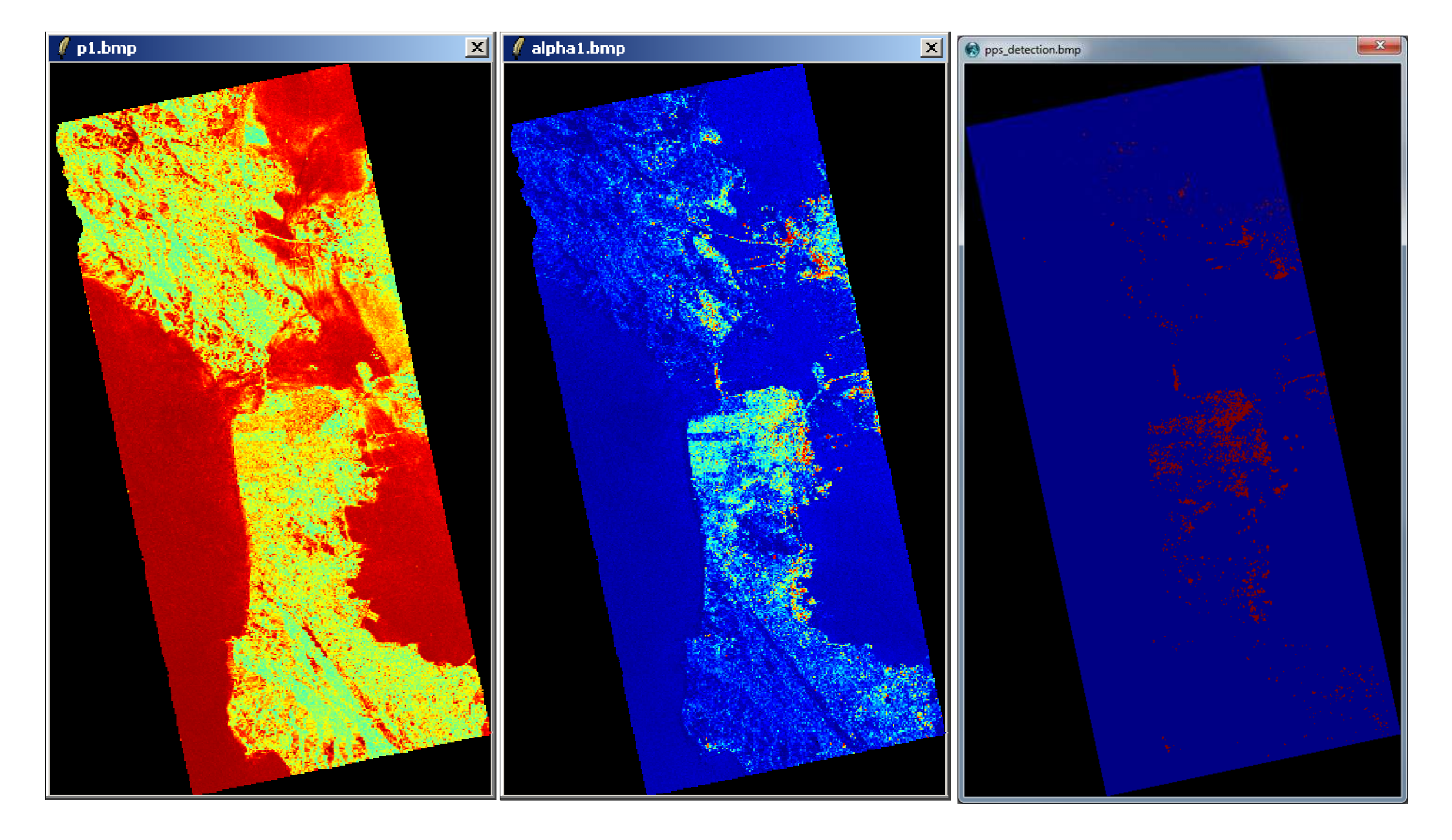

### **PROCESSING CHAIN**

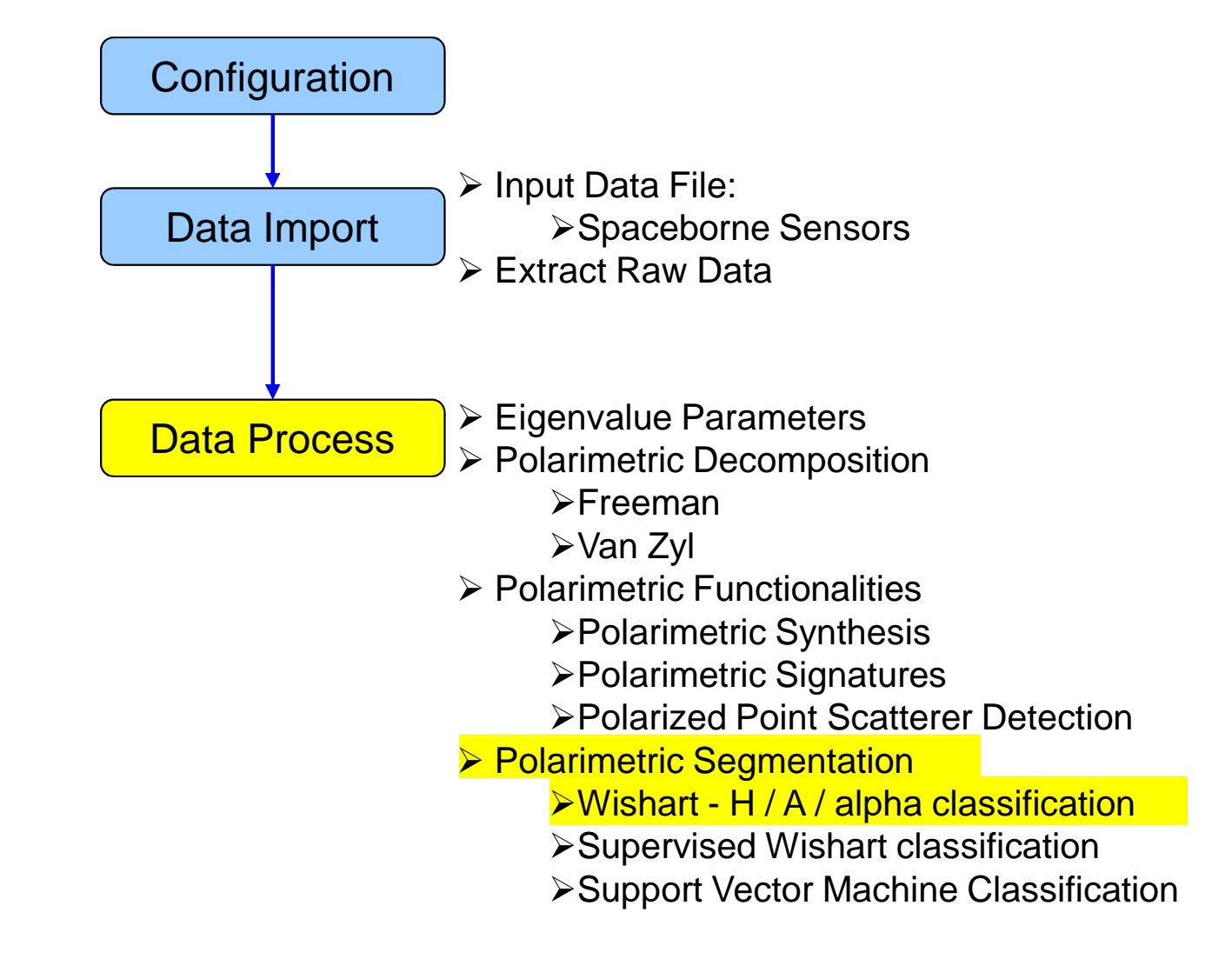

#### **PROCESS DATA**

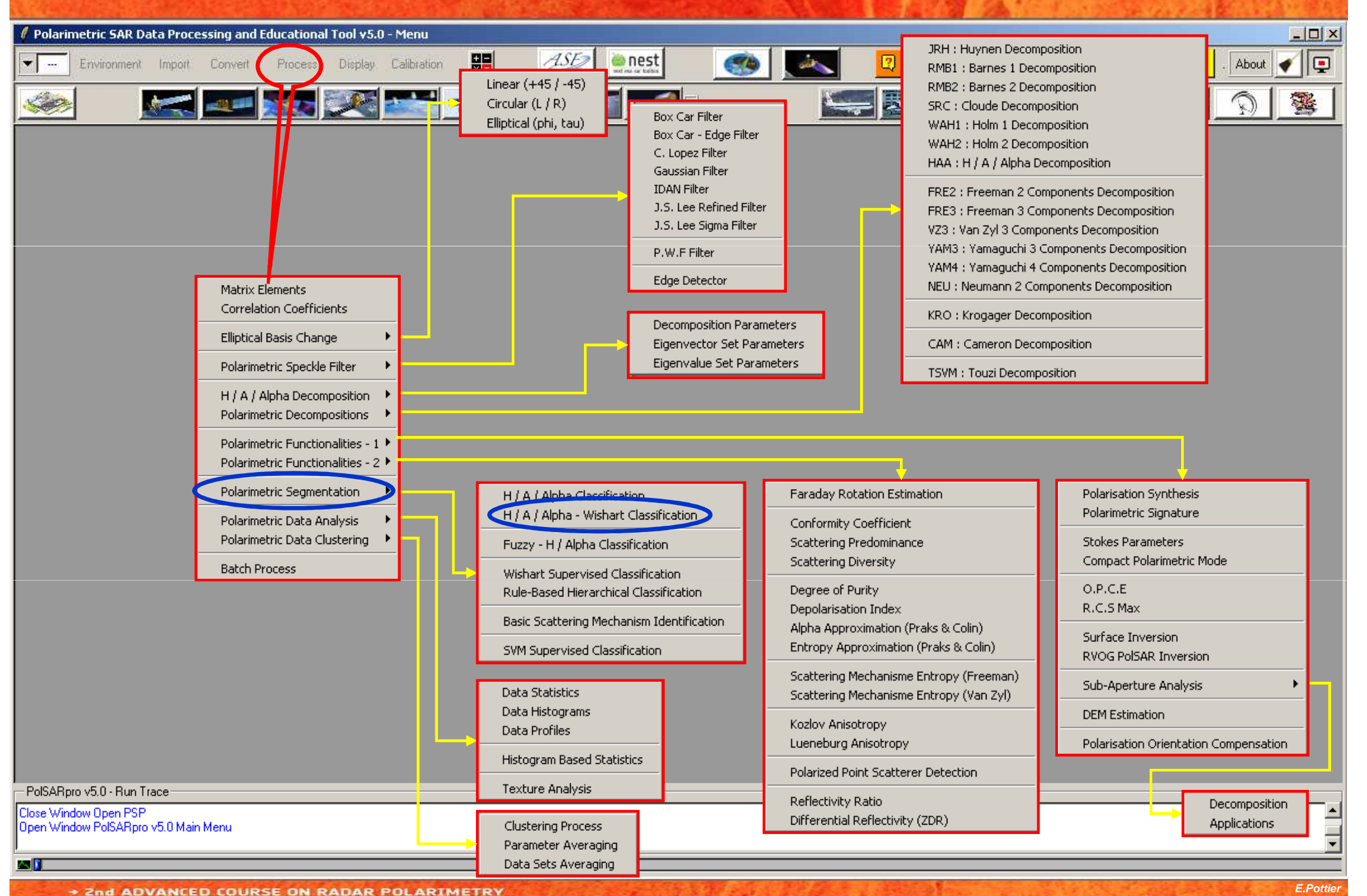

<sup>21-25</sup> January 2013 | ESA-ESRIN | Frascati (Rome), Italy

| 🖉 Polarimetric SAR Data Processing and Educational Tool v5.0 - Menu |                                                                                        |
|---------------------------------------------------------------------|----------------------------------------------------------------------------------------|
| Environment Import Convert Process Display Calibration              | 💽 💽 🔜 🖳 😨 🛥 🎅 🖉 🧏 🧕 🥨 🖉 🛄 About 🖌 📮                                                    |
|                                                                     |                                                                                        |
|                                                                     |                                                                                        |
|                                                                     | Data Processing: Wishart H / A / Alpha Classification                                  |
|                                                                     | C:/DataDirectory_MapReady/T3                                                           |
|                                                                     | Output Directory                                                                       |
|                                                                     | C:/DataDirectory_MapReady / T3 💼                                                       |
|                                                                     | Init Row 1 End Row 1544 Init Col 1 End Col 932                                         |
|                                                                     | Wishart H / A / Alpha Classification                                                   |
|                                                                     | % of Pixels Switching Class 10                                                         |
|                                                                     | Maximum Number of Iterations 10                                                        |
|                                                                     | Window Size 3                                                                          |
|                                                                     | Entropy Anisotropy Alpha                                                               |
|                                                                     | entropy  anisotropy  alpha  Update                                                     |
|                                                                     | Color Maps                                                                             |
|                                                                     | ColorMap 8 C:/Documents and Settings/Eric POTTIER/Application Data/PolSARpro 4 🗃 Edit  |
|                                                                     | ColorMap 16 C:/Documents and Settings/Eric POTTIER/Application Data/PolSARpro_4 😅 Edit |
|                                                                     |                                                                                        |
|                                                                     | Coded Colormap                                                                         |
| Do it Yourself:                                                     |                                                                                        |
| Set the parameters run and view                                     | Run 📿 Exit                                                                             |
| the corresponding BMP files                                         |                                                                                        |
| the corresponding bin mes.                                          |                                                                                        |
| PolSARpro v5.0 - Run Trace                                          |                                                                                        |
| Open Window PolSARpro v5.0 Main Menu                                |                                                                                        |
|                                                                     |                                                                                        |

 2nd ADVANCED COURSE ON RADAR POLARIMETRY 21-25 January 2013 | ESA-ESRIN | Frascati (Rome), Italy

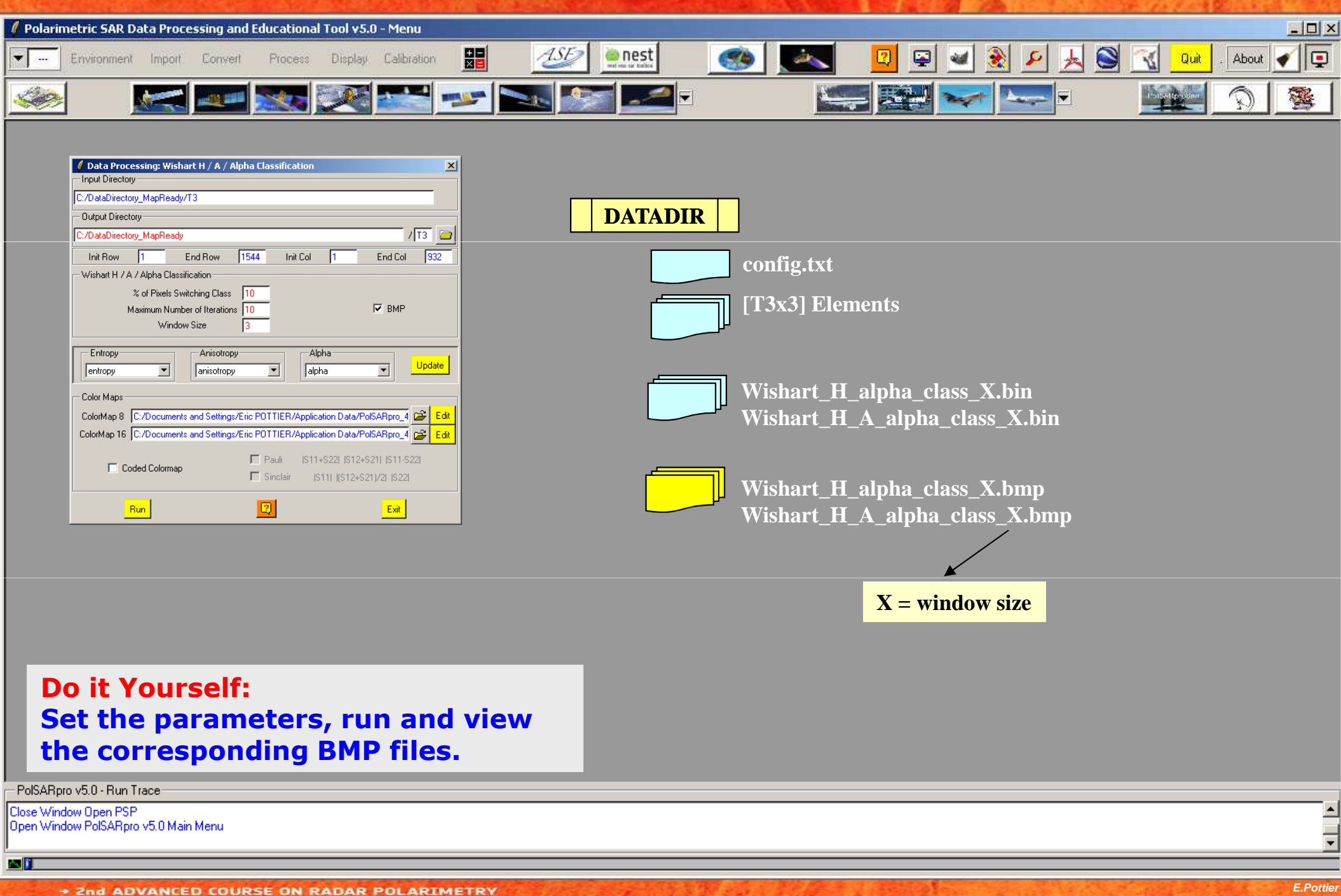

21-25 January 2013 | ESA-ESRIN | Frascati (Rome), Italy

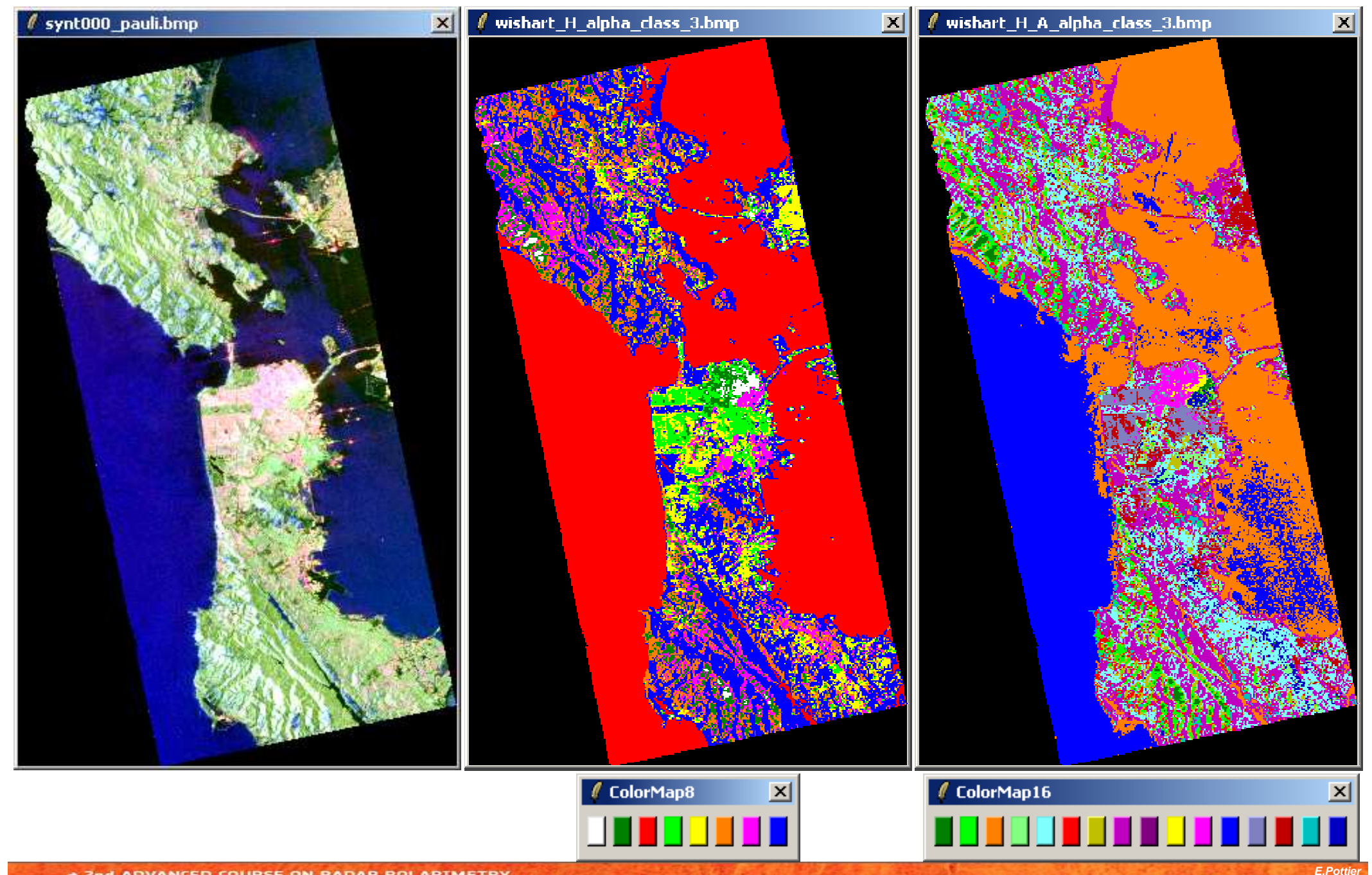

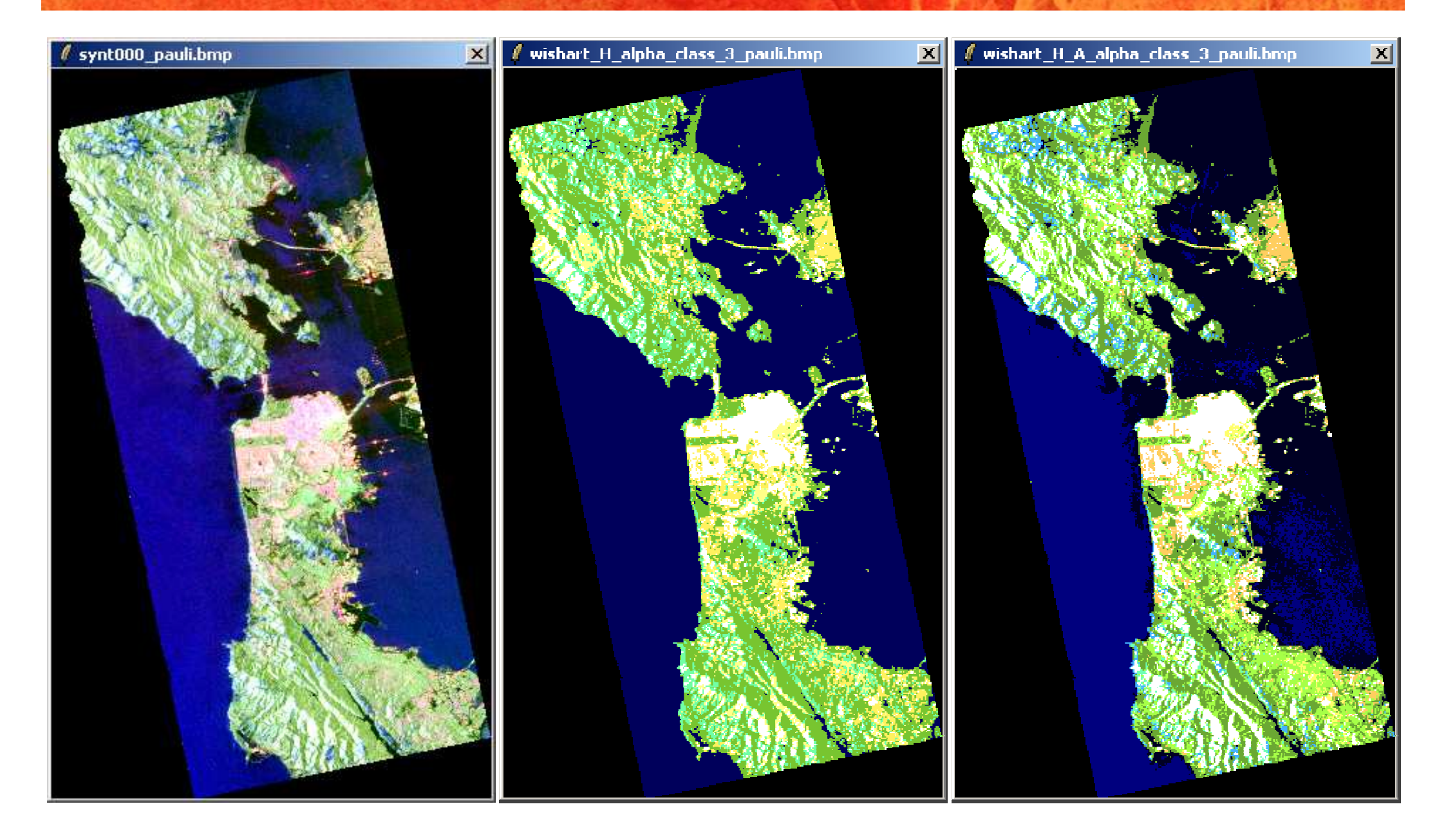

### **PROCESSING CHAIN**

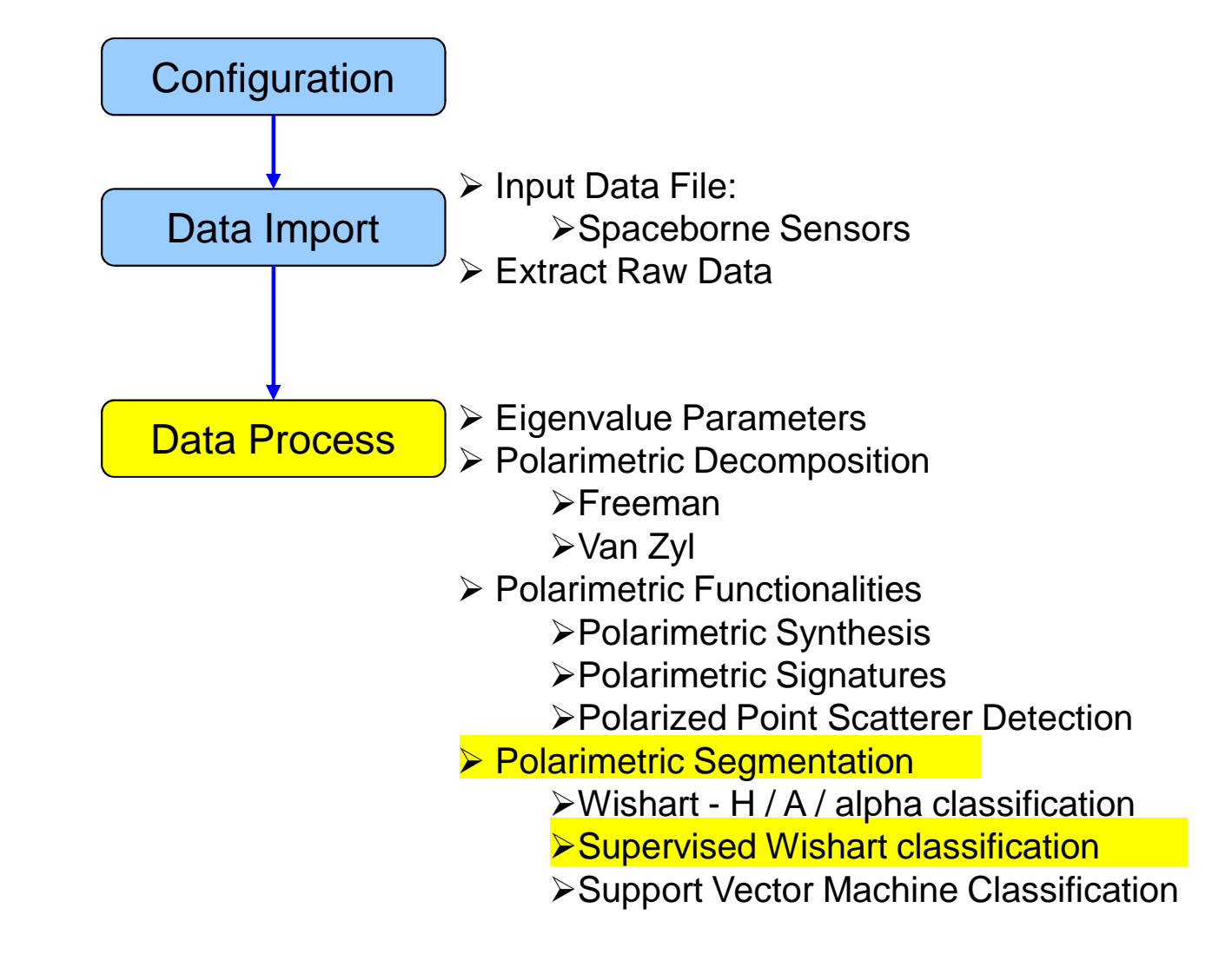

#### **PROCESS DATA**

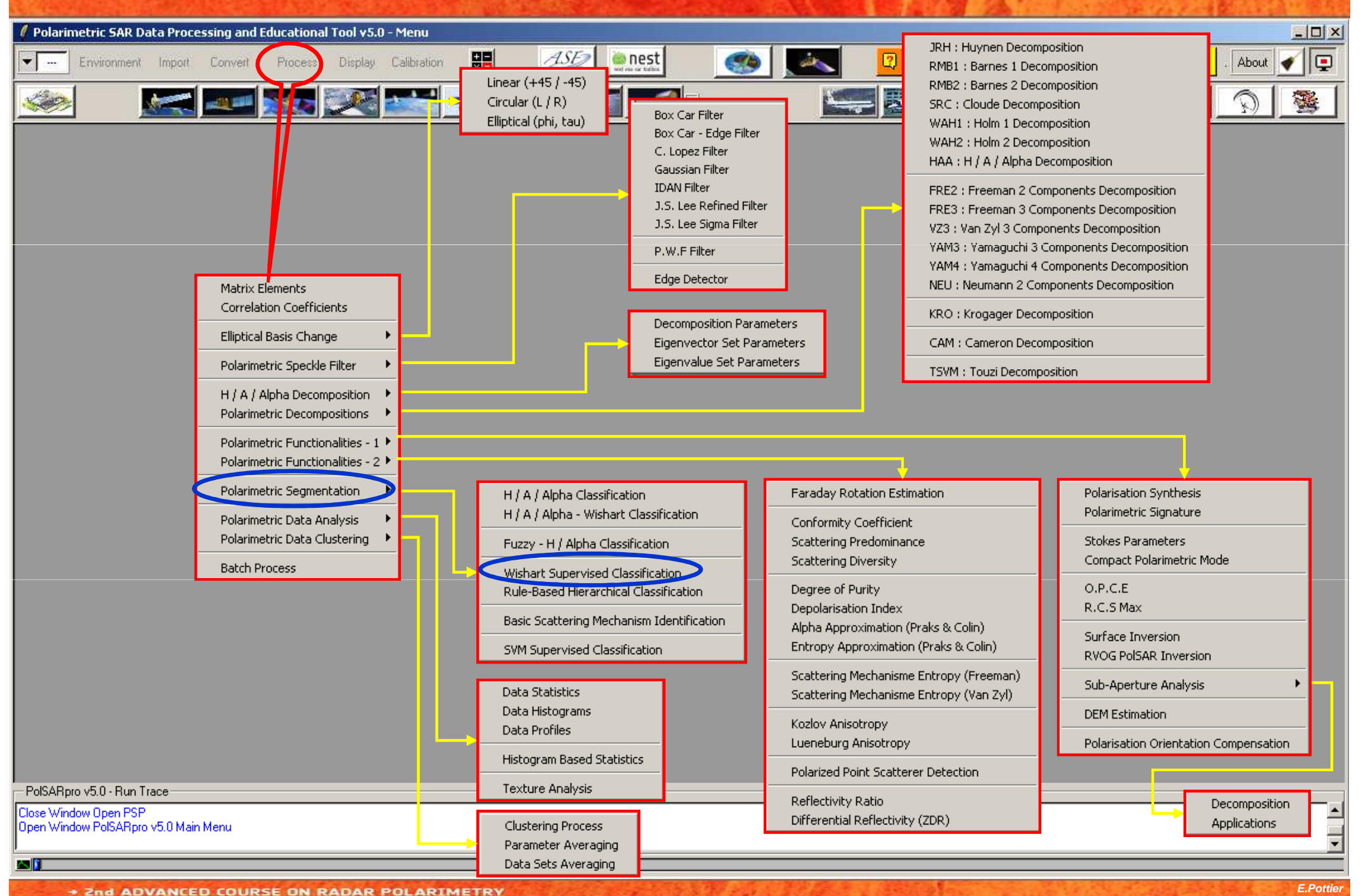

21-25 January 2013 | ESA-ESRIN | Frascati (Rome), Italy

| Polarimetric SAR Data Processing and Educational Tool v5.0 - Menu |                                                                                      |
|-------------------------------------------------------------------|--------------------------------------------------------------------------------------|
|                                                                   |                                                                                      |
|                                                                   |                                                                                      |
|                                                                   |                                                                                      |
|                                                                   | 🗸 Data Processing: Wishart Supervised Classification 🗵                               |
|                                                                   | Input Directory                                                                      |
|                                                                   | C:/DataDirectory_MapReady/T3                                                         |
|                                                                   | Output Directory                                                                     |
|                                                                   | C:/DataDirectory_MapReady /IT3                                                       |
|                                                                   | Init Row 1 End Row 1544 Init Col 1 End Col 932                                       |
|                                                                   | FULL-POLSAR SUPERVISED CLASSIFIER                                                    |
|                                                                   |                                                                                      |
|                                                                   | 🔽 BMP 🔲 Reject Class 🔽 Confusion Matrix                                              |
|                                                                   | Window Size 1 Reject Ratio CM Editor CMR Editor                                      |
|                                                                   | Color Maps                                                                           |
|                                                                   | ColorMap 16 C:/Documents and Settings/Eric POTTIEB/Application Data/PolSABpro C Fdit |
| 🚺 Training Are 🔀                                                  |                                                                                      |
| Class 1 📇                                                         | Pauli  S11+S22   S12+S21   S11-S22                                                   |
| New Del                                                           | Sinclair  S11   (S12+S21)/2   S22                                                    |
|                                                                   | Training Areas                                                                       |
| Area 1 🚜                                                          | Areas File C:/DataDirectory_MapReady/T3/training_areas.txt 🗃                         |
| New Del                                                           | Graphic Editor Text Editor Run Training Process                                      |
|                                                                   | Cal The Culture Directory Mar Dark / 12/hairing shutter control bit                  |
| Clear Reset                                                       | Set File [C:/Databirectory_MapReady/13/training_cluster_centers.bin                  |
|                                                                   | Run 🖸                                                                                |
|                                                                   |                                                                                      |
| Save 📿 Exit                                                       |                                                                                      |
|                                                                   |                                                                                      |
| PolSARpro v5.0 - Run Trace                                        |                                                                                      |
| Open Window PolSARpro v5.0 Main Menu                              |                                                                                      |
|                                                                   |                                                                                      |
|                                                                   |                                                                                      |

| <ul> <li>Environment and Settings. Kills Content for Early Calculation and Settings. Kills Coll and Settings. Kills Coll and Kills Coll and Kills Coll and K</li></ul>                                                                                                    | 🖉 Polarimetric SAR Data Processing and Educational Tool v5.0 - Menu                                                                                                    |                                                                                                    |
|----------------------------------------------------------------------------------------------------|----------------------------------------------------------------------------------------------------|----------------------------------------------------------------------------------------------------|
| Output Directory       MapPleady         Init Row 1       End Row 1544         Init Row 1       End Row 1544         Init Row 1       Reject Ratio Coefficient (if Reject Class option is selected)         5: Edit the ColorMap and choose the colours associated to the different classes         6: Select (or not) the Coded ColorMap option         7: Enter the name of the Training Areas list text file The default output file name is set to: Config / training_areas.txt         8: Open Graphic Editor to define graphically the Areas of Interest (AoI) or run Text Editor to enter the coordinates of the Areas of Interest (AoI) in the Training Areas text file         9: Run Training Process. This program will define the training clusters centres from the selected Areas of Interest (AoI).         9                                                                                                    | Polarimetric SAR Data Processing and Educational Tool v5.0 - Menu    Environment Import Convert Process Display Calibration       Image: Import Convert Process Display Calibration       Image: Import Convert Process Display Calibration       Image: Import Convert Process Display Calibration       Image: Image: Ima | <ul> <li>1: Select the Output Directory</li> <li>2: Select the Output Image Number of Rows and Columns</li> <li>3: Select BMP creation files, Reject Class and Confusion Matrix. Note: BMP and Confusion</li> </ul>      |
| <ul> <li>Classification Configuration</li> <li>Classification Configuration</li> <li>Find Configuration</li> <li>Find Configuration</li> <li>Select Color Map and choose the colours associated to the different classes</li> <li>Select (or not) the Coded ColorMap option</li> <li>Enter the name of the Training Areas list text file</li> <li>Training Areas</li> <li>Coded Colormap</li> <li>Sind Sind Sind Sind Sind Sind Sind Sind</li></ul>                                                                                                    | Output Directory         C:/D ataDirectory_MapReady         /T3         Init Row       1         EULL POLISAB SUPERVISED CLASSIFIER                                                                                                    | <ul> <li>Matrix are selected by default</li> <li>4 : Enter the Window Size (Nwin = ?) and the Reject Ratio Coefficient (if Reject Class option is calcuted)</li> </ul>                                                   |
| <ul> <li>7: Enter the name of the Training Areas list text file<br/>The default output file name is set to:<br/>Coded Colormap</li> <li>Sinclair</li> <li>Sinclair<!--</th--><th>Classification Configuration<br/>■ BMP ■ Reject Class ■ Confusion Matrix<br/>Window Size 1 Reject Ratio ■ CM Editor CMR Editor</th><th><ul> <li>5 : Edit the ColorMap and choose the colours associated to the different classes</li> <li>6 : Select (or not) the Coded ColorMap option</li> </ul></th></li></ul> | Classification Configuration<br>■ BMP ■ Reject Class ■ Confusion Matrix<br>Window Size 1 Reject Ratio ■ CM Editor CMR Editor                                                                                                    | <ul> <li>5 : Edit the ColorMap and choose the colours associated to the different classes</li> <li>6 : Select (or not) the Coded ColorMap option</li> </ul>                                                              |
| <ul> <li>PoiSARpro v5.0 - Run Trace</li> <li>PoiSARpro v5.0 - Run Trace</li> <li>Close Window Open PSP</li> <li>Close Window Open PSP</li> <li>Close Window</li></ul>                                                                                                    | Color Maps         ColorMap 16       C:/Documents and Settings/Eric POTTIER/Application Data/PolSARpro_       Edit         Coded Colormap       Pauli       IS11+S22        IS12+S21        IS11-S22          Coded Colormap       Sinclair       IS11        IS12+S21        IS12+S22                                                                                                    | <ul> <li>7 : Enter the name of the Training Areas list text file<br/>The default output file name is set to:<br/>Config / training_areas.txt</li> <li>8 : Open Graphic Editor to define graphically the</li> </ul>       |
| Bun       Exit         PolSARpro v5.0 - Run Trace       the training clusters centres from the selected         Areas of Interest (AoI).       10 : Run the Wishart Supervised Classification         procedure       procedure                                                                                                    | Training Areas         Areas File       C:/DataDirectory_MapReady/T3/training_areas.txt         Graphic Editor       Text Editor         Run Training Process         Set File       C:/DataDirectory_MapReady/T3/training_cluster_centers.bin                                                                                                    | <ul> <li>Areas of Interest (AoI) or run Text Editor to enter<br/>the coordinates of the Areas of Interest (AoI)in<br/>the Training Areas text file</li> <li>9: Run Training Process. This program will define</li> </ul> |
|                                                                                                    | PolSARpro v5.0 - Run Trace                                                                                                    | the training clusters centres from the selected<br>Areas of Interest (AoI).<br><b>10</b> : Run the Wishart Supervised Classification<br>procedure                                                                        |

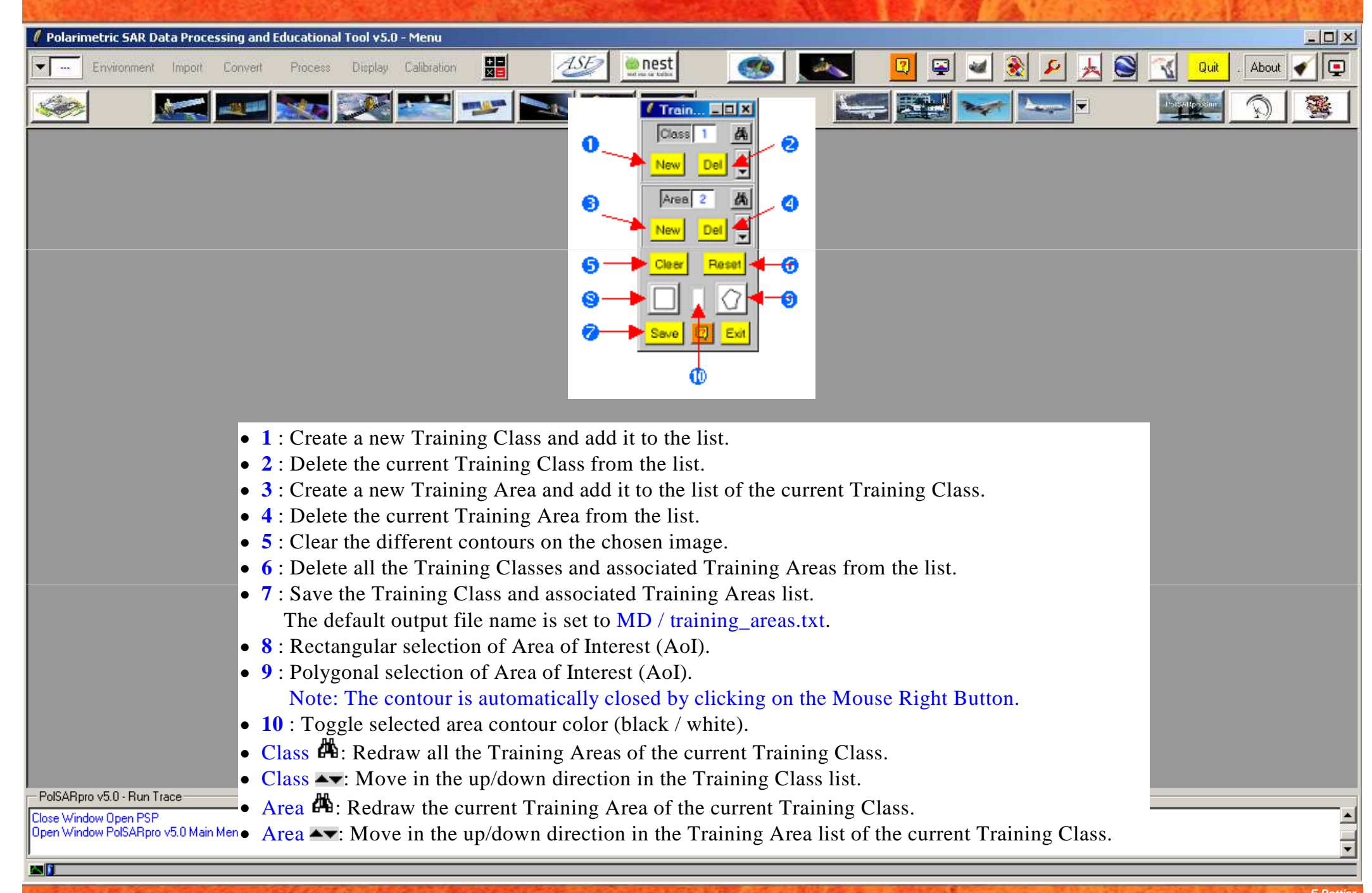

 2nd ADVANCED COURSE ON RADAR POLARIMETRY 21-25 January 2013 | ESA-ESRIN | Frascati (Rome), Italy

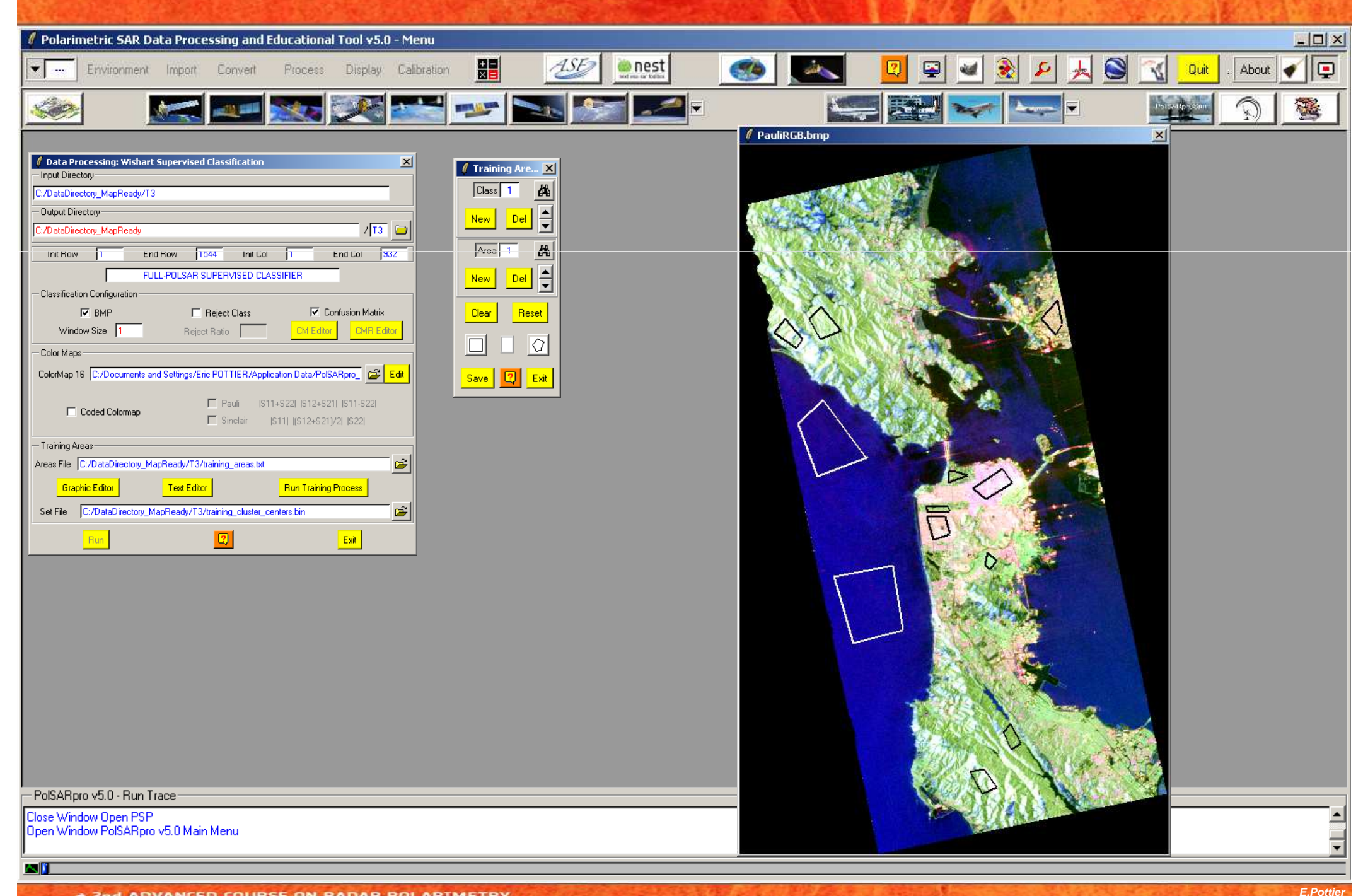

 ADVANCED COURSE ON RADAR POLARIMETRY 21-25 January 2013 | ESA-ESRIN | Frascati (Rome), Italy

|                                                                                                    |                                       |                                                                   | A. 174 天正地國的自主的語言。他們的 |
|----------------------------------------------------------------------------------------------------|---------------------------------------|-------------------------------------------------------------------|-----------------------|
| 🖉 Polarimetric SAR Data Processing and Educational Tool v5.0 - Menu                                                     |                                       |                                                                   |                       |
| Environment Import Convert Process Display Calibration                                                                  | ASE2 en estas estas                   | 💌 🖳 🖳 🖉 🖉                                                         | Quit . About 🖌 📮      |
| 🍻 🔣 🜌 🔜 🐋 🖿                                                                                                    | •                                     |                                                                   |                       |
|                                                                                                    | DATADIR                               |                                                                   |                       |
| Data Processing: Wishart Supervised Classification                                                                      | DATADIK                               |                                                                   |                       |
| C/DataDirectory_MapReady/T3                                                                                             |                                       | config.txt                                                        |                       |
| Output Directory                                                                                                    |                                       |                                                                   |                       |
| Init Row 1 End Row 1544 Init Col 1 End Col 932                                                                          |                                       | [T3x3] Elements                                                   |                       |
| FULL-POLSAR SUPERVISED CLASSIFIER                                                                                       |                                       | <b>P</b>                                                          |                       |
|                                                                                                    |                                       |                                                                   |                       |
| Window Size         I         Reject Class         CM Editor           CMR Editor         CMR Editor         CMR Editor | Run Training                          | Process Training_areas.tx                                         | l.                    |
| Color Maps                                                                                                    |                                       |                                                                   |                       |
| ColorMap 16 C:/Documents and Settings/Eric POTTIER/Application Data/PolSARpro_                                          |                                       | Training_areas.bin                                                |                       |
| Coded Colormap                                                                                                    |                                       | μ-                                                                |                       |
|                                                                                                    |                                       | Training cluster set.bmp                                          |                       |
| Areas File C:/DataDirectory_MapReady/T3/training_areas.txt                                                              |                                       | <b>-</b> - <b>-</b>                                               |                       |
| Graphic Editor Text Editor Run Training Process                                                                         |                                       |                                                                   |                       |
| Set File C:/DataDirectory_MapReady/T3/training_cluster_centers.bin                                                      | Run Classifi                          | cation                                                            |                       |
| Run 🔽 Exit                                                                                                    |                                       | Supervised close V hin                                            |                       |
|                                                                                                    |                                       | Supervised close roi V bin                                        |                       |
|                                                                                                    |                                       | Confusion matrix V tyt                                            |                       |
| Do it Yourself:                                                                                                    |                                       | Confusion matrix voi V tyt                                        |                       |
| Set the parameters select                                                                                               |                                       | Confusion_matrix_rej_A.txt                                        |                       |
| different classes run and view                                                                                          | · · · · · · · · · · · · · · · · · · · | Supervised_class_X.bmp                                            |                       |
| unterent classes, run and view                                                                                          |                                       | Supervised_class_rej_X.bmp                                        |                       |
| the corresponding BMP files.                                                                                            |                                       | Classified_cluster_set.bmp                                        |                       |
|                                                                                                    |                                       | Classified_cluster_set_rej.bmp                                    |                       |
| PolSARpro v5.0 - Run Trace                                                                                              |                                       |                                                                   |                       |
| Close Window Open PSP<br>Open Window PolSARpro v5.0 Main Menu                                                           | $\mathbf{X} = \mathbf{w}$             | vindow size                                                       |                       |
|                                                                                                    |                                       |                                                                   | <b>_</b>              |
|                                                                                                    |                                       | MAN AND IN COMPANY & MICH AND AND AND AND AND AND AND AND AND AND |                       |

Pand ADVANCED COURSE ON RADAR POLARIMETRY 21-25 January 2013 | ESA-ESRIN | Frascati (Rome), Italy

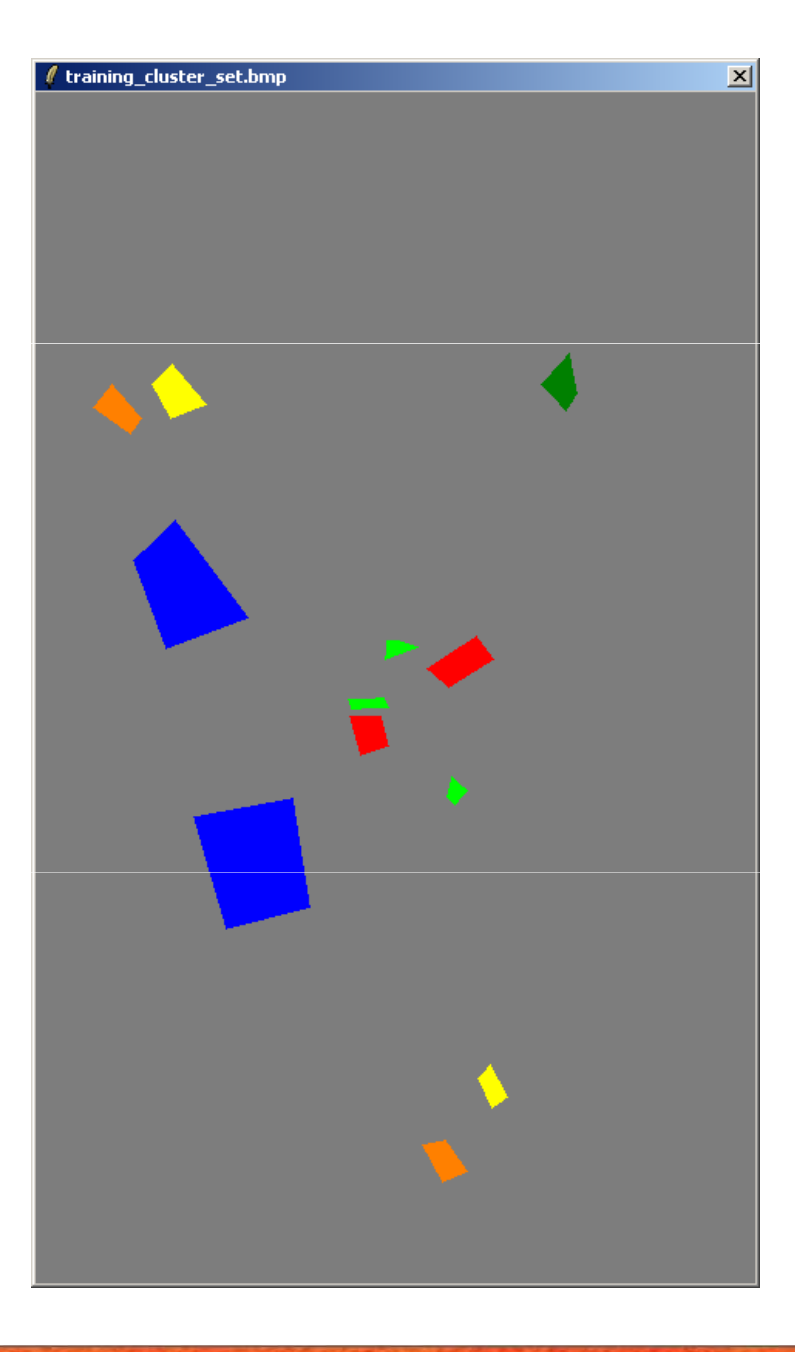

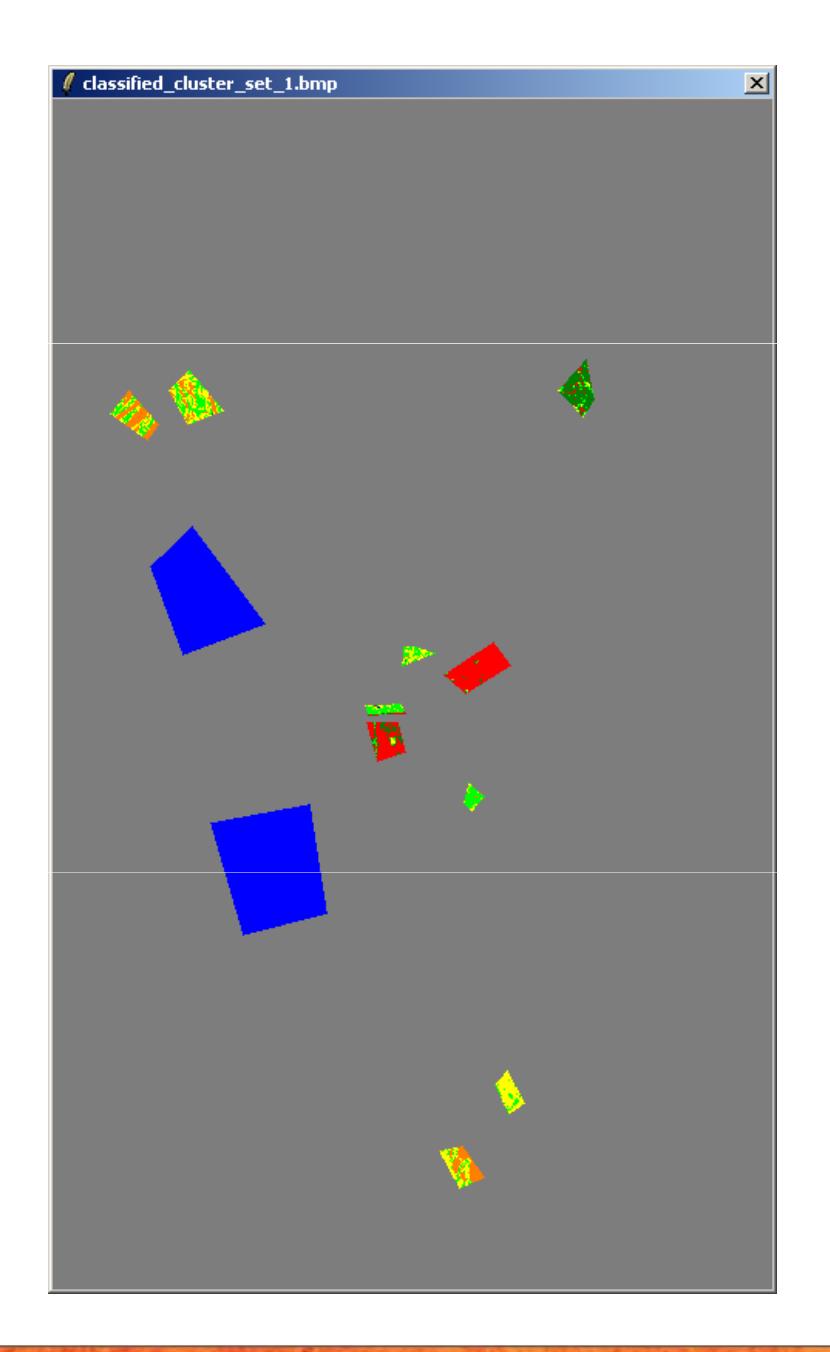

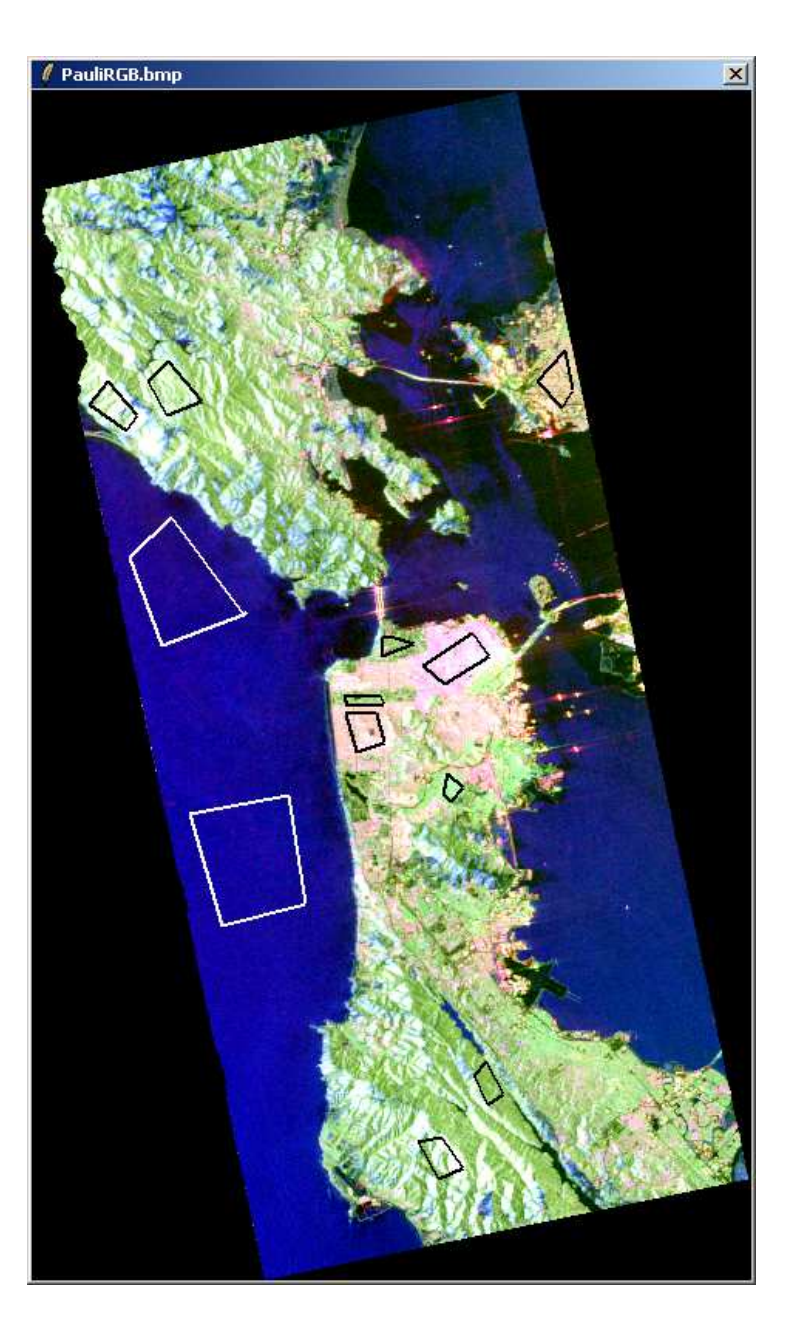

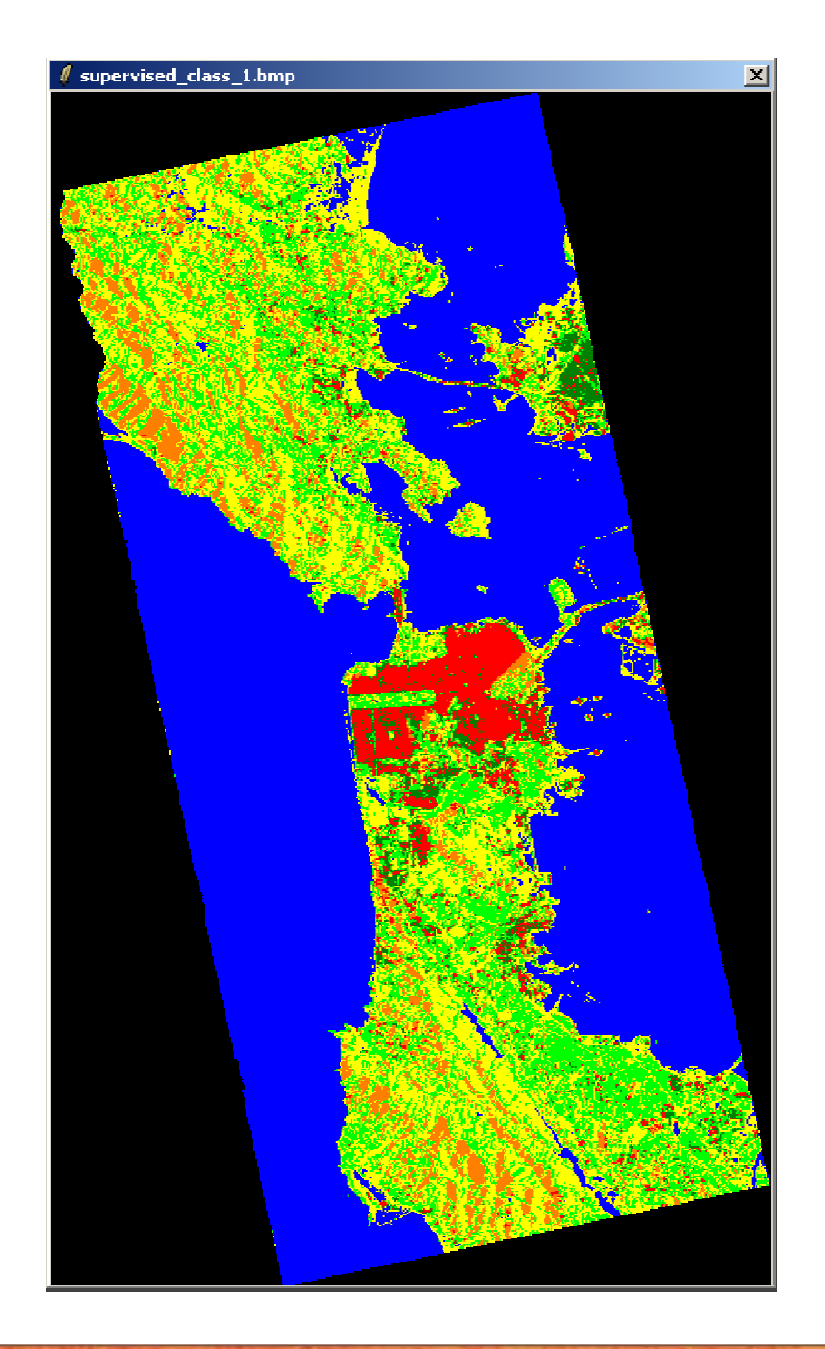

| Polarimetric SAR Data Processing and Educational Tool 95.0 - Menu                     |                                                                                                 |           |
|---------------------------------------------------------------------------------------|-------------------------------------------------------------------------------------------------|-----------|
| Environment Import Convert Process Display Calibration                                | 💆 💆 💆 💆 🖳 🔽 🔽 🛄                                                                                 | About 💽 🖳 |
| 🍣 🔜 🔜 🐼 🐋 🖘 🔝 🖅                                                                       |                                                                                                 |           |
|                                                                                       |                                                                                                 |           |
| Data Processing: Wishart Supervised Classification                                    | C:/DataDirectory_MapReady/T3/confusion_matrix_1.txt                                             | ×         |
| Input Directory                                                                       | 🕞 📮 🔄 🖬 🖬 🖬 🖾 Wrap Text Mode 🛛 🗛 🗛                                                              |           |
| C:/DataDirectory_MapReady/T3                                                          | CONFUSION MATRIX                                                                                | <u></u>   |
| Output Directory                                                                      |                                                                                                 |           |
| C:/DataDirectory_MapReady                                                             | Rows represent the user defined clusters<br>Columns represent the segmented clusters            |           |
| Init Row 1 End Row 1544 Init Col 1 End Col 932                                        | A number located at a postion IJ represents<br>the amount of pixels in percent belonging to     |           |
| Update the ColorMap                                                                   | the user defined area I that were assigned to<br>cluster J during the supervised classification |           |
| Classification Configuration                                                          |                                                                                                 |           |
| 🗹 BMP 📃 Reject Class 🔽 Confusion Matrix                                               | C1 C2 C3 C4 C5 C6                                                                               |           |
| Window Size 1 Reject Ratio 0.0 CM Editor                                              |                                                                                                 |           |
| Color Maps                                                                            | C3 0.45 3.17 67.52 24.89 1.19 2.78<br>C4 0.00 0.00 29.38 55.13 15.29 0.19                       |           |
| ColorMap 16 C:/Documents and Settings/Eric POTTIER/Application Data/PolSARpro_ 😂 Edit | C5 0.00 0.00 19.16 30.21 50.62 0.00<br>C6 0.00 9.44 12.56 4.33 0.17 73.50                       |           |
|                                                                                       |                                                                                                 |           |
| Coded Colormap                                                                        |                                                                                                 |           |
|                                                                                       | C2 4539<br>C3 1754                                                                              |           |
|                                                                                       | C4 3662<br>C5 201                                                                               |           |
| Areas File [C:/DataDirectory_MapReady/13/training_areas.txt                           | C6 1800                                                                                         |           |
| Graphic Editor Text Editor Run Training Process                                       |                                                                                                 |           |
| Set File C:/DataDirectory_MapReady/T3/training_cluster_centers.bin                    |                                                                                                 |           |
|                                                                                       |                                                                                                 | <b></b>   |
|                                                                                       |                                                                                                 |           |
|                                                                                       |                                                                                                 |           |
| PolSARpro v5.0 - Run Trace                                                            |                                                                                                 |           |
| Close Window Open PSP<br>Open Window PolSARpro v5.0 Main Menu                         |                                                                                                 | 4         |
|                                                                                       |                                                                                                 |           |
|                                                                                       |                                                                                                 | E Potti   |

21-25 January 2013 | ESA-ESRIN | Frascati (Rome), Italy

### **PROCESSING CHAIN**

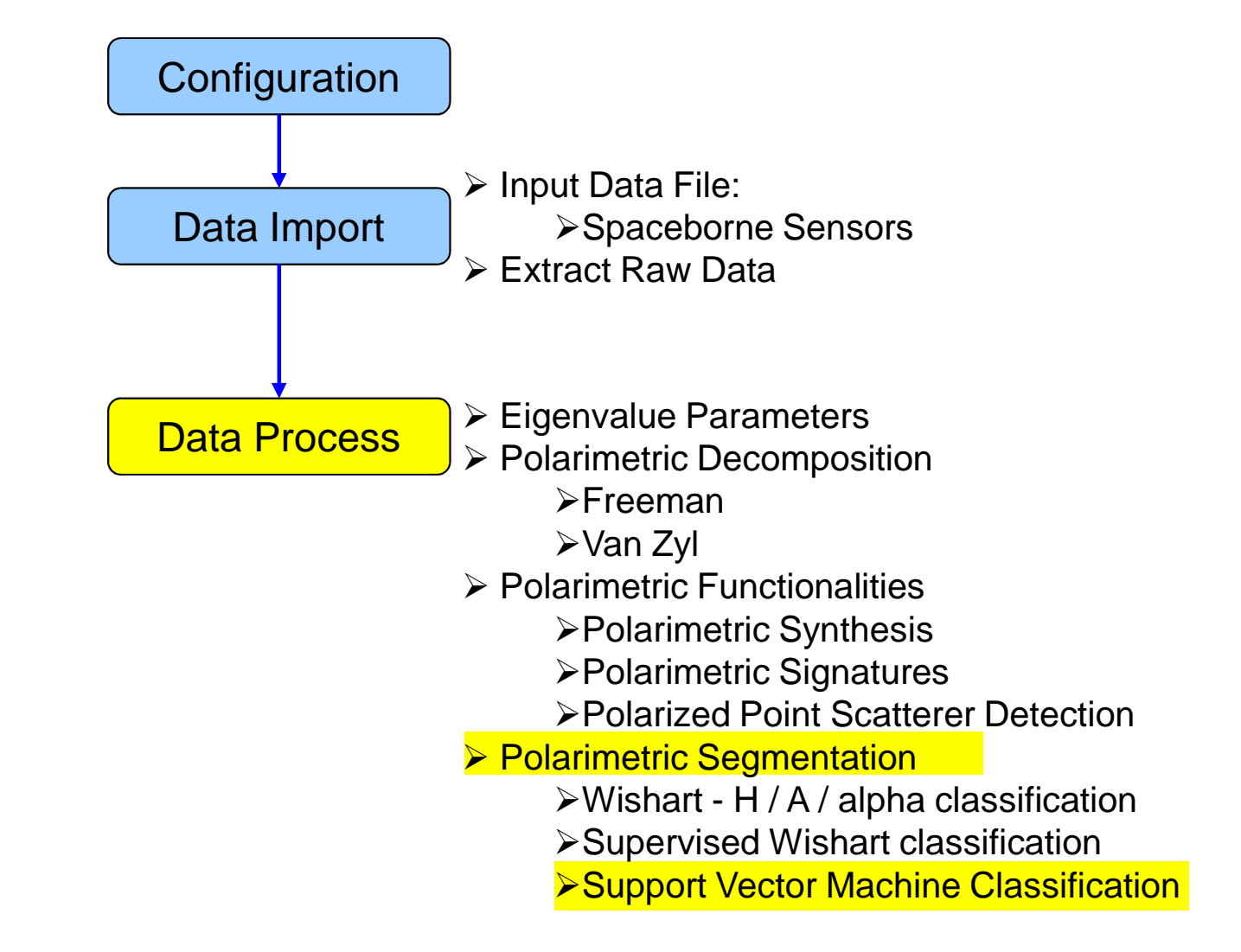

#### **PROCESS DATA**

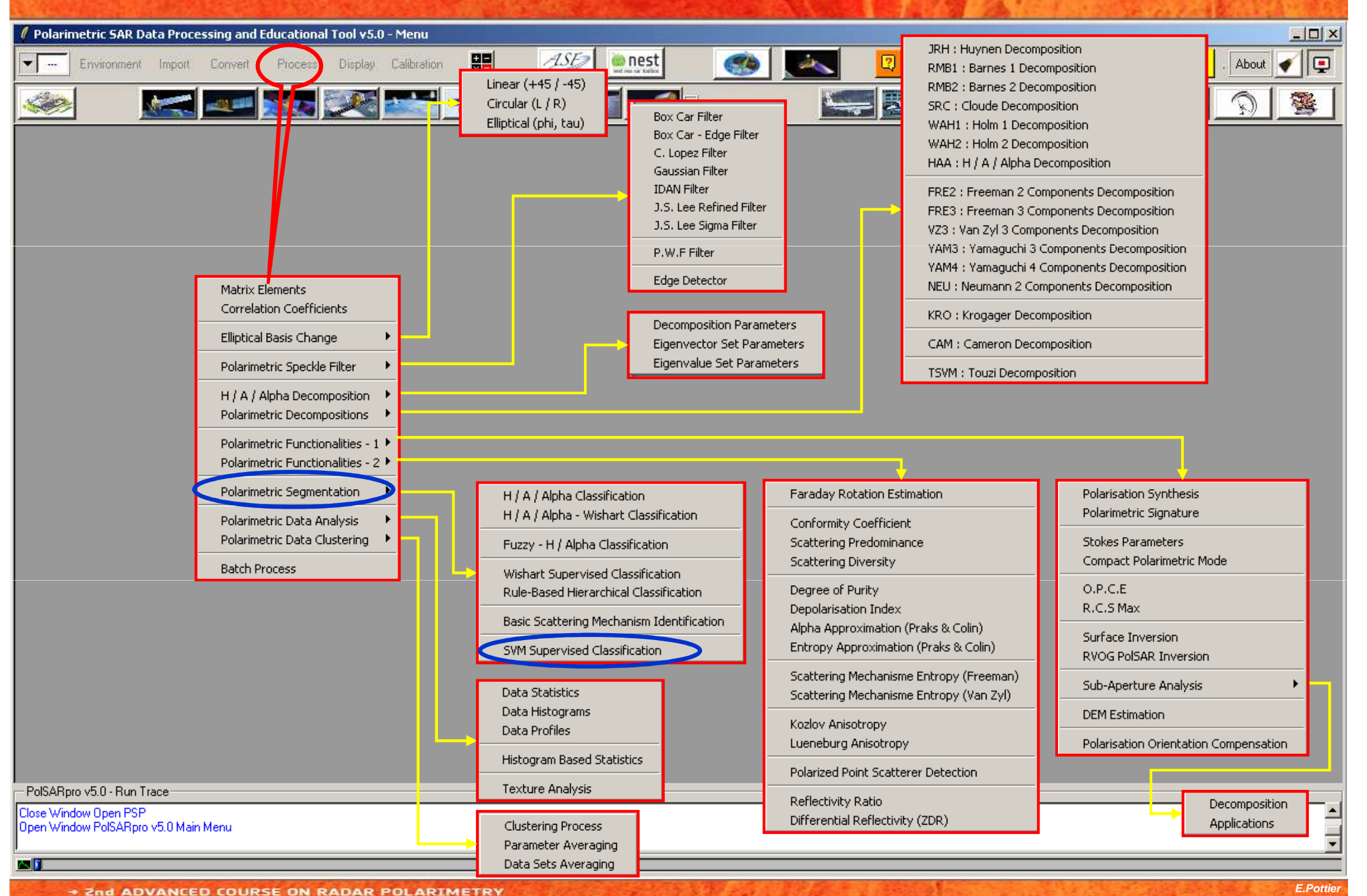

<sup>21-25</sup> January 2013 | ESA-ESRIN | Frascati (Rome), Italy

| 🖉 Polarimetric SAR Data Processing and Educational Tool ¥5.0 - Menu                                                                                                    |                                                                                                    |                  |
|----------------------------------------------------------------------------------------------------|----------------------------------------------------------------------------------------------------|------------------|
| Environment Import Convert Process Display Calibration                                                                                                    | 🔜 🔜 🔋 🖳 🖳 😓                                                                                                    | Quit . About 🖌 📮 |
|                                                                                                    | PauliRGB.bmp                                                                                                    |                  |
| Data Processing: SVM Supervised Classification     Input Directory   D:/SAN_FRANCISCO_ALOS_MapReady/T3   Output Directory   D:/SAN_FRANCISCO_ALOS_MapReady   D:/SAN_FRANCISCO_ALOS_MapReady   Init Row   I End Row   I End Row   I SIMP   ColorMap16   C./Users/epotier/AppData/Roaming/PolSARpro_5.0.0/ColorMap/Supervised_ColorMap16.pal   I ColorMap16   C./Users/epotier/AppData/Roaming/PolSARpro_5.0.0/ColorMap/Supervised_ColorMap16.pal   I ColorMap16   C./Users/epotier/AppData/Roaming/PolSARpro_5.0.0/ColorMap/Supervised_ColorMap16.pal   I ColorMap16   C./Users/epotier/AppData/Roaming/PolSARpro_5.0.0/ColorMap/Supervised_ColorMap16.pal   I Find Roaming Stop   Coter   Set p 5 - Kernel Parameter   I Coter   I Traini | Image: Image: Image |                  |
| Open Window PolSARpro v5.0 Main Menu                                                                                                    |                                                                                                    |                  |

AN 🚺

| 🖉 Polarimetric SAR Data Processing and Educational Tool y5.0 - Menu                                                                                                    |                                                                                                    |
|----------------------------------------------------------------------------------------------------|----------------------------------------------------------------------------------------------------|
| Environment Import Convert Process Display Calibration                                                                                                    | See 12 2 2 2 2 2 2 2 2 2 2 2 2 2 2 2 2 2                                                                                                     |
|                                                                                                    |                                                                                                    |
| Data Processing: SVM Supervised Classification   Input Directory-   D:/SAN_FRANCISCO_ALOS_MapReady/T3   Output Directory-   D:/SAN_FRANCISCO_ALOS_MapReady/T3   Output Directory-   D:/SAN_FRANCISCO_ALOS_MapReady   D:/SAN_FRANCISCO_ALOS_MapReady   /T3   Init Row   1   End Row   1544   Init Col   1   End Row   1544   Init Col   1   End Col   928   Step 1 - Training Areas   Areas File   D:/SAN_FRANCISCO_ALOS_MapReady/T3/svm_training_areas.txt   Imput Directory-   ColorMaps   ColorMaps   ColorMaps   ColorMap 16   C./Users/epottier/AppData/Roaming/PolSARpro_5.0.0/ColorMap/Supervised_ColorMap16.pal   Imput Polarimetric Indicators   Imput Polarimetric Indicators   Case Pobability   Imput Polarimetric Indicators   Sampling option   Output SVM parameters   Imput Polarimetric Indicators   Sampling option   Output SVM parameters   Imput Polarimetric Indicators   Sampling option   Output SVM parameters   Imput Polarimetric Indicators   Step 5 - Kernel Parameter   Cost [16384   Gamma = 1/sigma 0.5(000   Optimisation parameters   Step 6 - Run Classification     Ext | SVM RBF Kernel Parameters Optimisation (Cross Validation) (Ne répond pas)         Log2(C)       C         Min       5         Max       14         Step       2         V       Step         V       Step         Run RBF Kernel Parameters Optimisation       One best couple (C.G)         C       G         Exit and Save CV Parameters |
| Close Window Upen PSP<br>Open Window PolSARpro v5.0 Main Menu                                                                                                    |                                                                                                    |
|                                                                                                    |                                                                                                    |
| + 2nd ADVANCED COURSE ON RADAR POLARIMETRY                                                                                                    | E.Pottier                                                                                                    |

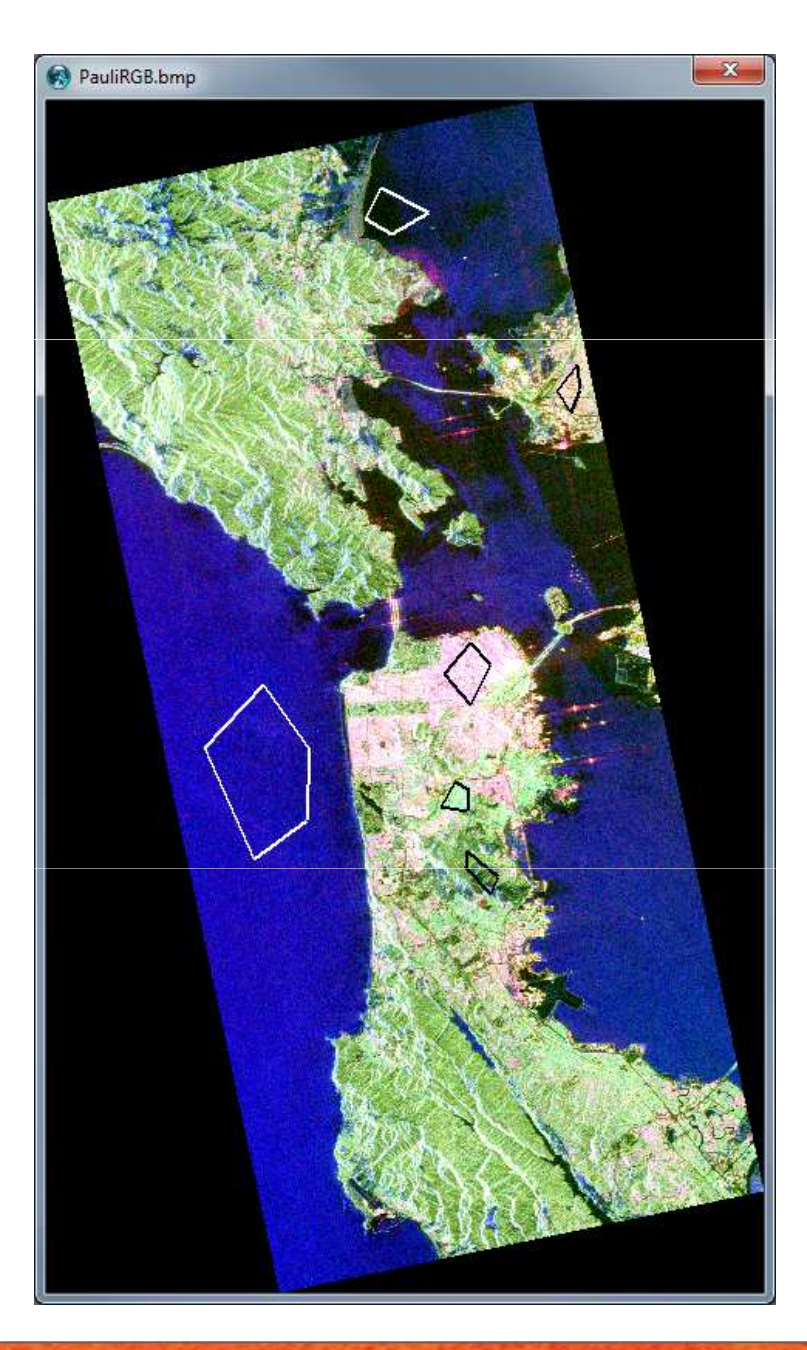

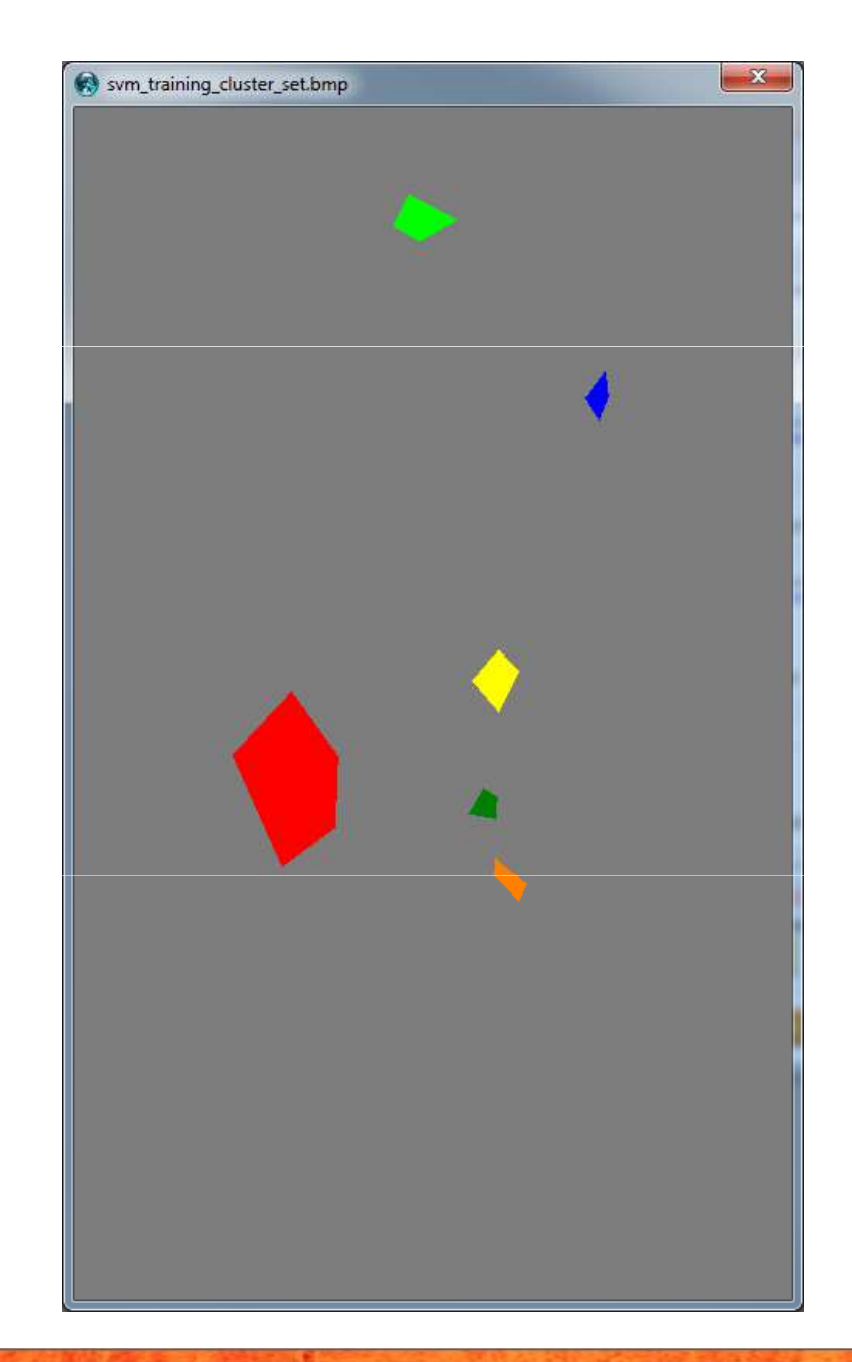

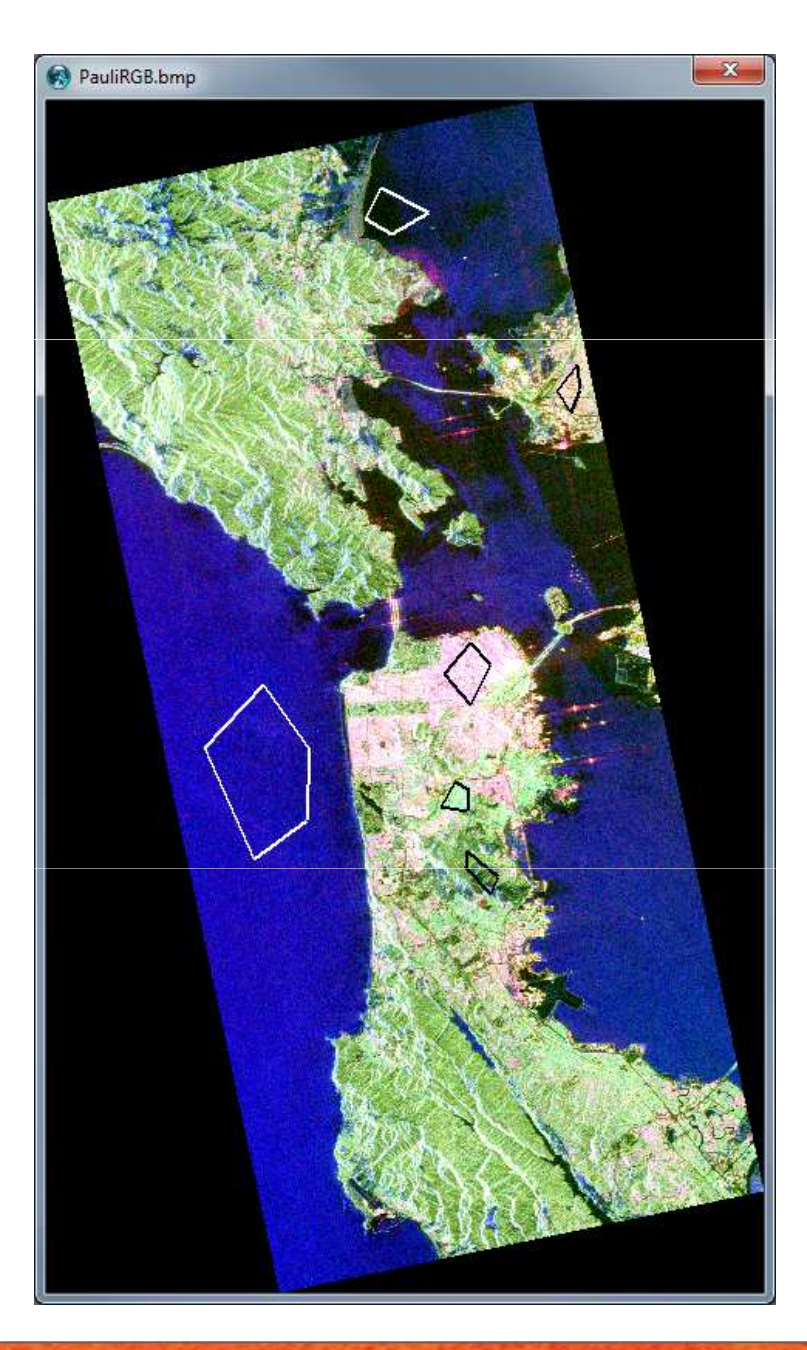

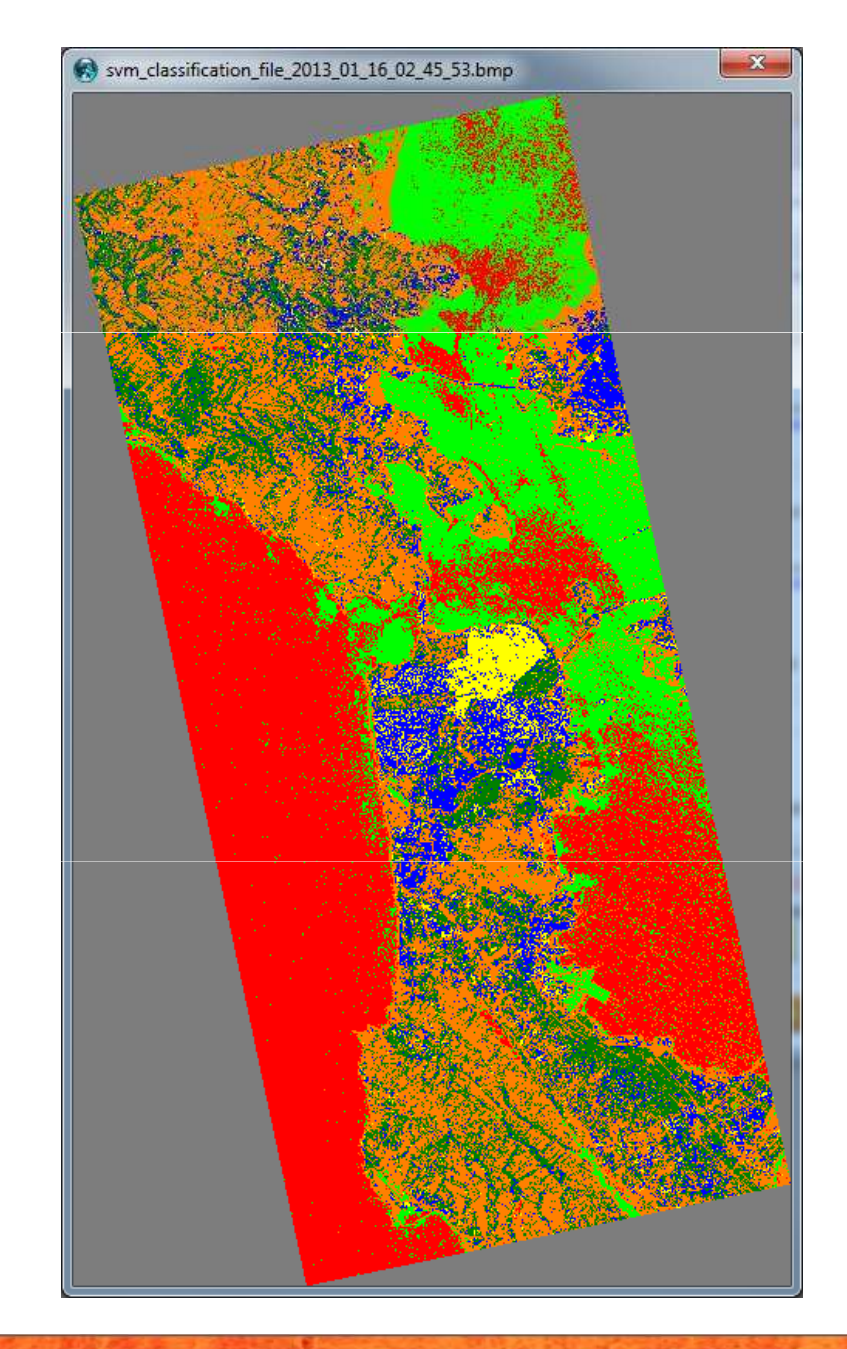

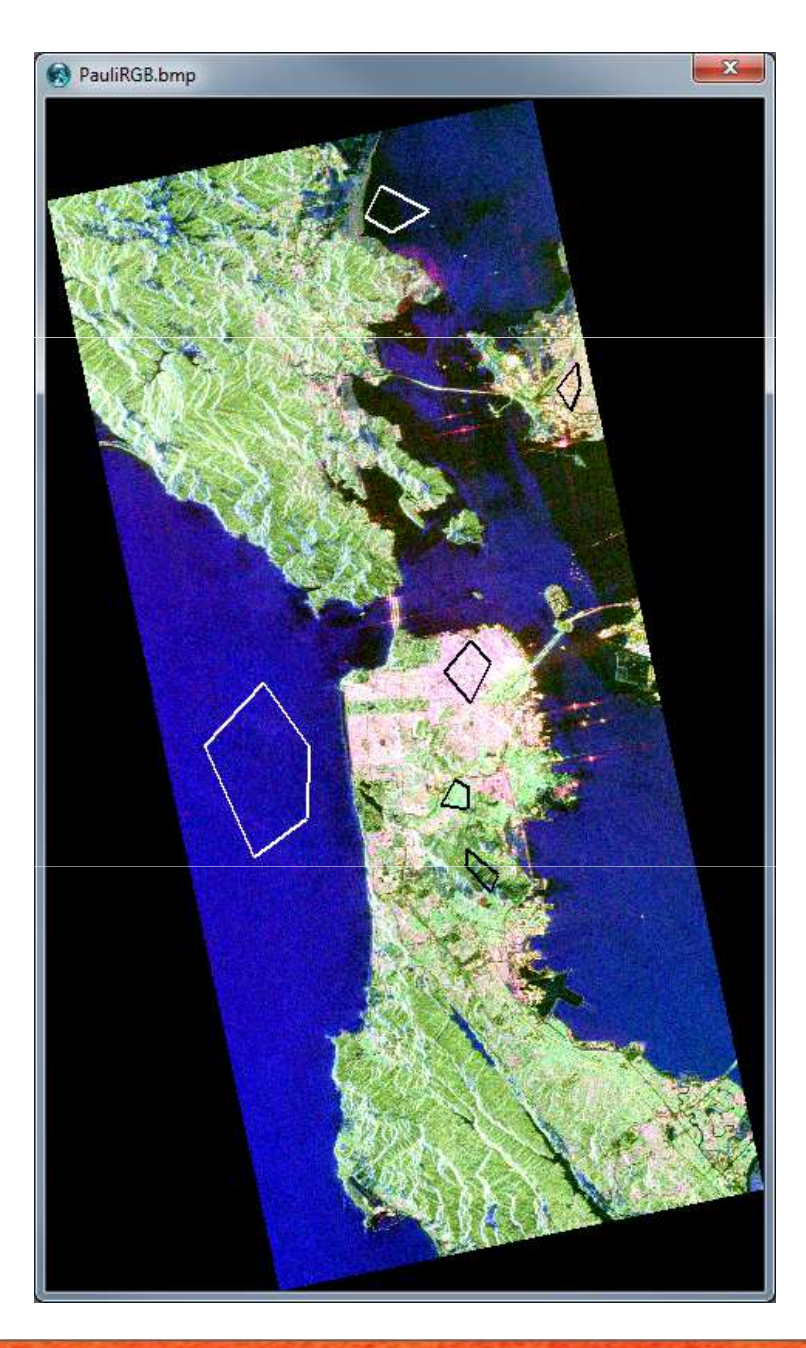

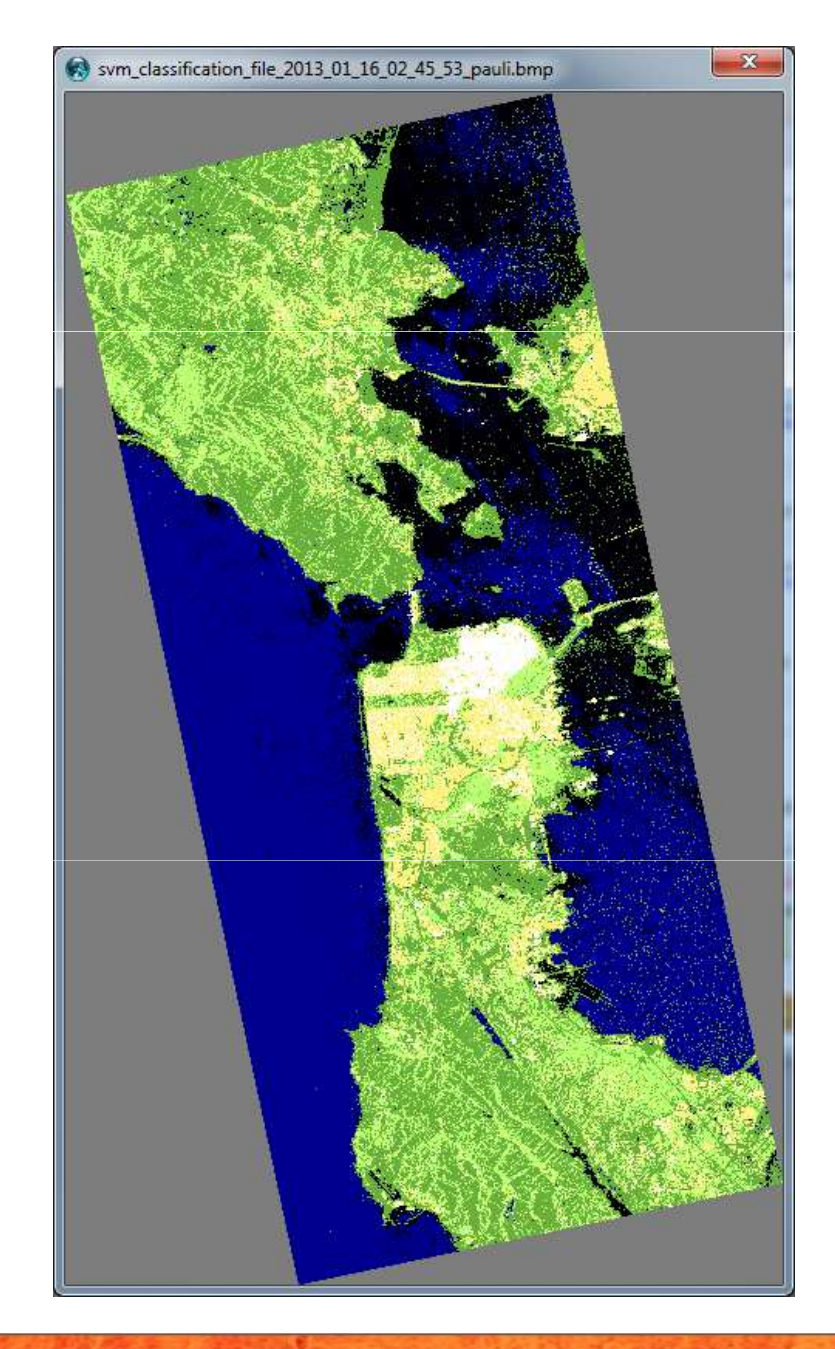

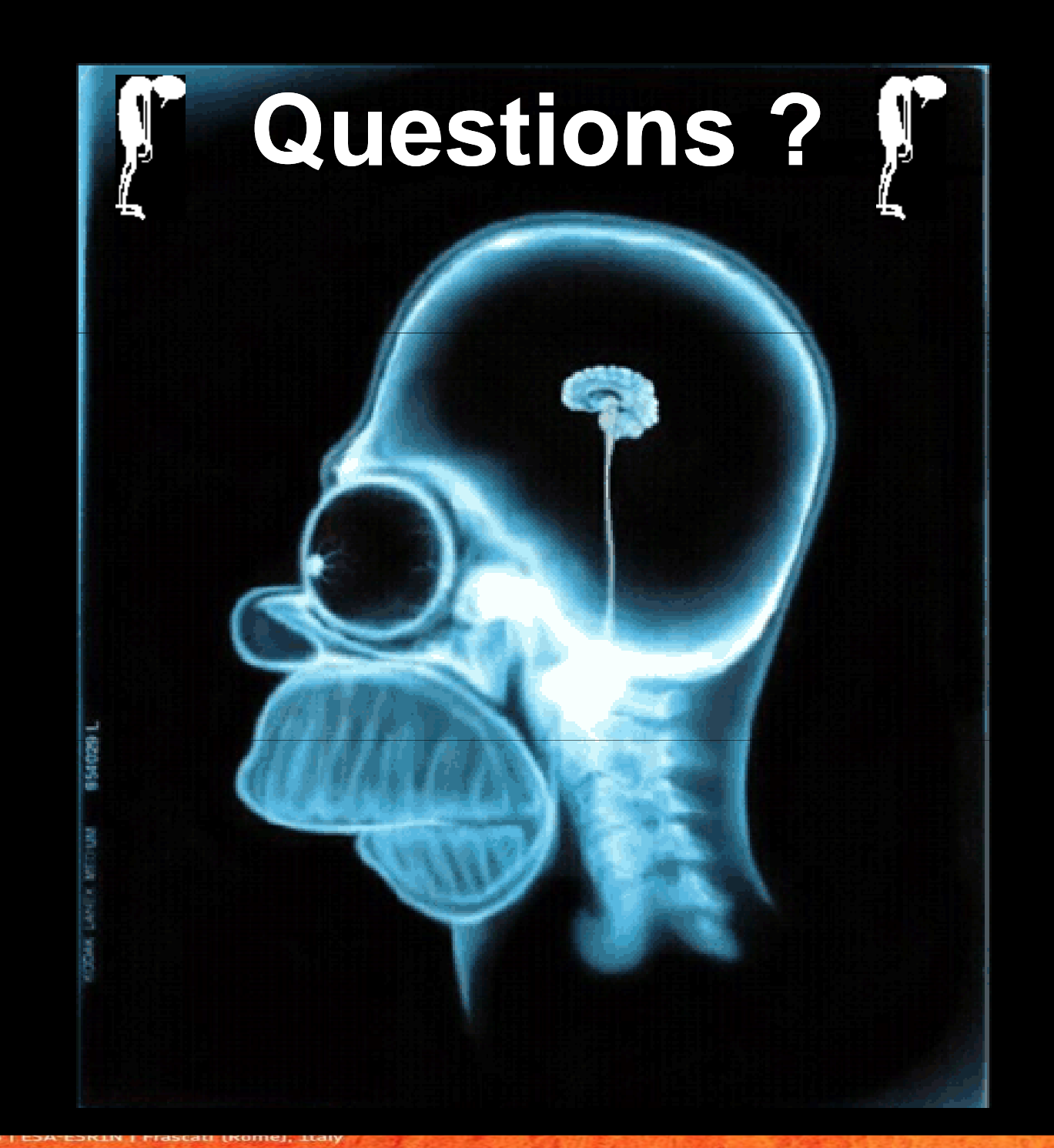